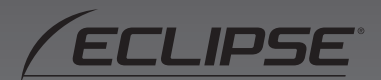

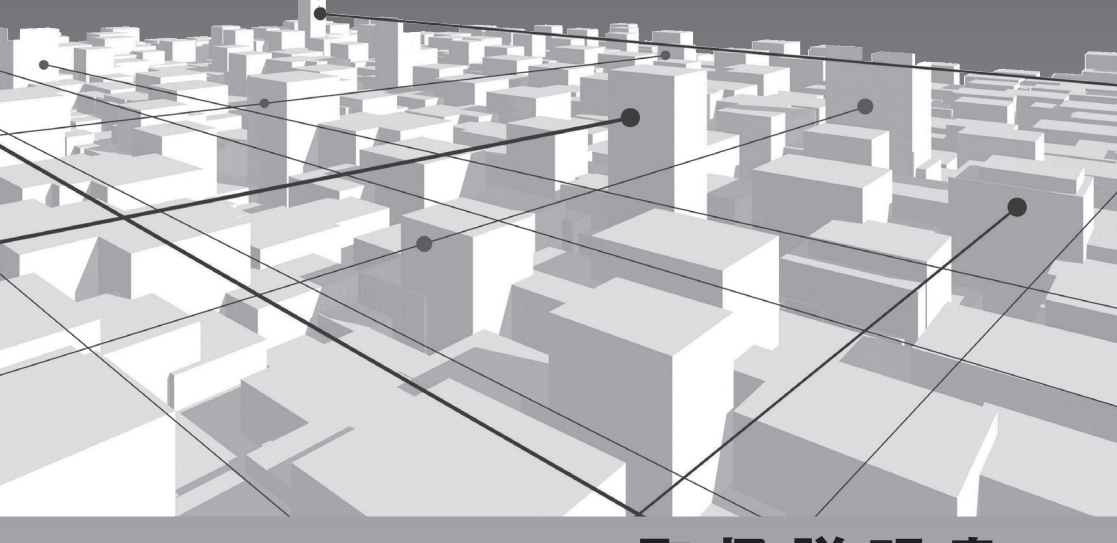

## 取扱説明書 クイックガイド

## AVN779HD

HDD ナビゲーション内蔵 HDD/DVD/ 地上デジタル TV 7.0WVGA AV システム

FUJITSU TEN

## INDEX

1 はじめに

- 1-2 安全にお使いいただくために……6
   1-3 安全上のご注意……7

2 AVN を知る

| 2-1 | AVN とは10      |
|-----|---------------|
|     | HDD ナビゲーション10 |
|     | システムアップ11     |

- 2-3 パネルスイッチ......14
   画面を呼び出すスイッチ......15
   オーディオを操作するスイッチ.....16
- 2-4
   タッチスイッチ
   18

   トーンダウン
   19

   選択色
   19

   非表示
   20

   インジケータ表示
   20

   成局
   20

   初期状態
   21

   ページ切替
   21

   タブ表示
   21

| 2-5 | 画面の表示   |    |
|-----|---------|----|
|     | ポップアップ  | 22 |
|     | オンスクリーン | 23 |
|     | 数字入力    | 23 |
|     | 文字入力    | 24 |
|     | リスト表示   | 25 |

- **2-6 Bluetooth** Bluetooth 機能の利用手順…………27 ペアリング…………28 パスキー………29

#### 3 使い方を知る

| 3-1                          | 地図画面                                       | 34              |
|------------------------------|--------------------------------------------|-----------------|
| 3-1-1                        | 表示変更画面                                     | 36              |
| 3-12                         | 再探索画面                                      | 38              |
| <b>3-</b> 1-3                | 案内図替画面                                     | 40              |
|                              |                                            |                 |
| <b>3</b> -2                  | オーディオ操作画面                                  | 42              |
| <b>3-2</b><br>3-2-1          | オーディオ操作画面<br>マルチウィンドウ画面                    | <b>42</b><br>43 |
| <b>3-2</b><br>3-2-1<br>3-2-2 | <b>オーディオ操作画面</b><br>マルチウィンドウ画面<br>SOUND 画面 | <b>42</b><br>43 |

| З-з           | メニュー画面 (NAVI)46 | 5 |
|---------------|-----------------|---|
| 3-3-1         | 目的地画面48         |   |
| 3-3-2         | メモリ地点画面50       | ) |
| 3-3-3         | VICS 画面         |   |
| <b>3-</b> 3-4 | 各種設定画面          |   |

| <b>3</b> -4   | メニュー画面 (AUDIO)  | 62 |
|---------------|-----------------|----|
| 3-4-1         | DTV 操作画面        | 64 |
| 3-4-2         | DISC 操作画面       | 66 |
|               | CD 操作画面         | 66 |
|               | MP3/WMA 操作画面    | 66 |
|               | DVD 操作画面        | 68 |
| <b>3-</b> 4-3 | MUSIC JUKE 操作画面 | 70 |
| 3-4-4         | USB AUDIO 操作画面  | 74 |
| <b>3-</b> 4-5 | MUSIC JUKE plus |    |
|               | 操作画面            | 76 |
| 3-4-6         | iPod 操作画面       | 78 |
| 3-4-7         | Bluetooth AUDIO |    |
|               | 操作画面            | 80 |
| 3-4-8         | ラジオ操作画面         | 82 |
|               | AM ラジオ操作画面      | 82 |
|               | FM ラジオ操作画面      | 82 |

| <b>3-</b> 5   | メニュー画面 (INFO)    | 84  |
|---------------|------------------|-----|
| <b>3-</b> 5-1 | 携帯電話画面           | 86  |
| 3-5-2         | Bluetooth 接続機器画面 | 89  |
| 3-5-3         | タイトル Check 画面    | 90  |
| 3-5-4         | 新譜情報画面           | 91  |
| 3-5-5         | ETC 画面           | 92  |
| 3-5-6         | FM 多重画面          | 93  |
| 3-5-7         | 画像データ画面          | 94  |
| 3-5-8         | ESN 画面           | 96  |
| 3-5-9         | 設定画面             |     |
| 3-5-10        | データ管理画面          | 100 |
| 3-5-11        | メンテナンス画面         | 101 |
| 3-5-12        | 情報付施設検索画面        | 102 |
| <b>3</b> -6   | 画質調整画面           | 104 |
| 3-7           | TILT・EJECT 画面    | 105 |

## 4 「やりたいこと」から探す

| <b>4</b> -1 | やりたいこと検索106        |
|-------------|--------------------|
|             | AVN 本体の設定を変えたい107  |
|             | 車に合わせて設定を変えたい107   |
|             | セキュリティ機能を使いたい107   |
|             | 音の設定を変えたい108       |
|             | 画面の設定を変えたい (共通)108 |
|             | 画面の設定を変えたい         |
|             | (地図全般)109          |

画面の設定を変えたい

 (オーディオ画面)
 110
 ルートを調べたい
 110
 音楽を聞きたい
 111
 映像を見たい
 111
 データを管理したい
 112
 携帯電話と連携させたい

#### 5 凡例

5-1 凡例......114

「4-1 やりたいこと検索」に記載されている2次元バーコードを読み取って携帯電話で 操作手順を見る場合、通信料は必要ありません。

# 1. ごあいさつ

このたびは AVN779HD をご購入いただき、まことにありがとうございます。 AVN779HD をご使用になる前には、この《AVN779HD クイックガイド》を お読みいただき、正しくお使いください。

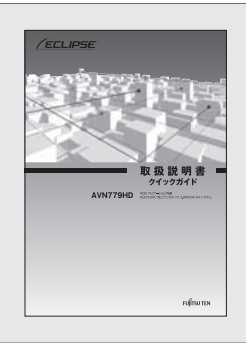

4

5

クイックガイドでは、AVNの基本的な使い方を説明しています。いつでも見られるよう、大切に保管してください。 本書はやさしく取り扱ってください。無理に広げたり引っ張ったりすると、ページがバラバラになってしまう場合があります。

■ユーザー登録

より確実にお客様をサポートするため、ユーザー登録を実施しています。 また、新製品開発のために、アンケートの記入をお願いしています。

#### <ユーザー登録の方法>

2つのうち、どちらかの方法で登録してください。

①インターネットで登録 ユーザー登録専用ホームページにアクセスし、必要事項 を記入のうえ、送信してください。

 $\cdot$  URL

https://www.fujitsu-ten.co.jp/eclipse/user/

#### ②ハガキで登録

巻末の「お客様登録ハガキ」に必要事項を記入のうえ、 弊社まで送付してください。

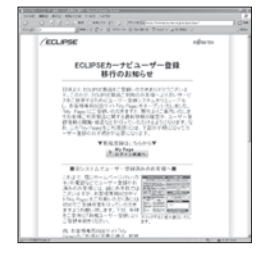

#### <ユーザー登録専用ホームページ>

| R連要担人は<br>尿康支店<br>承 認<br>7097<br>売売有地用<br>7位25年3<br>川日まで                                                                                          |                    | 10 12<br>(201人)#<br>富士:<br>C 1本語                                                                                                    | 5<br>「市印<br>通テ<br>高品は<br>客様  | -<br>2)<br>8<br>川区街<br>一<br>二<br>2)<br>8<br>川区街<br>一<br>二<br>2)<br>8<br>川区街<br>一<br>二<br>2)<br>8                                                                                                    | 7<br>デ通111<br><b>朱式</b><br>新新 第<br>条式                                          | 9<br>[3]<br>合<br>二<br>分           | ]<br>89<br>社<br>168 |
|----------------------------------------------------------------------------------------------------|--------------------|----------------------------------------------------------------------------------------------------|------------------------------|----------------------------------------------------------------------------------------------------|--------------------------------------------------------------------------------|-----------------------------------|---------------------|
| 1641E)                                                                                                    | 0mbi               | نيطوط ( <b>سا</b> ل) و                                                                                                    | باردا والو                   | երերե                                                                                                    | بودار بتودار                                                                   | <ul> <li>International</li> </ul> |                     |
| この信はECLI<br>実法くご愛用[                                                                                                    | rseiti<br>Köö      | 目をお買い上げ<br>に、「お客様発生                                                                                                    | いただきま<br>量の方を                | してBB:<br>のご頂)                                                                                                    | まりかとう<br>第、もしくは                                                                | これい                               | trt.<br>1−4         |
| 東京くご堂局国くために、」お客様健康の方を」のご画語、もしくは、インターネットによるお客種登録を実施させていただいております。                                                                                   |                    |                                                                                                    |                              |                                                                                                    |                                                                                |                                   |                     |
| _                                                                                                    |                    |                                                                                                    |                              | _                                                                                                    |                                                                                | _                                 | _                   |
| インターネット<br>公開ありません<br>開入商品                                                                                                    | (CB)<br>           | Renoteens<br>Hossilving h                                                                                                    | L S B H.<br>Pool on          |                                                                                                    | 1. 35                                                                          | 0.5%<br>/<br>2.                   | 84<br>8             |
| インターネット<br>会開おりません<br>開入商品                                                                                                    | (CB)<br>1.0 (      | Ishō¥eico<br>Hosolwwyba                                                                                                    | L S & H<br>Pool en           | 211 of<br>2130                                                                                                    | 1. 35                                                                          | 0.585<br>/<br>2.                  | ki<br>k             |
| インターネット<br>公開からません<br>増入商品<br>(755.55)<br>あ名前                                                                                                    | (CB)               | Ran a Marca<br>Hossi Verena h                                                                                                    | L STR HE<br>Provident        | <ul> <li>110.0</li> <li>110.0</li> <li< th=""><th>1. 5<br/>2001000</th><th>2.</th><th>80<br/>8<br/>8</th></li<></ul> | 1. 5<br>2001000                                                                | 2.                                | 80<br>8<br>8        |
| (23-39)<br>(23,032) 用入商品 (71,55)<br>お名前 こ社所                                                                                                    | (CB)<br>N 2 (<br>7 | 101103140100<br>1011031400<br>101103140<br>101103140<br>101100<br>101100<br>1000000 | i, sik Hi<br>Pau tan<br>Ki   | 2日112<br>(111)<br>年齢<br>生年<br>月日                                                                                                    | 11 (8) (8)<br>(11 (75<br>(75))<br>(75)<br>(75)<br>(75)<br>(75)<br>(75)<br>(75) | 2.                                | k<br>R<br>1         |
| インターネット<br>公司からます<br>用入商品<br>(20059)<br>お名前<br>こ住所<br>用記書号                                                                                        | сова<br>"э і<br>т  | -<br>84<br>88<br>88<br>1                                                                                                    | 12 20 H                      | 2日の方<br>(世別)<br>年齢<br>生年<br>月日                                                                                                    | * [231]]<br>2007/200<br>1. 35<br>200<br>200                                    | 0.585<br>/<br>2.                  | ×<br>£              |
| <ul> <li>インカーネット</li> <li>金属からまご</li> <li>開入商品</li> <li>(フリステ)</li> <li>お名前</li> <li>ご住所</li> <li>電話書号</li> <li>Eメールアト</li> <li>(FOTドレ</li> </ul> | T                  | 1000日日<br>1000日日<br>1000日日<br>100日日<br>10日日<br>10日日<br>10                                                                                                    | 15 20 HE<br>Providence<br>15 | 1103<br>世別<br>年齢<br>生年<br>月日                                                                                                    | 1. 35<br>200                                                                   | 0.538<br>/<br>2.<br>8             | x<br>R              |

<お客様登録ハガキ>

## オンラインマニュアル/どこでもサポート

AVNの詳しい使い方を知りたいときは、パソコンから下記URLを入力して「オンライン マニュアル」にアクセスしてください。

• URL

http://www.fujitsu-ten.co.jp/eclipse/support/manual/avn779hd/

携帯電話から見たいときは、下記2次元バーコードを読み取るか 下記URLを入力して「どこでもサポート」にアクセスしてください。

- URL http://www.fujitsu-ten.co.jp/eclipse/support/mobile/avn779hd/
- ・ 2次元バーコード

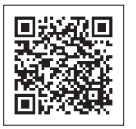

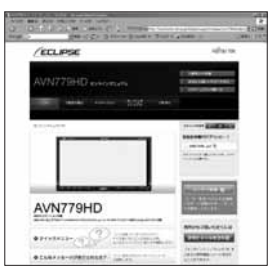

<オンラインマニュアル>

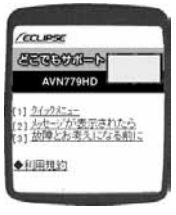

<どこでもサポート>

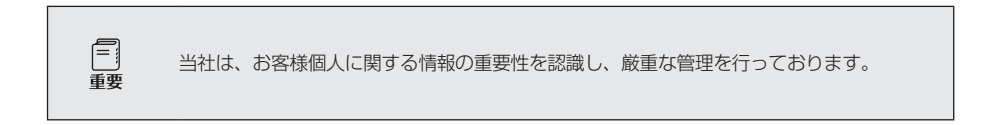

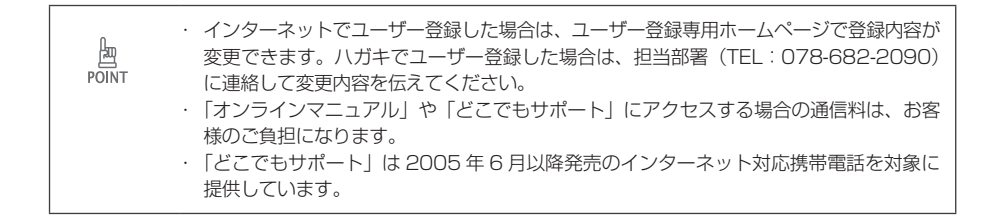

2

## アフターサービス

1

2

3

4

5

AVNの修理は、販売店にて受け付けています。 保証期間中は、保証書に記載の保証規定にもとづいて無料で修理いたします。製品に保証 書を添えて申し込んでください。

- ・ 保証期間は、同梱の保証書でご確認ください。
- ・ 保証書は、販売店名や購入日の記載を確認のうえ、大切に保管してください。
- ・ 保証期間が過ぎている場合は、有料で修理をお引き受けしています。
- ・ 出張による修理や点検は行っていません。
- ・ 製品の機能を維持するために必要な"補修用性能部品"は、製造打ち切り後も最低6年 間は保有しています。

#### <アフターサービスに関するお問い合わせ>

販売店またはお客様相談窓口に連絡してください。

#### <製品の購入や組み合わせに関するお問い合わせ>

販売店または販売会社に連絡してください。

#### <修理に関するお問い合わせ>

販売店に連絡してください。

#### <メールでのお問い合わせ>

ECLIPSEでは、メールでのお問い合わせにも対応しています。 お客さまサポートページに記載されている注意事項を確認してから「お問い合わせフォー ム」にアクセスし、必要事項を記入のうえ、送信してください。 ・URL

https://www.fujitsu-ten.co.jp/pif/inquiry/select/open.do

#### <お客様相談窓口>

#### 富士通テン株式会社

「お客様相談窓口」

0120-022210

受付時間 午前10:00~12:00、午後1:00~5:00

(土・日・祝日などを除く)

#### <販売会社>

| 富士通テン東日本(株) | 〒160-0023<br>東京都新宿区西新宿8丁目14番24号<br>(西新宿KFビル)   | (03)5330-6244 | 東京、神奈川、千葉、<br>甲信越地区    |
|-------------|------------------------------------------------|---------------|------------------------|
| 北海道支店       | 〒003-0809<br>札幌市白石区菊水9条2丁目2番38号                | (011)821-2221 | 北海道全域                  |
| 北関東支店       | 〒 338-0004<br>埼玉県さいたま市中央区本町西4丁目<br>18番1号       | (048)859-2210 | 栃木、埼玉、群馬、<br>茨城        |
| 東北支店        | 〒983-0852<br>仙台市宮城野区榴岡3丁目4番18号<br>(タカノボル第22ビル) | (022)256-2291 | 東北地区                   |
| 富士通テン中部(株)  | 〒450-0003<br>名古屋市中村区名駅南3丁目11番10号               | (052)581-8621 | 中部、北陸地区                |
| 富士通テン西日本(株) | 〒663-8241<br>西宮市津門大塚町7番35号                     | (0798)36-7481 | 兵庫、大阪、京都、<br>滋賀、奈良、和歌山 |
| 中国支店        | 〒734-0044<br>広島市南区西霞町2番25号                     | (082)255-2422 | 中国地区                   |
| 四国支店        | 〒760-0078<br>高松市今里町1丁目28番13号                   | (087)863-7020 | 四国地区                   |
| 九州支店        | 〒815-0031<br>福岡市南区清水4丁目4番34号                   | (092)511-3210 | 九州全域、沖縄                |

TIPS

## 故障とお考えになる前に

使用環境や設定の問題で、AVN を操作できない場合があります。 また、故障ではなく製品自体の仕様である可能性も考えられます。

ECLIPSEのお客様サポートページには、詳しい操作手順を説明した「オンラインマニュアル」や、よくある問い合わせ内容をまとめた「FAQ」を準備しています。 修理や点検を申し込む前に、お客様サポートページの内容をご確認ください。

· URL

http://www.fujitsu-ten.co.jp/eclipse/support/

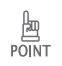

修理や点検の際にかかる AVN の取り付け/取り外し費用は、保証期間内においても基本的 に有償となります。 2 3

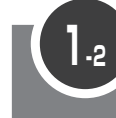

## 安全にお使いいただくために

本書および製品への表示では、製品を安全に正しくお使いいただき、お客様やほかの人々 への危害や財産への損害を未然に防止するために、以下の表示をしています。 その表示と内容をよく理解してから本文をお読みください。

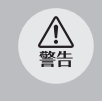

この表示を無視して誤った取り扱いをすると、人が死亡または重傷を負う可能性が想定され る内容

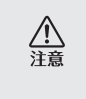

この表示を無視して誤った取り扱いをすると、人が傷害を負う可能 性が想定される内容および物的損 害のみの発生が想定される内容

機器の故障や破損を防ぐために 守っていただきたいこと 機器が故障したときにしていただ きたいこと

本機のために必ず守っていただきたいことや、知っておくと便利なことを下記の表示で記載しています。

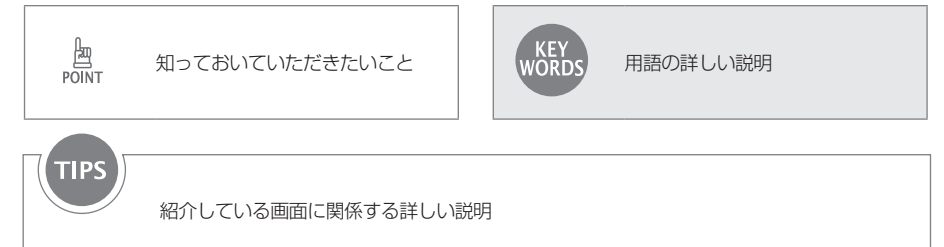

- ・製品に添付されている各種説明書や保証書などは必ずお読みください。
   これらの指示を守らなかったことによる不具合に対しては、当社は責任を負いかねます。
- ・本書で使用されている画面は機能説明のための画面であり、実際の画面とは表示が異な ることがあります。
- ・本書では、一部を除きオプション機器が接続されている画面で説明しています。
   ナビゲーションは、一部を除きノースアップ1 画面・2D のリアルワイドマップ表示の
   画面で説明しています。また、GPS マーク、VICS 情報が表示されていない地図画面
   を使用しています。
- ・GPSマークが表示されてから走行してください。 測位状態が不十分なときに走り出すと自車マークの位置がずれる場合があります。
- ・安全のため、走行中は地図画面に細街路が表示されません。
   ただし、細街路を走行している場合は、走行中も表示されます。

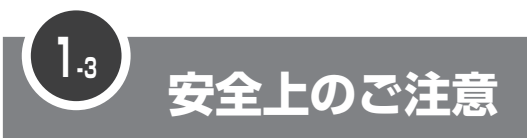

· 本機はDC 12 V ()アース車専用です。大型トラックや寒冷地仕様のディーゼル車など <u>小</u> 警告 の24 V車で使用しないでください。火災の原因となります。 ナビゲーションによるルート案内時も、実際の交通規制に従って走行してください。ナビ ゲーションによるルート案内のみに従って走行すると実際の交通規制に反する可能性が あり、交通事故の原因となります。 · 安全のため、運転者は走行中に操作しないでください。走行中の操作はハンドル操作を誤 るなど思わぬ事故につながるおそれがあります。車を停車させてから操作をしてくださ い。なお、走行中に画面を注視しないでください。運転者が走行中、画面を注視すること は法律で禁止されています。前方不注意となり事故の原因となります。 運転者は走行中に音量調整などの操作をしないでください。前方不注意となり事故の原因 となりますので、必ず安全な場所に車を停車させてから行ってください。 ・ 運転者は走行中にディスクの切り替えをしないでください。前方不注意となり事故の原因 となりますので、必ず安全な場所に車を停車させてから行ってください。 運転者は走行中に地点登録・メモリ設定などの操作をしないでください。前方不注意とな。 り事故の原因となりますので、必ず安全な場所に車を停車させてから行ってください。 ・ 運転者がテレビやビデオなどを見るときは必ず安全な場所に車を停車し、パーキングブ レーキを使用してください。テレビやビデオは安全のため走行中は表示されません。 ディスク差し込み口に異物を入れないでください。火災や感電の原因となります。 ・ 本機および HDD (ハードディスクドライブ) を分解したり、改造しないでください。事故、 火災、感電の原因となります。 ・ 機器内部に水や異物を入れないでください。発煙、発火、感電の原因となります。 ・ 画面が映らない、音が出ないなどの故障状態で使用しないでください。事故、火災、感電 の原因となります。 ・ヒューズを交換する時は、必ず規定容量(アンペア数)のヒューズを使用してください。 規定容量を超えるヒューズを使用すると、火災の原因となります。 万一、異物が入った、水がかかった、煙が出る、変な匂いがするなど異常が起こったら、 直ちに使用を中止し、必ずお買い上げの販売店に相談してください。そのまま使用すると 事故、火災、感電の原因となります。 ・ 雷が鳴りだしたら、アンテナ線や本機に触れないでください。落雷により感電の危険性が あります。 本機を使用するために禁止された場所に駐・停車しないでください。 ・車内に直射日光が差し込んだ場合、製品に光が反射する場合があります。十分に注意して 運転頂きますようお願い致します。 ・ 運転中は、絶対にヘッドホン・イヤホンを使用しないでください。車外の音が聞こえない 状態で運転すると、交通事故の原因となります。 ・ リモコンを放置しないでください。停車したときやカーブを曲がるときに、リモコンが足 元に転がり、ブレーキペダルなどの下に入り込むと運転の妨げとなり交通事故の原因とな ります。 ・ 走行中に携帯電話を使用することは法律で禁止されています。安全のため、走行中の操作 は絶対に行わないでください。

・本機はエンジンスイッチが ON または ACC のとき使用できますが、バッテリー保護の <u>入</u> 注意 ため、エンジンをかけた状態でご使用ください。 ・ 本機を車載用以外としては使用しないでください。感電やけがの原因となることがありま す。 ・ 運転中の音量は、車外の音が聞こえる程度で使用してください。車外の音が聞こえない状 態で運転すると、事故の原因となることがあります。 ・ 電源 ON 時は、ボリュームに注意してください。電源 ON 時に突然大きな音が出て、聴 力障害などの原因となることがあります。 ・ ディスク差し込み口に手や指を入れないでください。けがの原因となることがあります。 ・ ディスプレイの角度調整時に、手や指を挟まないようにご注意ください。けがの原因とな ることがあります。 ・ 本機の放熱部に手を触れないでください。放熱部の熱でやけどをする場合があります。 本機の取り付け場所変更時は安全のため必ずお求めの販売店へ依頼してください。取り外 し、取り付けには専門技術が必要です。 · 音声が割れる、歪むなどの異常状態で使用しないでください。火災の原因となることがあ ります。 ・ 当該液晶ディスプレイパネルは蛍光管が組み込まれていますので、地方自治体の条例、ま たは、規則にしたがって廃棄してください。 ・ 極端な高温や低温でのご使用は誤作動や故障の原因となります。とくに夏期は車内が高温 になることがありますので、窓を開けるなどして温度を下げてからご使用ください。 本機の中に金属や水が入ったり、強い衝撃が加わると故障の原因となりますのでご注意く ださい。 ディスク等を取り出すときや、チルト位置を設定する際に、下記に注意してください。 < A / T 車の場合> 重要

- ・ディスク等を取り出す際、Pレンジで干渉する場合はNレンジに切り替えてから操作してください。(コラムA/Tの場合はPまたはNレンジで操作してください。)
- ・チルト位置を設定する際、P または(R) 、Nレンジで手などが干渉しないように設定 しご使用ください。(走行レンジで干渉する場合はチルト位置の設定はしないでくだ さい。)
- < M / T車の場合>
  - ・ディスク等を取り出す際、1・3・5・(B) ポジションで干渉する場合はニュートラルに切り替えてから操作してください。但し、走行中は操作しないでください。
  - ・チルト位置を設定する際、1 · 3 · 5 · (R) ポジションで手などが干渉しないように 設定しご使用ください。(干渉する場合はチルト位置の設定はしないでください。)

| POINT | <ul> <li>本機は、マクロビジョンコーポレーションやその他の権利者が保有する、米国特許権及び<br/>その他の知的所有権によって保護された著作権保護技術を搭載しています。この著作権<br/>保護技術の使用にはマクロビジョンコーポレーションの許諾が必要であり、マクロビジョ<br/>ンコーポレーションが特別に許諾する場合を除いては、一般家庭その他における限られた<br/>視聴用以外に使用してはならないこととされています。改造または分解は禁止されていま<br/>す。</li> <li>芝作権保護された番組をビデオデッセなどで録画する際、芝作権保護のための機能が働</li> </ul> |
|-------|----------------------------------------------------------------------------------------------------|
|       | るに確保護された番組をビリオブリキなとて感感りるは、省に確保護のための(能が)<br>き、正しく録画できません。また、この機能により、再生目的でもビデオデッキを介して<br>モニター出力した場合には画質劣化する場合がありますが、機器の問題ではありません。<br>著作権保護された番組を視聴する場合は本製品とモニターを直接接続してお楽しみくだ<br>さい。                                                                                                    |
|       | <ul> <li>・地図データを使用したことにより発生したお客様本人および第三者のいかなる損害にも、</li> <li>弊社はその責任を負いかねます。</li> <li>・地図データの誤字・脱字・位置ずれ等表記又は内容に関する誤りに対して、取り替え・代</li> </ul>                                                                                                    |
|       | 金の返却はいたしかねます。<br>・ 地図データに含まれる機能がお客様の特定目的に適合することを、弊社は保証するもので<br>はありません。                                                                                                    |
|       | <ul> <li>・ お客様がハードディスク内に保存したデータは、いかなる記録媒体にも転送できません。</li> <li>・ 走行中操作できないものは走行状態になると色がトーンダウンし、操作できません。また、<br/>操作できないスイッチにタッチすると、画面に操作禁止メッセージが表示されることがあ<br/>ります。</li> </ul>                                                                                                    |
|       | <ul> <li>・ 悪路走行中などの振動の激しい場合は、ディスクのデータを読み取れなくなり正常に作動しないことがあります。振動が静まり、しばらくすると正常にもどります。</li> <li>・ 気温が低いときにヒーターをつけた直後では、CD 及び DVD 読み取り部のレンズに露 (水)</li> </ul>                                                                                                    |
|       | 滴)が付くこと(結露)があります。このようなときは1時間ほどそのままの状態で放<br>置しておけば結露が取り除かれ、正常に作動するようになります。何時間たっても正常に<br>もどらない場合は、販売店にご相談ください。                                                                                                    |
|       | <ul> <li>本機をお買いあげ後、初めてご使用になるときや長時間バッテリーをはずしておいた場合<br/>などは、現在地を正しく表示しないことがありますが、しばらくすると GPS の測位によっ<br/>て表示位置などが修正されます。</li> </ul>                                                                                                    |
|       | <ul> <li>本機は精密機器であり、静電気、電気的なノイズ、振動等により記録されたデータが消失<br/>する場合があります。お買いあげ後、お客様が本機に記録されるデータにつきましては、<br/>データ消失の場合ににそなえて、別にメモをとるなどして保管してください。</li> </ul>                                                                                                    |
|       | <ul> <li>なお、以下のような場合、保証はいたしかねますので、予めご了承くたさい。</li> <li>①本機の故障、誤作動、または不具合等により、あるいは本機が電気的なノイズの影響</li> <li>等を受けたことにより、お客様が記録されたハードディスクドライブ内のデータ等が<br/>変化・消失した場合。</li> </ul>                                                                                                    |
|       | ②お客様、または第三者が本機の使用を誤ったことにより、ハードディスクドライブ内<br>の地図データや基本プログラム、お客様が本機に記録されたデータ等が変化・消失し<br>た場合。                                                                                                    |
|       | ③本機の故障・修理に際し、お客様が記録されたハードディスクドライブ内のデータ等<br>が変化・消失した場合。                                                                                                    |
|       | ※ なお、本機を装着もしくはご使用されたときは、上記の内容を承認されたものとみな<br>させていただきます。<br>・ 木準は他の零装品からの零気的 ノイブに対して影響を受けにくい様先になっております                                                                                                    |
|       | 41%には20日本ロバラのモスロジライスにかりてた著を交けにくい構造になっております<br>が、強力なノイズを発生する電装品があり、本機のそばで使用された場合、画面の乱れ、<br>雑音等の誤作動をすることがあります。その場合は、原因と思われる電装品の使用をやめ<br>てください。                                                                                                    |

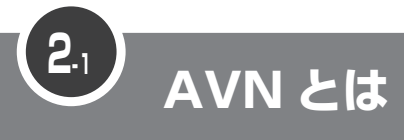

3

4

5

製品の名前にもなっている"AVN"。 その言葉の意味と特長を説明します。

"AVN"とは、"AUDIO VISUAL NAVIGATION"の略称であり、ラジオ/CD /音質調整などのオーディオ機能、テレビ/DVDなどのビジュアル機能、地図表 示/ルート案内などのナビゲーション機能を一体型にした製品です。

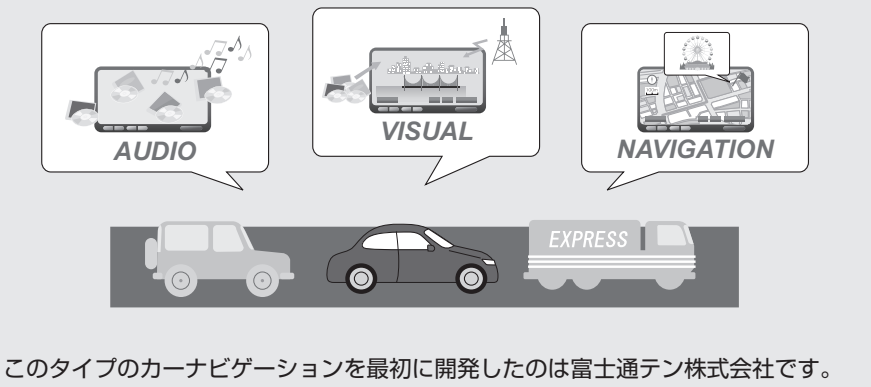

### "AVN"は、日本や米国の他、数十ヶ国において商標登録されています。

## HDD ナビゲーション

AVN779HD は、HDD ナビゲーション内蔵の AVN です。地図データは AVN 本体の HDD に収録されており、最新のデータを書き込むことで、地図データが更新できます。 AVN779HD の HDD には、音楽データや画像データも保存できます。

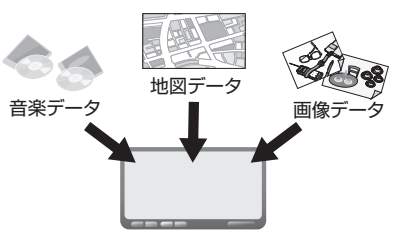

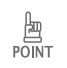

安全のため、走行中は利用できる機能が制限されます。 AVN を操作するときは、必ず安全な場所に車を停めてください。

■ システムアップ

AVN には様々なオプション製品(別売)が用意されています。 オプション製品を追加すると、AVN がもっと便利に使えます。

<2メディア/3レベル対応 VICS ユニット> 光ビーコンや電波ビーコンから情報を受信します。 渋滞情報を考慮したルート探索やリアルタイムな 割り込み情報の表示が可能になります。 ※ FM 多重放送からの情報は、2メディア/ 3レベル対応 VICS ユニットを接続してい ない場合も受信できます。

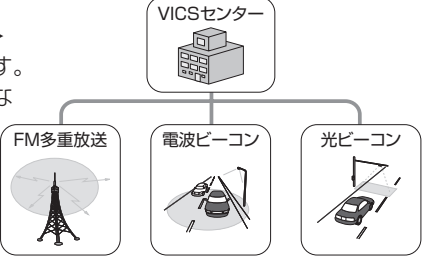

#### <ETC ユニット>

有料道路の料金を自動で精算します。

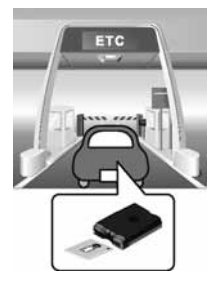

<バックアイカメラ>

AVN の画面に車の後方を映すためのカ メラです。

車幅や距離の感覚を補うガイド線表示に 対応しています。

BEC308 では、カメラ映像の視点も切 り替えられます。

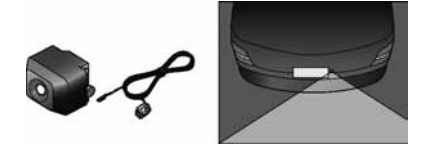

<フロントアイカメラ>

AVN の画面に車の左右を映すためのカ メラです。

見通しの悪い交差点や T 字路などでも 進行方向の安全を確認できます。

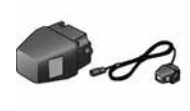

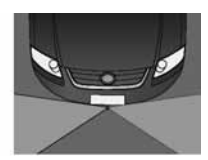

#### < Bluetooth ユニット> P26

< iPod 接続コード> AVN に iPod を接続するためのコード です。 接続した iPod は AVN のスイッチで操 作できます。

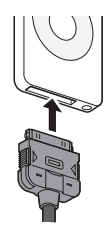

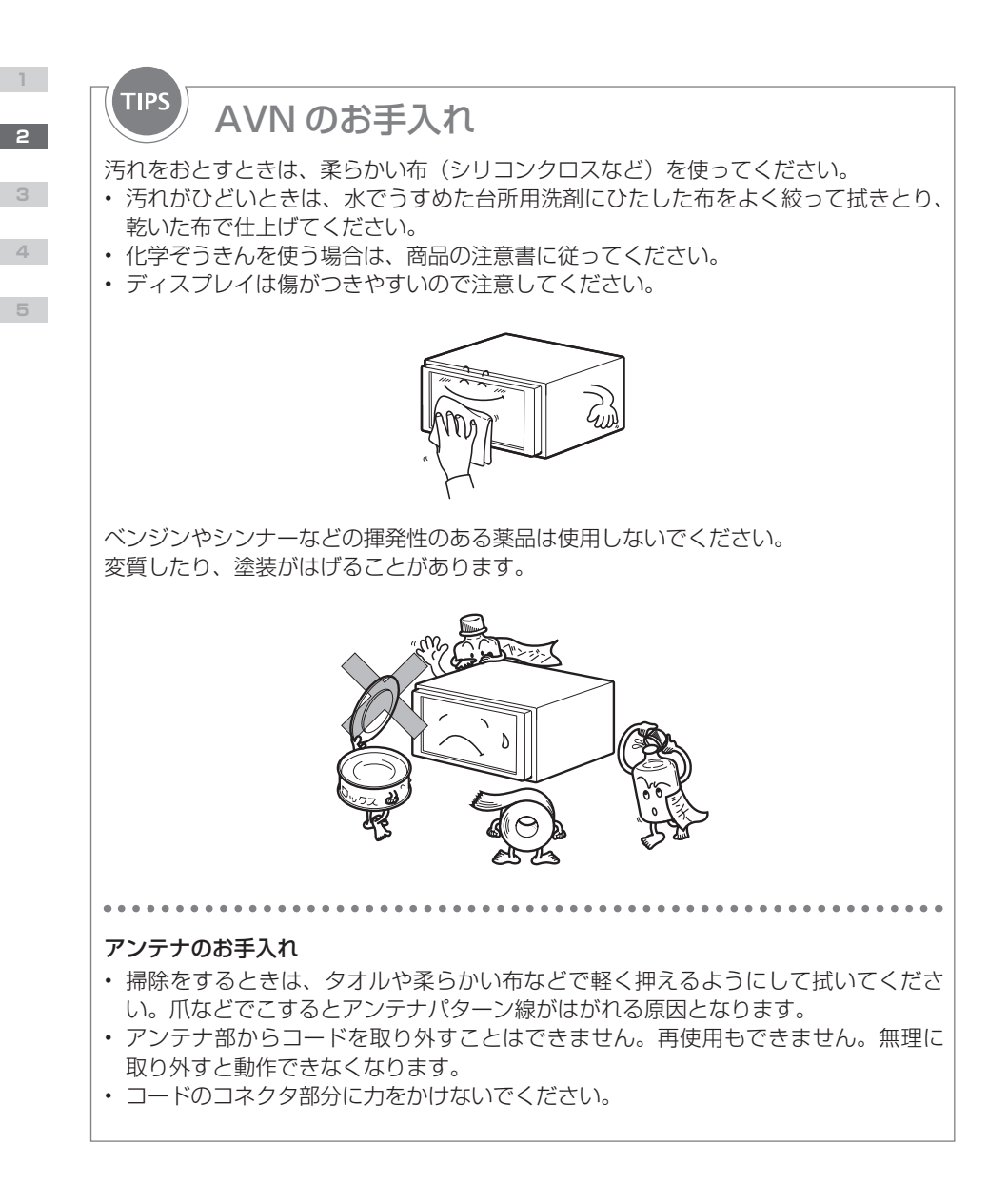

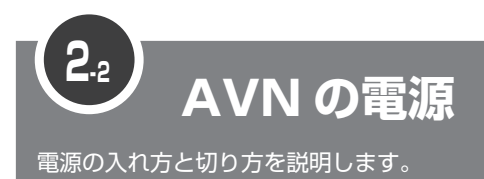

車のエンジンをかけると、自動的に AVN の電源が入ります。 オープニング画から表示が切り替わったら、起動完了です。自由に AVN が操作で きます。

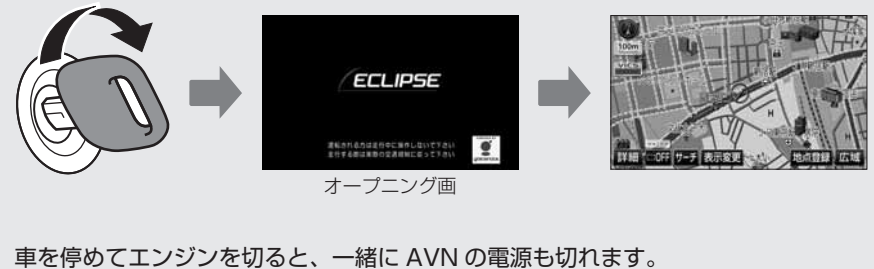

AVN の電源だけを切ることはできません。

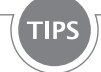

## バッテリーをはずしたときは

バッテリーを接続して、エンジンスイッチを ACC または ON にすると、プログラムの 読み込みが開始されます。

プログラム読み込み中(約1分間)は、絶対にバッテリーターミナルをはずさないでください。

プログラムの読み込みが完了すると、オープニング画が表示され、通常の起動が始まります。

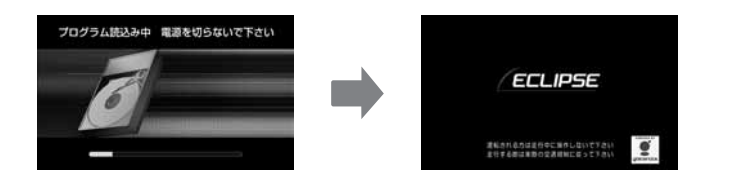

2

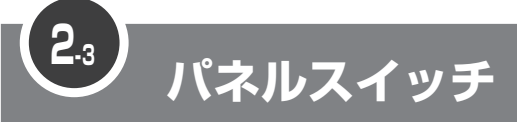

"パネルスイッチ"とは、ディスプレイの周りに配置されているスイッチです。 画面を呼び出すときに押すスイッチと、オーディオを操作するときに押すスイッチ があります。

普通に押した場合と、"ピッ"と音がするまで押した場合(長押し)で違う働きを するスイッチもあります。

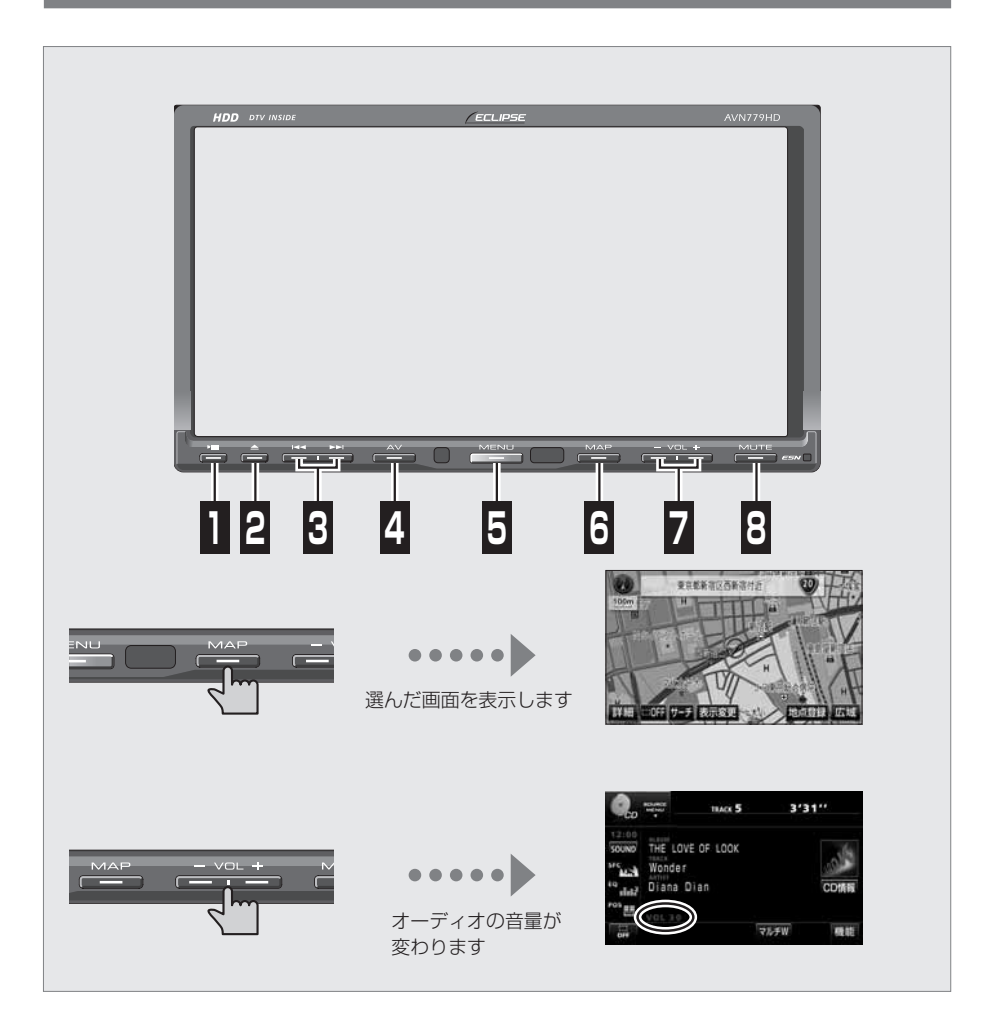

2

3

4

## 画面を呼び出すスイッチ

AVN の操作でよく使う画面は、パネルスイッチを押すだけで呼び出せるようになっています。

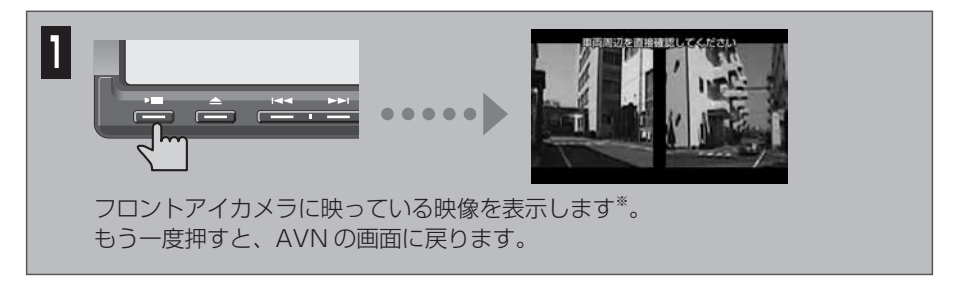

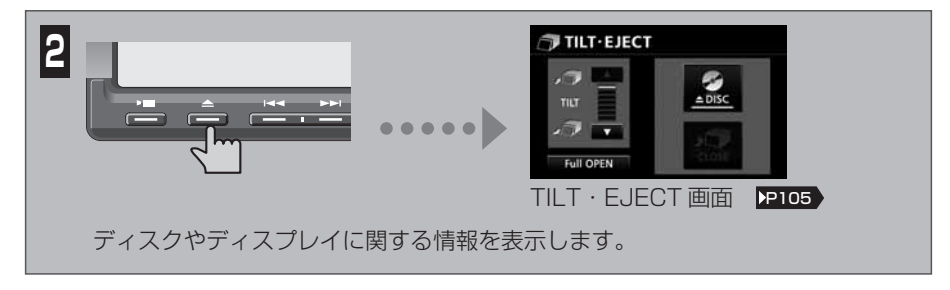

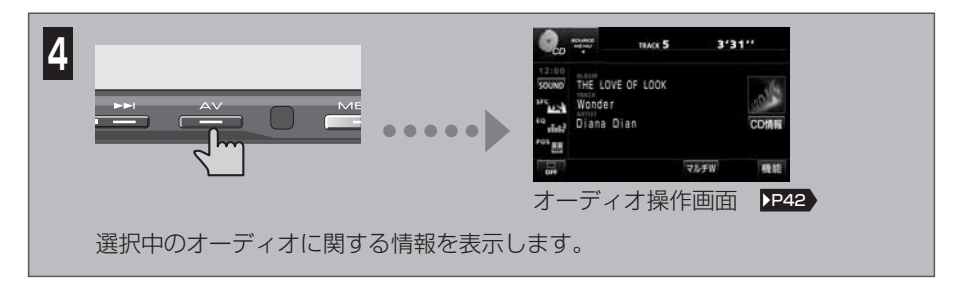

※ 別売のフロントアイカメラを接続している場合に表示できます。

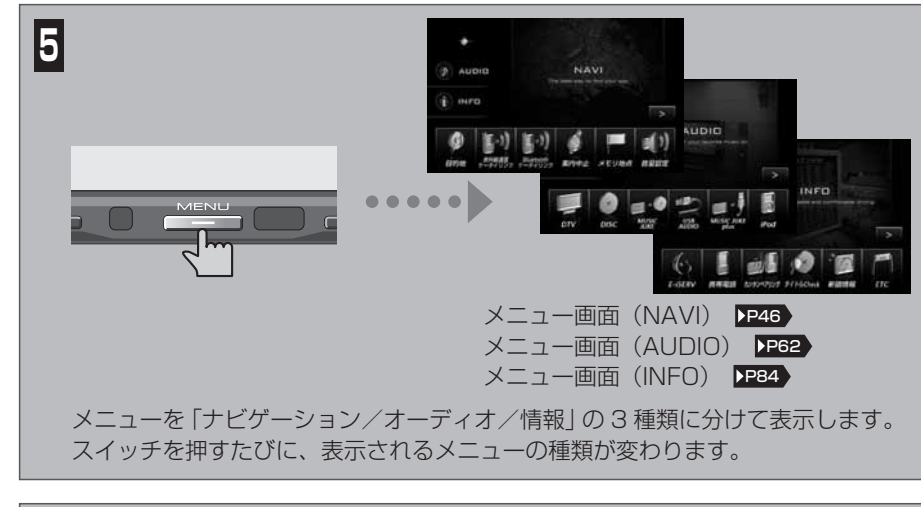

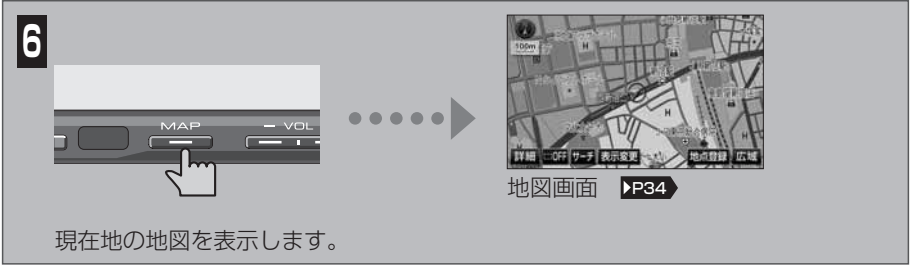

## オーディオを操作するスイッチ

音量調整や曲の選択などのオーディオ機能は、他の画面を表示しているときにもパネルス イッチで操作できます。

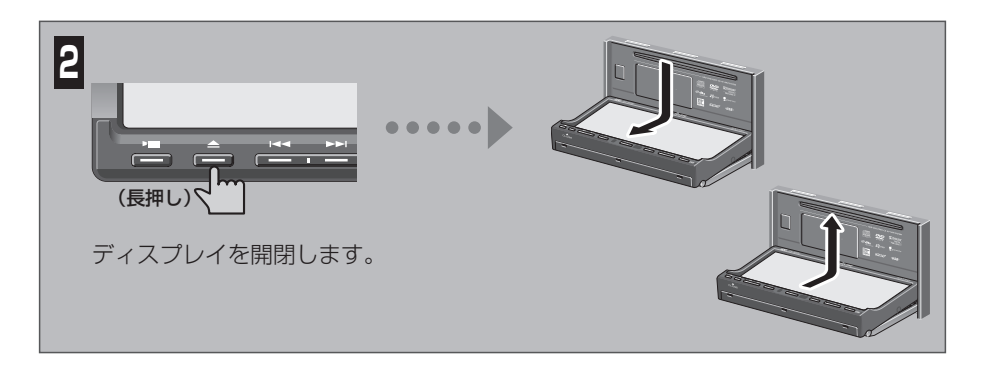

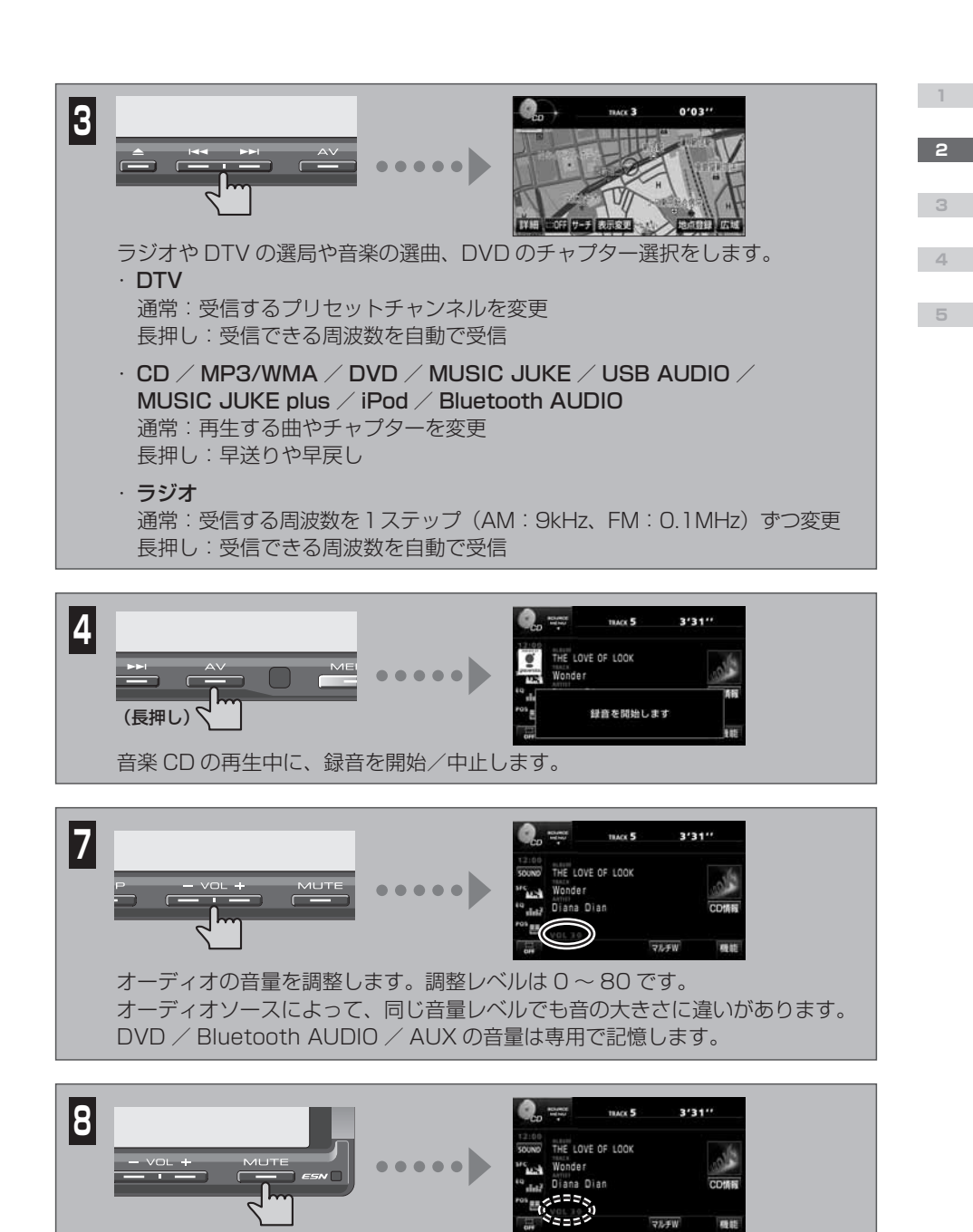

オーディオの音を一時的に消します。曲や映像の再生はそのまま継続します。 音が消えている間は音量表示が点滅します。 もう一度押すと、元の音量にもどります。

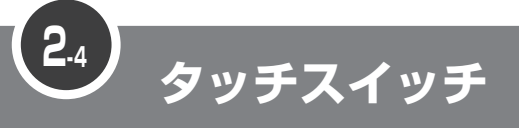

"タッチスイッチ"とは、画面上に表示されるスイッチです。 直接指でタッチして操作します。

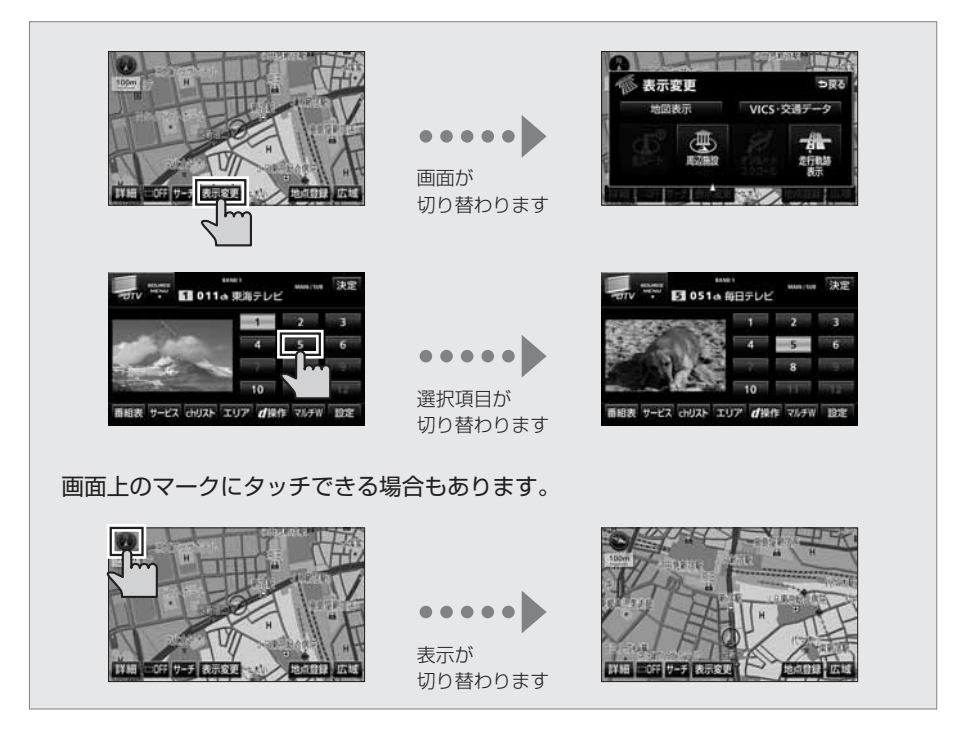

三 重要

スイッチには、指で軽くタッチしてください。硬い物や鋭利な物でタッチすると、故障の原 因になります。

POINT

・ スイッチには、"ピッ"と鳴るまでタッチしてください。

反応がないときは、一度画面から手を離してから再度タッチしてください。

2

3

4

## トーンダウン

操作できないスイッチは、色がトーンダウンします。 車や AVN の状況により、トーンダウンするスイッチは変わります。

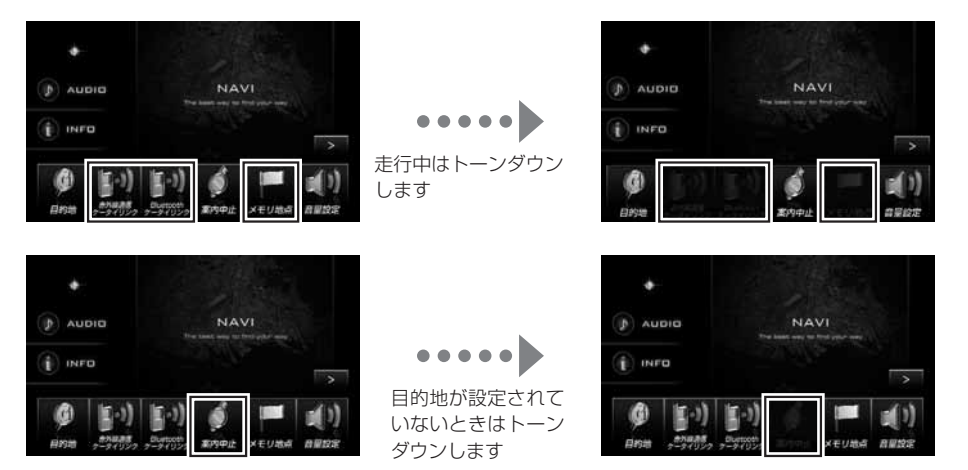

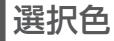

選択している項目がスイッチの色からわかります。

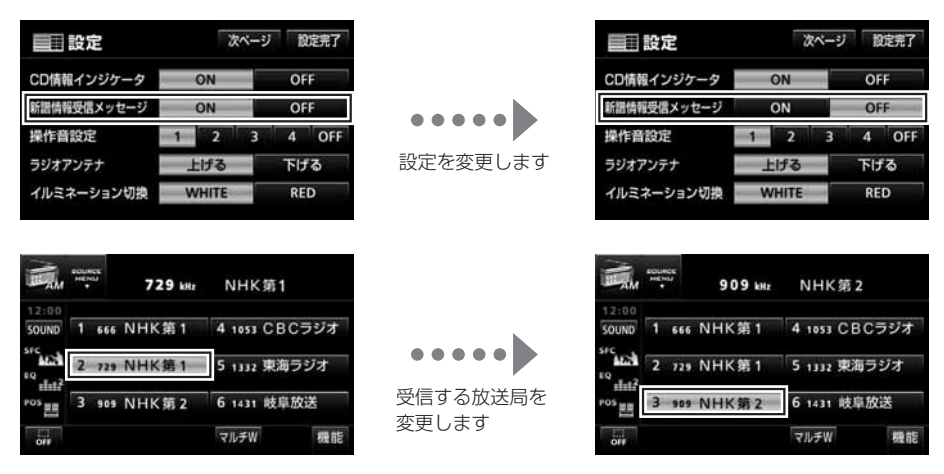

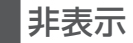

AVN の使用状況により、表示されないスイッチがあります。

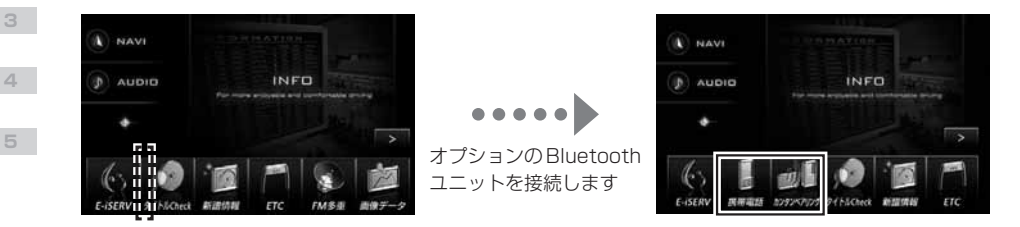

## インジケータ表示

該当する機能が働いているときには、インジケータが点灯します。

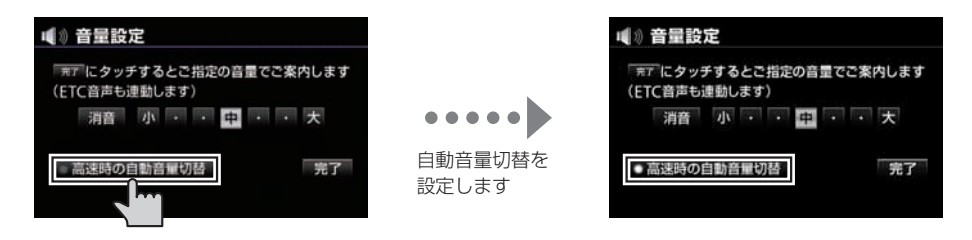

## 戻る

一つ前に表示していた画面に戻ります。

| ■ 各種設定           | 初期状態 つ戻る |      | ■ 各種設定 |          |
|------------------|----------|------|--------|----------|
| リアルワイドマップ表示      | 33 UUU   |      |        |          |
| * 地図の文字サイズ変更 大   | 中小       |      | 地國表示設定 | 自動表示切替設定 |
| 立体ランドマーク表示       | するしない    | •••• | 安市主二約中 | 立主的中     |
| シーズンレジャーランドマーク表示 | する しない   |      | 条约我小說是 | 百户設定     |
| 地図スクロール時の地名表示    | 73 UU    |      | ルート系設定 | その他      |
| ▼ 交差占約大同自動失示     | 13 LAU   |      |        |          |

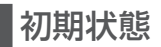

変更した設定を購入時の状態に戻します。

| 100 |                  | 初期状態 Э           | 戻る |
|-----|------------------|------------------|----|
| ٨   | リアルワイドマップ表示      | する <b>(</b> ) ない |    |
| *   | 地図の文字サイズ変更大      | 中小               |    |
|     | 立体ランドマーク表示       | <b>する</b> (535)  |    |
|     | シーズンレジャーランドマーク表示 | <b>する</b> (500)  |    |
| Ŧ   | 地図スクロール時の地名表示    | 73 BAD           |    |
| Y   | 交差点拡大図自動表示       | 73 U.a.          | -1 |

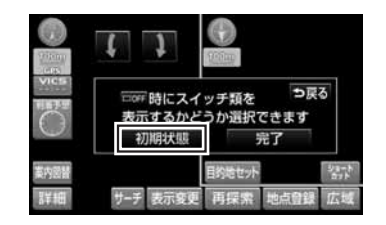

■ページ切替

項目が多い場合には、ページを切り替えて表示します。

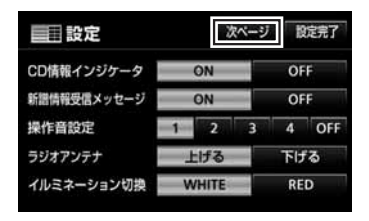

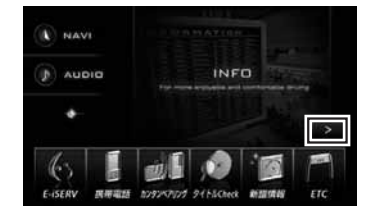

## タブ表示

項目が多い場合や並べ方が複数ある場合には、タブで表示を切り替えます。

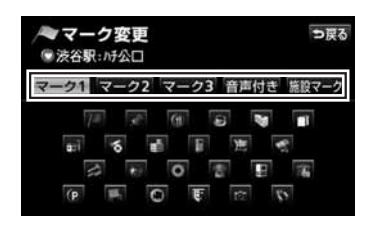

| 画 周辺 | 2.施設                | つ戻る   |
|------|---------------------|-------|
| 距離順  | 種類順                 | 的利用   |
| ▲前   | 题 生活彩家KDD1新宿店       | 200 m |
| ☆種類  | · 靈 生活彩家新宿京王7°ラザ 标7 | 298 m |
|      | 聖生活彩家新宿N°-297-店     | 597 m |
| *種類  | 副:清林堂               | 683 m |
| ▼次   | 副新鮮組象質(約1)丁目店       | 750 m |

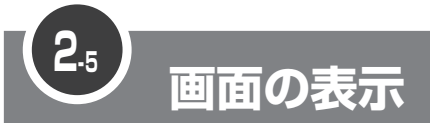

AVN では、操作に合わせて様々な種類の画面が表示されます。 文字や数字を入力したり、メッセージを確認したりできます。

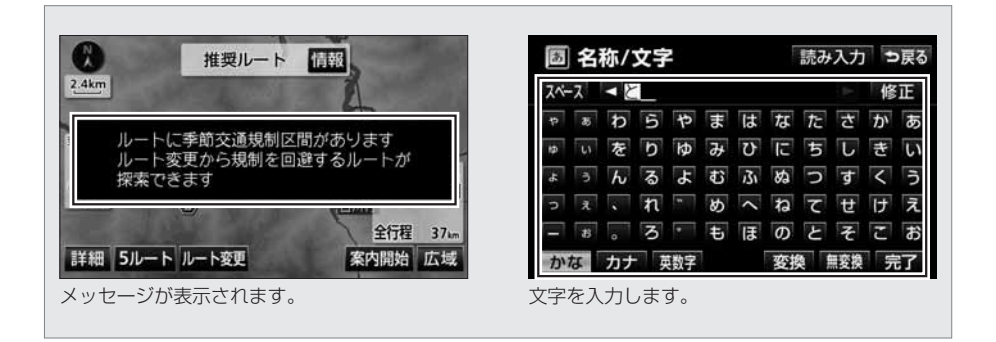

ポップアップ

特に確認してほしい情報が表示している画面の上に重なって表示されます。 次の操作を選ぶスイッチが一緒に表示されることもあります。

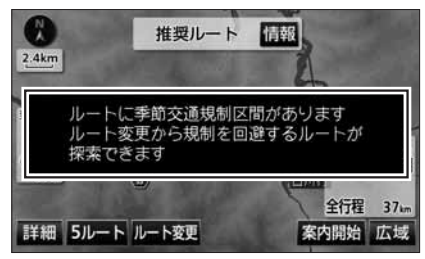

操作に関するアドバイスが表示されます。

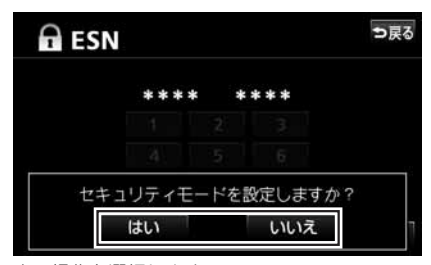

次の操作を選択します。

## オンスクリーン

画面の上側に表示される帯状のスクリーンです。 下に表示している画面と違う機能の情報が表示されます。 表示は時間がたつと、自動的に消えます。

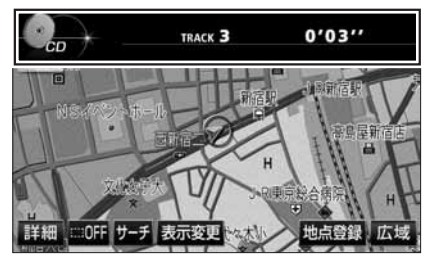

受信中の放送局や再生している曲の情報が表示 されます。

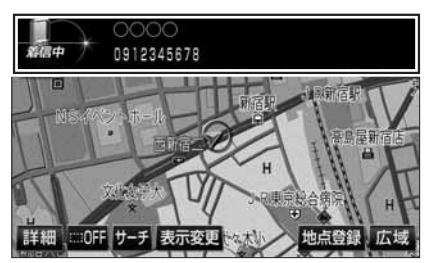

電話の着信を知らせます。

## 数字入力

キーボードにタッチして数字を入力する画面です。 目的地の検索や暗証番号の確認をするときに表示されます。

| ☐ 携帯電話         |      | В    | r 💷 🏌 | l    |
|----------------|------|------|-------|------|
|                | 電話番号 | を入力し | て下さい  |      |
| 電話帳            | 1    | 2    | 3     |      |
| 履歴             | 4    | 5    | 6     | 登録機器 |
|                | 7    | 8    | 9     |      |
| バンズフリー<br>メニュー | *    | 0    | #     |      |

電話番号を入力します。

| 🔒 ESN |   |   |     | ⇒戻る |
|-------|---|---|-----|-----|
| Г     |   | : | k   |     |
|       | 1 | 2 | 3   |     |
|       | 4 | 5 | 6   |     |
|       | 7 | 8 | 9   |     |
|       |   | 0 | クリア | **  |
|       |   |   |     | 决定  |

暗証番号を入力します。

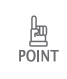

情報保護のため、内容によっては入力した数字が\*\*\*\*と表示されます。

## 文字入力

2

キーボードにタッチして文字を入力する画面です。 目的地やメモリ地点の検索や、MUSIC JUKEの編集をするときに表示されます。

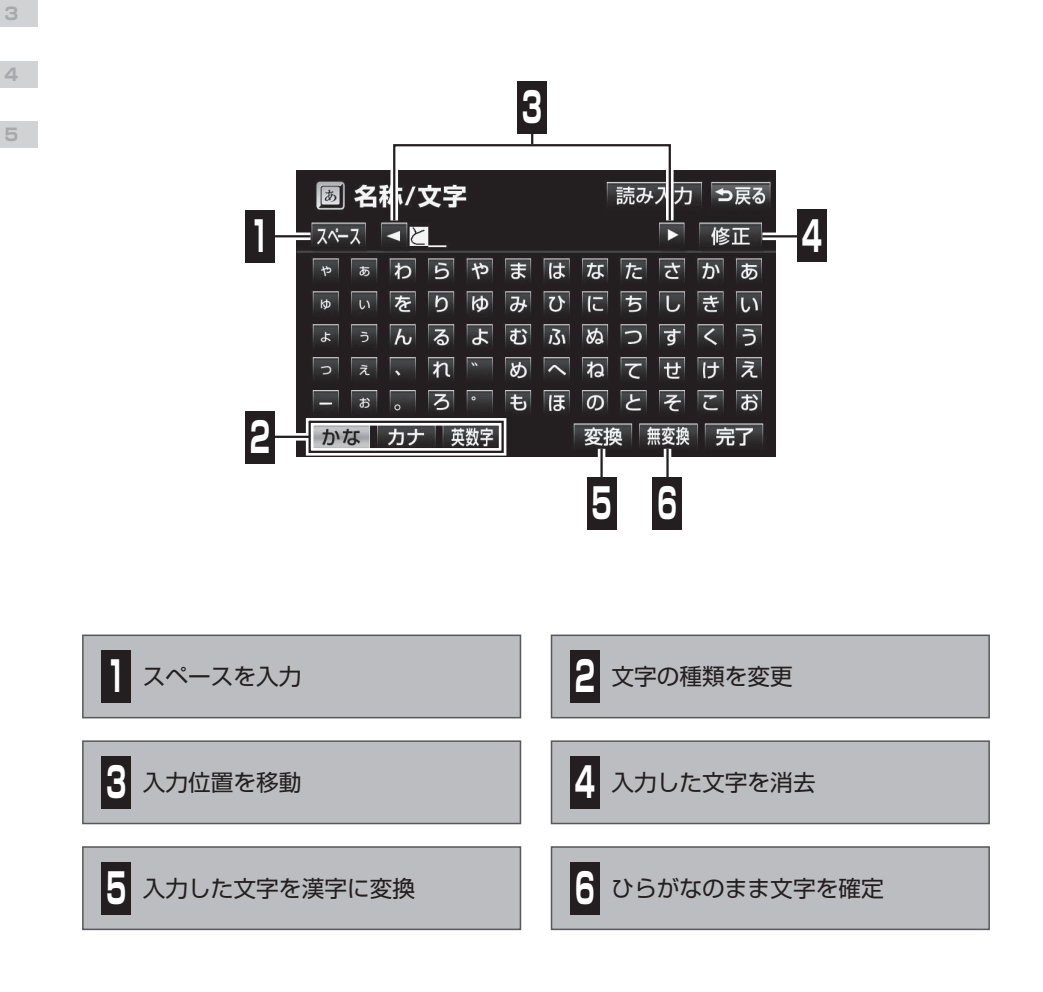

 施設名/住所の場合、入力できる文字数は最大 35 文字、表示できる文字数は最大 12 文字です。
 POINT
 未確定のまま入力できるのは最大 20 文字です
 操作をされる画面によりましては、一部の記号などがご利用いただけません。 複数の項目が一覧で表示される画面です。 項目数が多い場合には、画面に表示されたスイッチで表示範囲が変更できます。

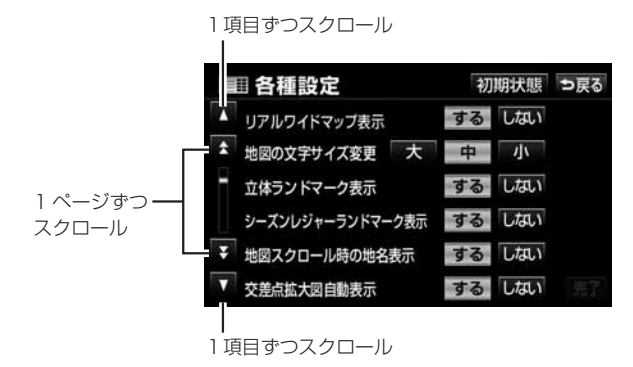

リストの横に項目名のスイッチがある場合は、表示する項目を直接選べます。

| ミエリア  |     |      | を変更で | きます | コ戻 |
|-------|-----|------|------|-----|----|
| 県別で   | で探す | 地域   | で探す  |     |    |
| ▲前    | 全   | 全エリア | ii.  | あヮ  | は  |
| \$50音 | あ   | 愛知県  |      | かっ  | まぃ |
|       |     | 名古屋市 | Å    | さら  | やの |
| ¥50音  |     | 青森県  |      | た   |    |
| ▼次    |     | 秋田県  | 1    | なっ  | b  |

50 音から表示を切り替えます。

| 県別で  | で探す | 地域で探す |        |
|------|-----|-------|--------|
| ▲前   | 全   | 全エリア  | 北海道 近畿 |
| ネページ | 北海道 | 道北    | 東北 中四日 |
|      |     | 道南    |        |
| ₹ペ-ジ |     | 道東    | 関東 九州  |
| ▼次   |     | 道央    | 中部     |

地域名から表示を切り替えます。

○○全て や 全消去 などのスイッチがある場合は、全ての項目が一緒に選べます。

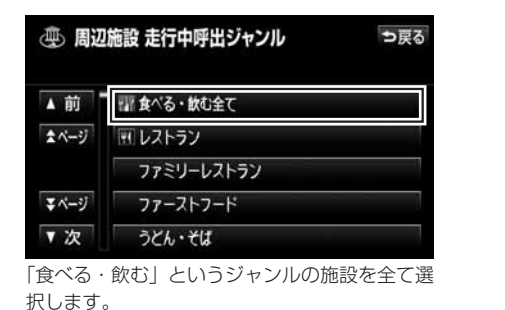

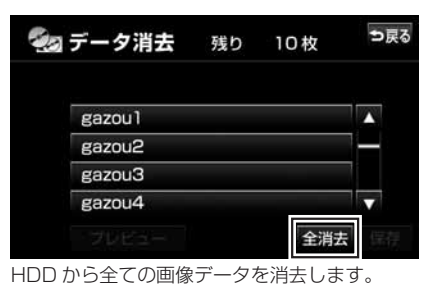

名称の文字数が多く、リスト内に表示できない場合は、
 ▶ や 
 レタッチすると、表示
 POINT
 をスクロールできます。

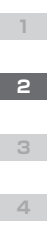

## 2.6 Bluetooth

AVN779HD に Bluetooth ユニットを接続すると、Bluetooth 無線技術を利用 した機能が使用できるようになります。 Bluetooth 機能としては、"ハンズフリー機能"や"Bluetooth AUDIO 機能"な どがあります。

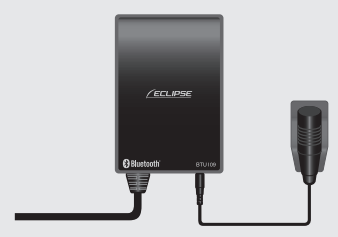

< Bluetooth ユニット>

Bluetooth とは、2.4GHz 帯の電波を利用した無線通信です。 10m 程度の距離ならば、間に障害物があっても接続することができます。消費電 力が小さいため、携帯電話などの小型機器で利用しやすい規格です。 Bluetooth は、Bluetooth SIG,Inc. の登録商標です。

**Bluetooth** 

対応機器を Bluetooth 接続すると、接続した機器を、AVN のスイッチから操作できるようになります。

・ Bluetooth ユニットの使用周波数帯では、電子レンジ等の産業・化学・医療用機器のほ <u>入</u>注意 か、工場製造ライン等で使用されている移動体識別用の構内無線局(免許を要する無線局) および特定小電力無線局(免許を要しない無線局)並びにアマチュア無線局(免許を要す る無線局)が運用されています。(上記3種の無線局を以下「他の無線局」と略します。) Bluetooth ユニットを使用する前に、近くで「他の無線局」が運用されていないことを 確認してください。万一 Bluetooth ユニットから「他の無線局」に対して有害な電波干 渉事例が発生した場合は、速やかに場所を変更して電波干渉を回避してください。 使用周波数は 2.4GHz 帯です。 ・ 変調方式として FH-SS 変調方式を採用しています。 想定与干渉距離は10m以下です。 · Bluetooth ユニットは全帯域を使用し、かつ移動体識別装置の帯域を回避可能です。 ・ Bluetooth ユニットは、電波法および電気通信事業法の基準に適合しています。製品に 貼り付けてあるシールはその証明です。シールをはがさないでください。 · Bluetooth ユニットを分解/改造すると、法律により罰せられることがあります。

## Bluetooth 機能の利用手順

AVN の Bluetooth 機能を利用するためには、Bluetooth 接続機器を AVN に「登録」 する "ペアリング"操作と、利用する機能や機器を選択し「接続」する操作が必要です。

#### <登録>

- Bluetooth ユニットの接続
   AVN779HD に、別売の Bluetooth ユニットを接続します。
- ② ペアリング操作(PP28))
   ・AVN と接続したい機器の両方を操作して、
   ペアリングの操作を行います。

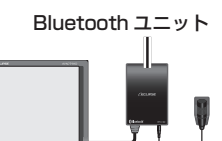

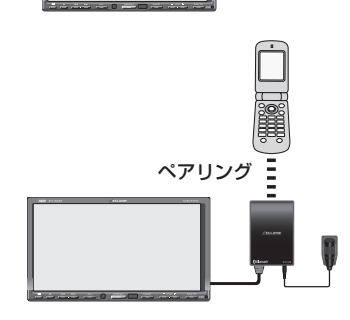

#### <接続>

- ① 利用する機能の選択
  - ・利用したい機能に合わせて、Bluetooth AUDIO 操作画面(▶P80)か、携帯電話画面(▶P86)を 表示します。
- ② 利用する機器の選択
  - ・接続したい機器の Bluetooth 待ち受け状態を ON にします。
  - 登録機器 にタッチして、登録済み機器の一覧を 表示し、接続する機器を選択します。
- ③ Bluetooth 接続の開始
  - 接続 にタッチして、AVN と機器の Bluetooth 接続を開始します。
- ④ Bluetooth 機能の利用
  - · 各機能の操作が可能になります。

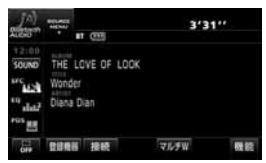

< Bluetooth AUDIO 操作画面>

| 日 携帯   | 電話   |   | 1 CE 1 | l.   |
|--------|------|---|--------|------|
|        | 05≑≋ |   | 00     | 柳正   |
| #13%   |      | 2 | 3      |      |
| 制設     | 4    | 5 | 6      | 費録機器 |
|        |      | 8 | 9      | 接続   |
| 72270- | *    | 0 | #      | 6    |

<携帯電話画面>

## ペアリング

Bluetooth 接続対応機器を AVN に初期登録する操作です。登録を完了するには、パスキーの入力が必要です。

ー度登録を済ませた機器は、次回から接続先として選択するだけで、Bluetooth 接続が 開始できます。

AVN779HD には、ハンズフリー機能に使用する機器と、Bluetooth AUDIO 機能に使用する機器が、それぞれ5台ずつ登録できます。

AVN779HD には、2つの登録方法があります。

#### <通常の登録>

Bluetooth AUDIO 操作画面(PP80)や携帯電話画面(PP86)で、AVNの Bluetooth 待ち受け状態を ON にしてから、接続したい機器を操作してパスキーを入力します。

ハンズフリー機能と Bluetooth AUDIO 機能の両方に使用したい機器は、両方の画面から登録する必要があります。

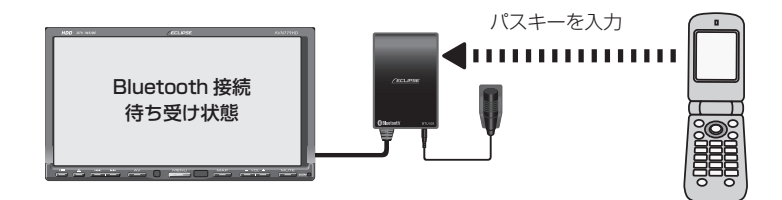

#### <カンタンペアリング機能を利用した登録>

Bluetooth 接続機器画面(PP89)から、AVN に接続可能な機器を検索します。登録操作は、 AVN の画面表示にしたがって行います。

接続したい機器は、あらかじめ Bluetooth 待ち受け状態を ON にしておく必要があります。

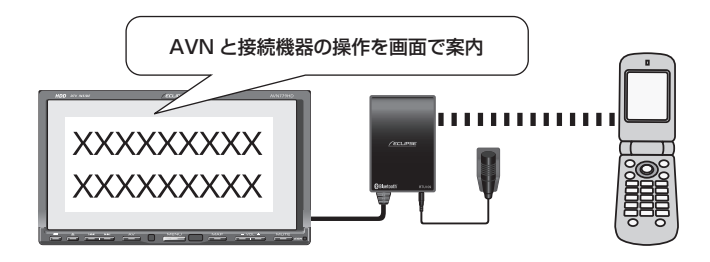

5

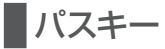

Bluetooth 対応機器を登録するための暗証番号です。 AVN779HD の場合、購入時には「0000」に設定されています。 パスキーは、4~8桁の任意の数字に変更することができます。

#### <パスキーの確認/変更>

現在のパスキー設定は、ハンズフリー設定画面(▶P88))や Bluetooth AUDIO 設定画面 (▶P81))から確認することができます。

変更にタッチすると、パスキーを変更することができます。

| ハンズフリ              | 一設定   | 初期      | 状態: | R |
|--------------------|-------|---------|-----|---|
| 機器名称               | AVN   | ЭT      |     | ٨ |
| パスキー               | 0000  |         | 官吏  | Г |
| 機器アドレス             | 00106 | 3A49F45 |     |   |
| 自動接続               |       | する      | LUU |   |
| ACC-ONBOBluetootha | 出し、原  | 54      | しない | T |

<ハンズフリー設定画面>

| 機器名称   | AVN-BT       |     |
|--------|--------------|-----|
| バスキー   | 0000         | 安更  |
| 機能アドレス | 0010BA49F450 |     |
| 自動接続   | 78           | しない |

< Bluetooth AUDIO 設定画面>

| POINT | <ul> <li>Bluetooth に対応している全ての携帯電話やポータブルオーディオが、AVN に接続できるとは限りません。動作確認済の携帯電話の機種については、ECLIPSE ホームページを確認してください。</li> <li>全ての Bluetooth 機器で、両方の登録方法が使用できるとは限りません。登録に生物し、</li> </ul> |
|-------|----------------------------------------------------------------------------------------------------|
|       | ・ 主ての Bidetooth 機器で、両方の豆豉方法が使用できるとは限りません。豆球に失敗した場合は、もう一つの登録方法を試してください。<br>・ 新しい Bluetooth 機器の登録が完了すると、その機器が Bluetooth 接続先として選択さ                                                |
|       | れます。<br>・ AVN779HD に登録可能な Bluetooth 接続対応機器は、以下のプロファイルに対応して                                                                                                    |
|       | いる必要かめります。<br>①ハンズフリー機能に使用する機器:HFP、OPP<br>② Bluetooth AUDIO 機能に使用する機器:A2DP、AVRCP                                                                                               |

2

3

4

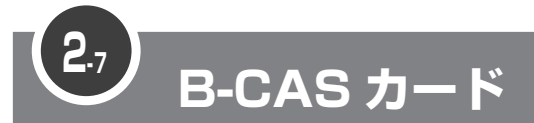

地上デジタル TV 放送を視聴するためには、B-CAS カードが必要です。 AVN を購入したら、同梱されている B-CAS カードを AVN に差し込みましょう。

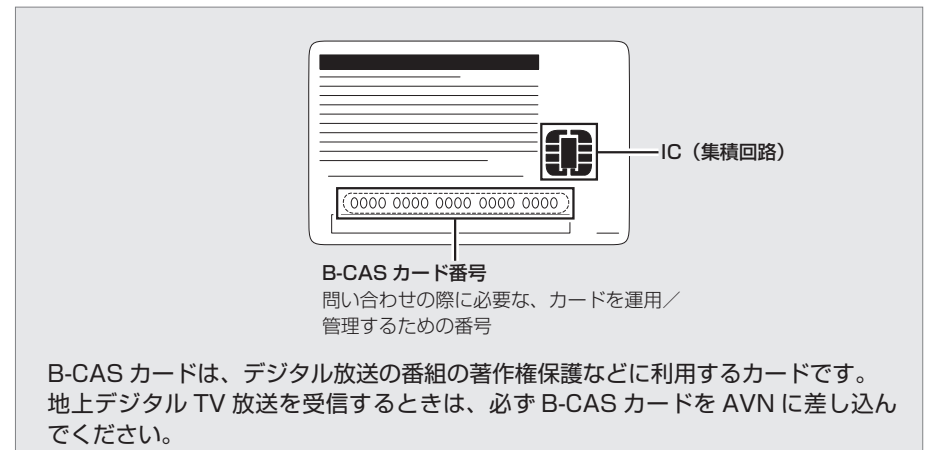

詳しくは、http://www.b-cas.co.jp をご覧ください。

## B-CAS カードの取り扱いについて

使用許諾契約約款を確認のうえ、使用者自身でパッケージを開封して、B-CAS カードを 取り出してください。

B-CAS カードを取り扱うときは、以下の内容に注意してください。

- ・ 使用許諾契約約款と B-CAS カードの説明書をよく読んでから、使ってください。
- ・ B-CAS カードに重いものを乗せないでください。
- ・ B-CAS カードに水をかけたり、濡れた手で触ったりしないでください。
- ・ B-CAS カードの IC(集積回路)部には手を触れないでください。
- B-CAS カードを分解/改造しないでください。
- ・ B-CAS カードを折り曲げたり、変形させたりしないでください。
- ・ B-CAS カードを高温になる場所に放置しないでください。
- バス・タクシーなど、不特定または多数の人の視聴を目的とした業務用途には使用できません。
- 盗難防止のため、長い期間、車から離れるときは、B-CAS カードを AVN から取り出し、 車から持ち出してください。

2

4

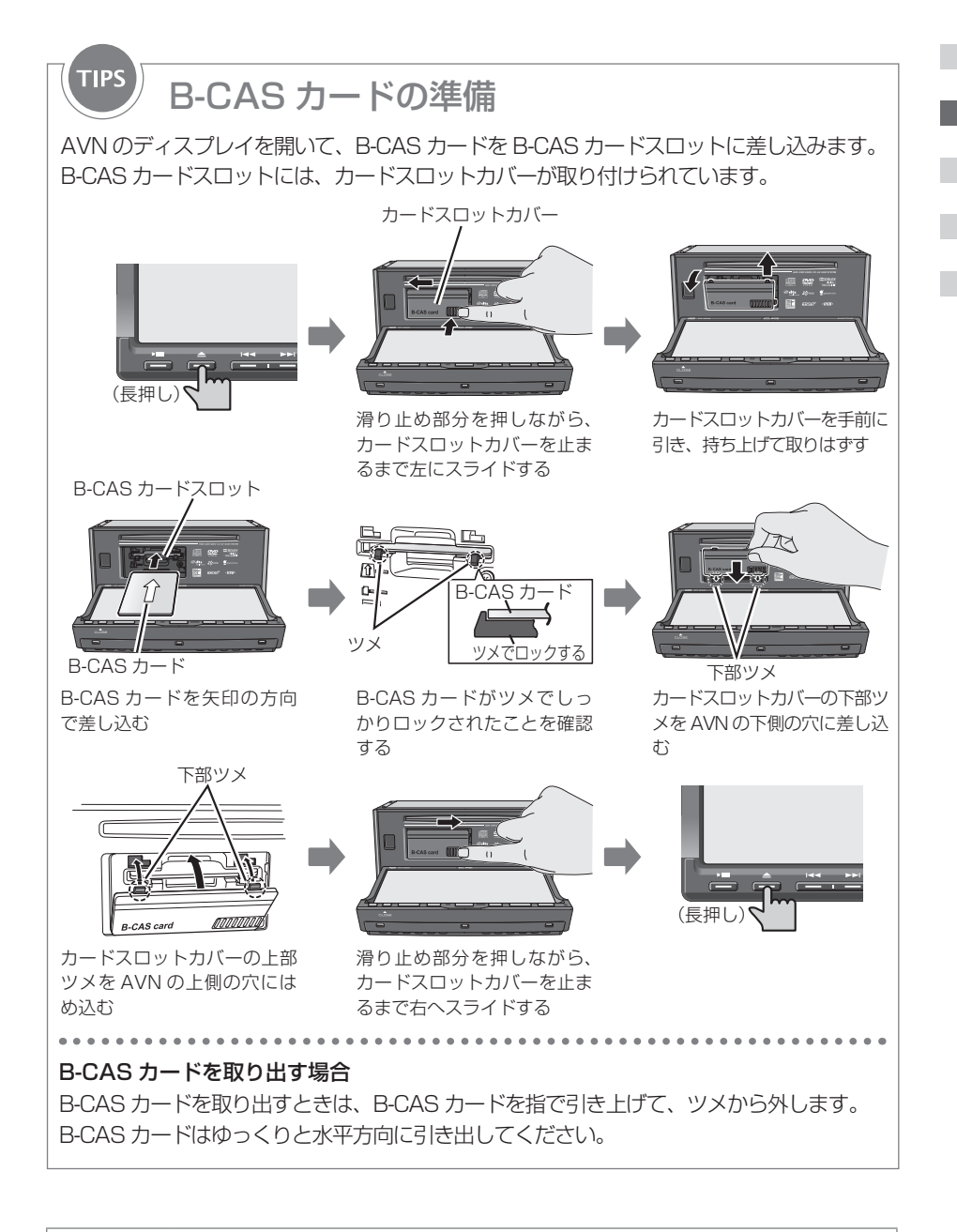

· B-CAS カードは、矢印表示面を上、IC 側を下にして差し込んでください。

四 POINT

カードスロットカバーを手前に引くときに、下部ツメを折らないよう注意してください。

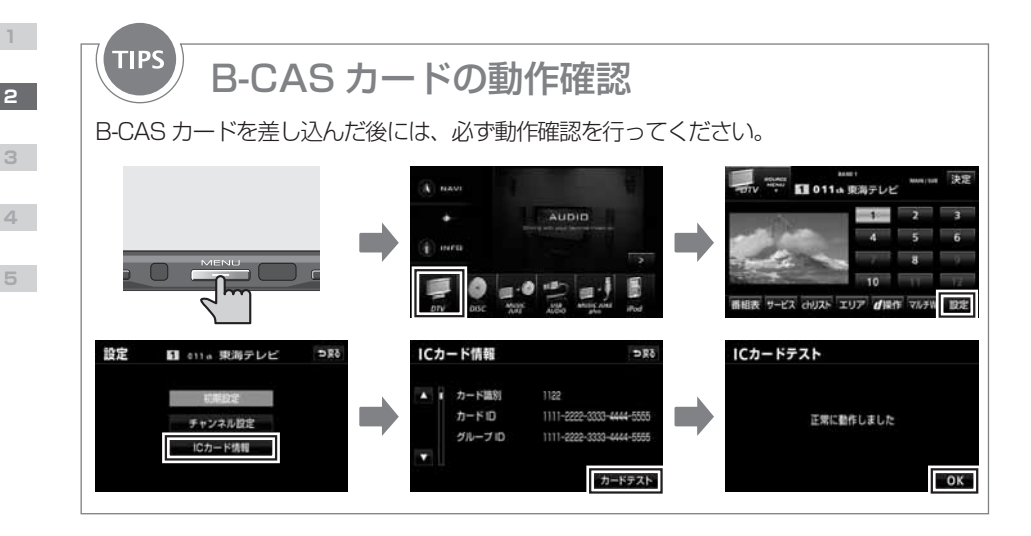

TIPS

## B-CAS カードに関する問い合わせ

B-CAS カードの所有権は、(株)ビーエス・コンディショナルアクセスシステムズにあります。 < AVN を破棄した場合など、B-CAS カードが必要なくなったとき> <ユーザー登録をしたいとき/登録内容を変更したいとき>

(株) ビーエス・コンディショナルアクセスシステムズカスタマーセンターに連絡してくだ さい。

- ·電話番号 0570-000-250
- ·受付時間 AM10:00~PM8:00(年中無休)

### <カードが故障したとき>

コピー制御お問合せセンターに連絡してください。

- ·電話番号 0570-000-288
- ・受付時間 AM10:00 ~ PM8:00 (年中無休)

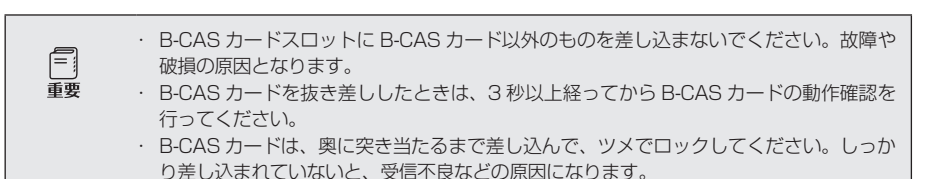

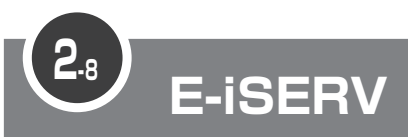

E-iSERV(ECLIPSE information SERVICE)は、富士通テン株式会社が提供す る ECLIPSE ユーザー向けサイトです。

E-iSERVには、パソコン用のサイトと携帯電話用のサイトがあります。 パソコン用の E-iSERV では、ECLIPSE に関する様々なサービスが受けられます。 携帯電話用のサイトでは、各アプリケーションソフトがダウンロードできます。

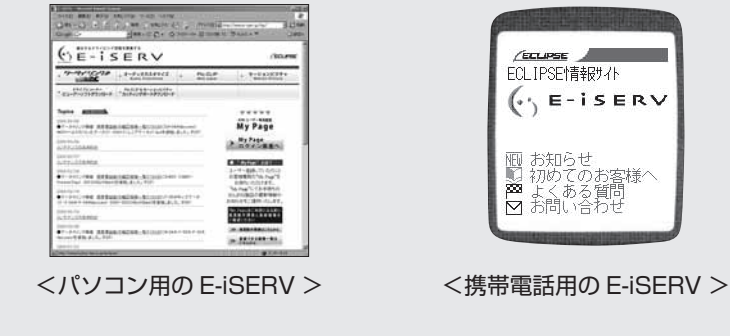

- <パソコン用の E-iSERV >
- URL

http://www.e-iserv.jp/top/index.html

- <携帯電話用の E-iSERV >
- URI

http://www.e-iserv.ip/dpmobile/dispTop.do

お知らせ 初めてのお客様へ

お問

## アプリケーションソフト

E-iSERV からダウンロードできるアプリケーションソフトは以下の3種類です。

- Pic-CLIP: 携帯電話で撮った写真を AVN に送信するためのアプリケーション
- モクテキチネット:パソコンや携帯電話で検索した目的地を AVN に送信するための アプリケーション (▶P46)
- 助手席リモコン:携帯電話を AVN のリモコンとして使うためのアプリケーション

| 0     | · E-iSERV にアクセスする場合の通信料は、お客様のご負担になります。       |
|-------|----------------------------------------------|
| 四     | · アプリケーションを一括でダウンロードできる機種もあります。              |
| POINT | ・ 携帯電話の機種によっては、ケータイリンクサービスに対応していない場合があります。   |
|       | ケータイリンクサービスに対応している機種については、E-iSERV を確認してください。 |

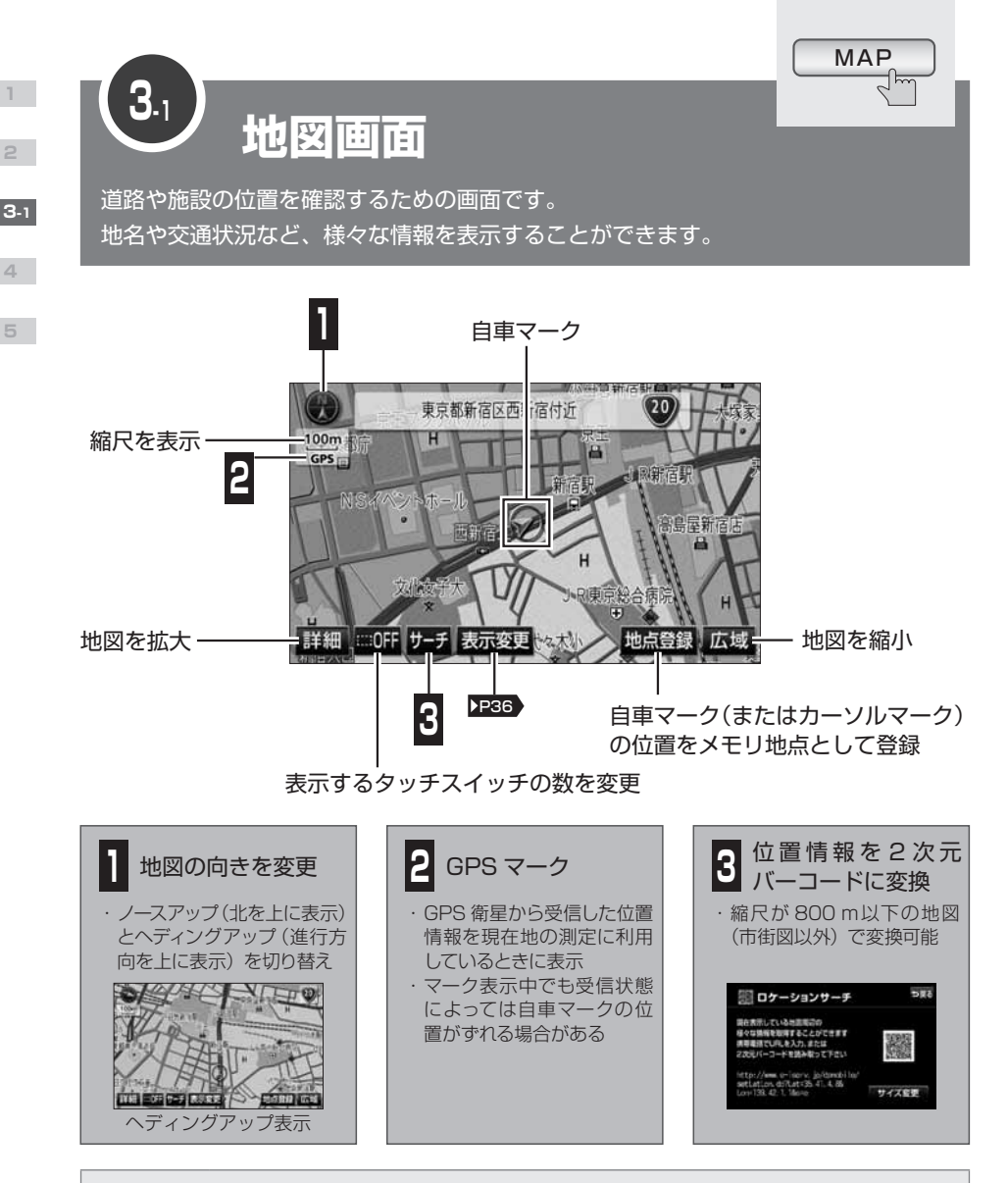

#### 2次元バーコード

文字などのデータを図形として記録したコードです。バーコードより多くのデータが記録できます。

#### 自車マーク

KEY WORDS

車の現在位置と進行方向を示すマークです。車の動きに合わせて自動的に移動します。

メモリ地点 P50
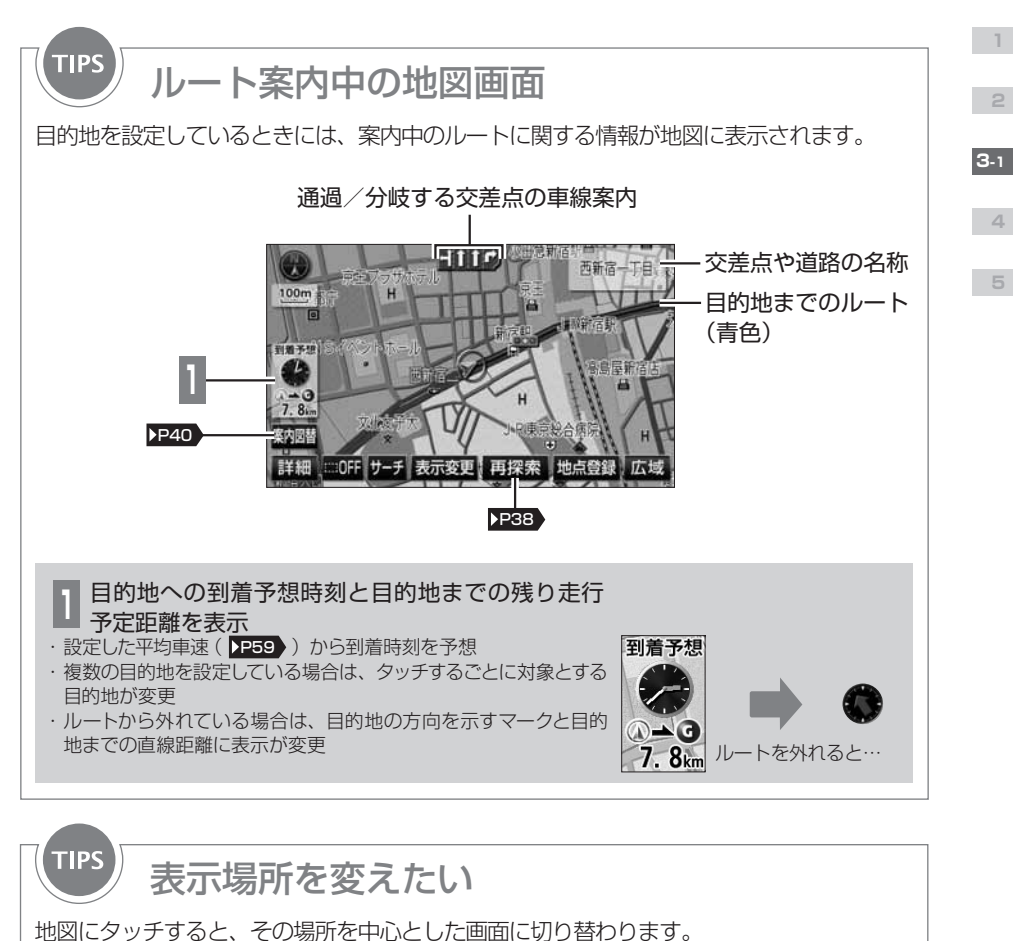

現在地以外では、中心に表示されるマークが変わります。

POINT

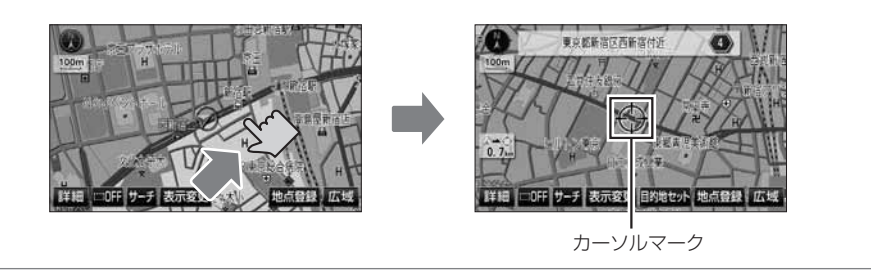

3D 表示中はヘディングアップ表示、高速路線マップ表示中はノースアップ表示となり、地 図の向きを切り替えることはできません。

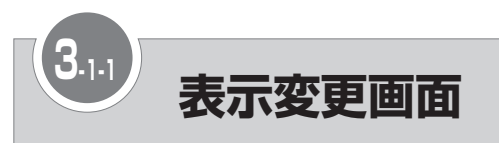

地図の表示方法を設定するための画面です。

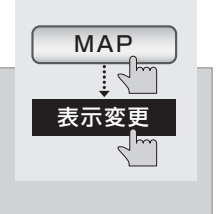

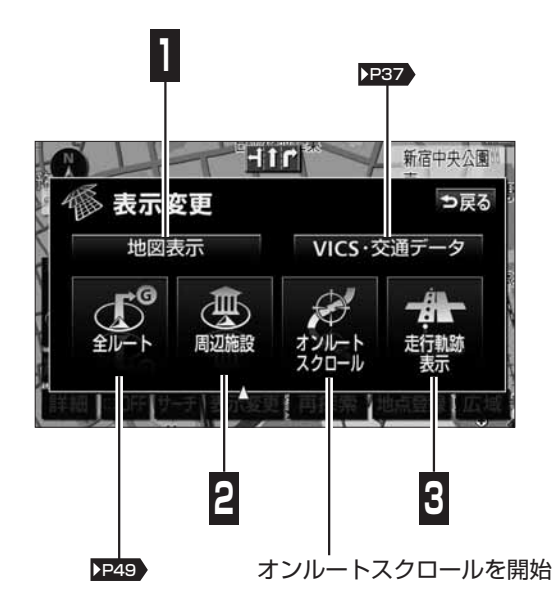

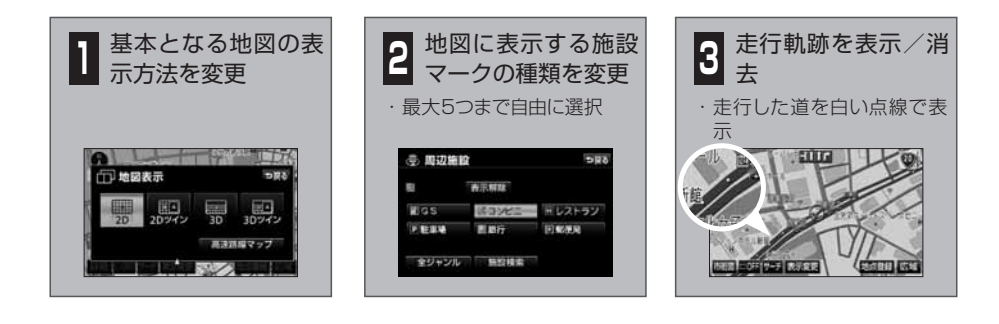

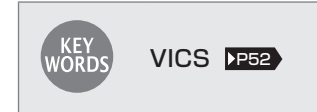

-1

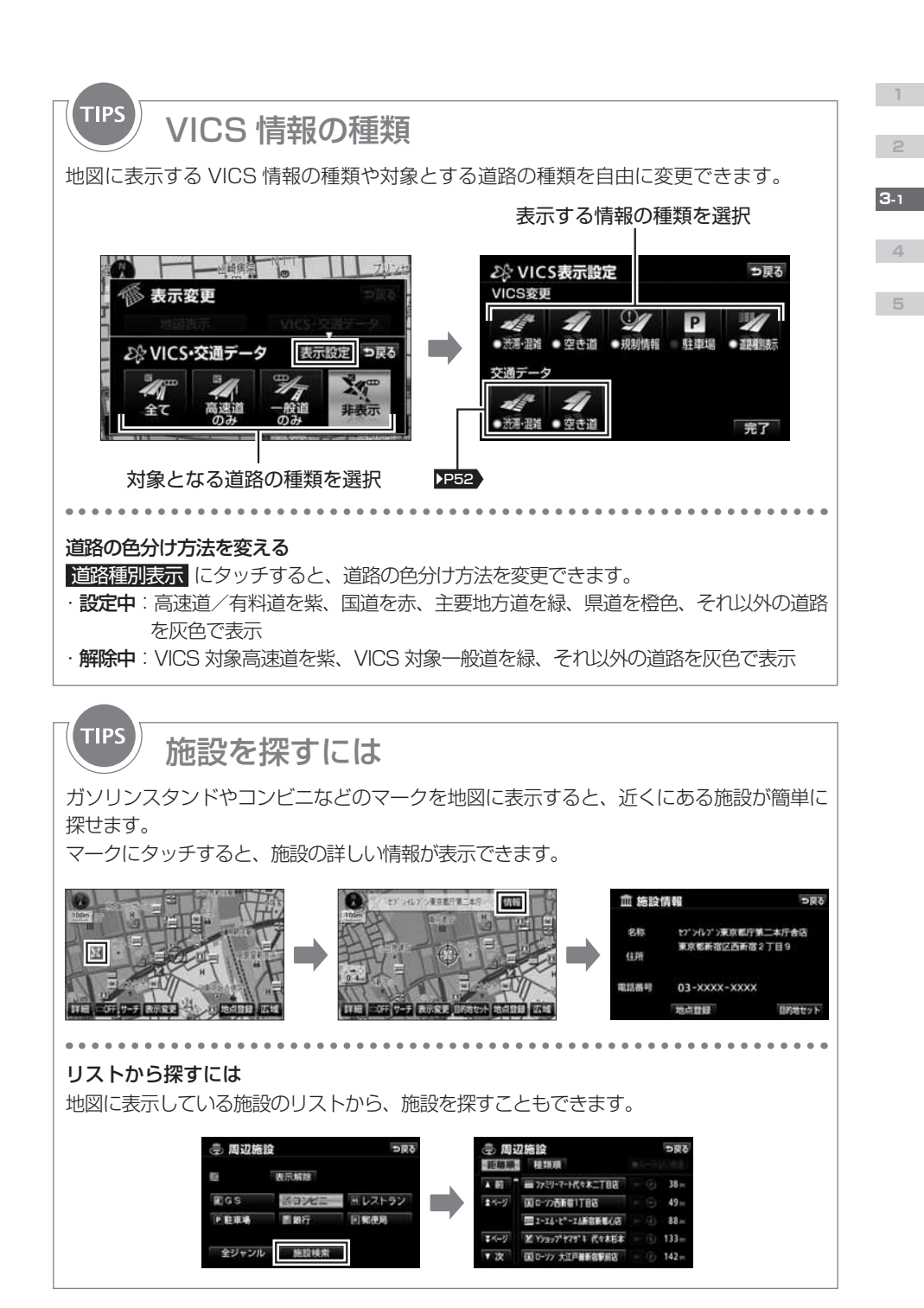

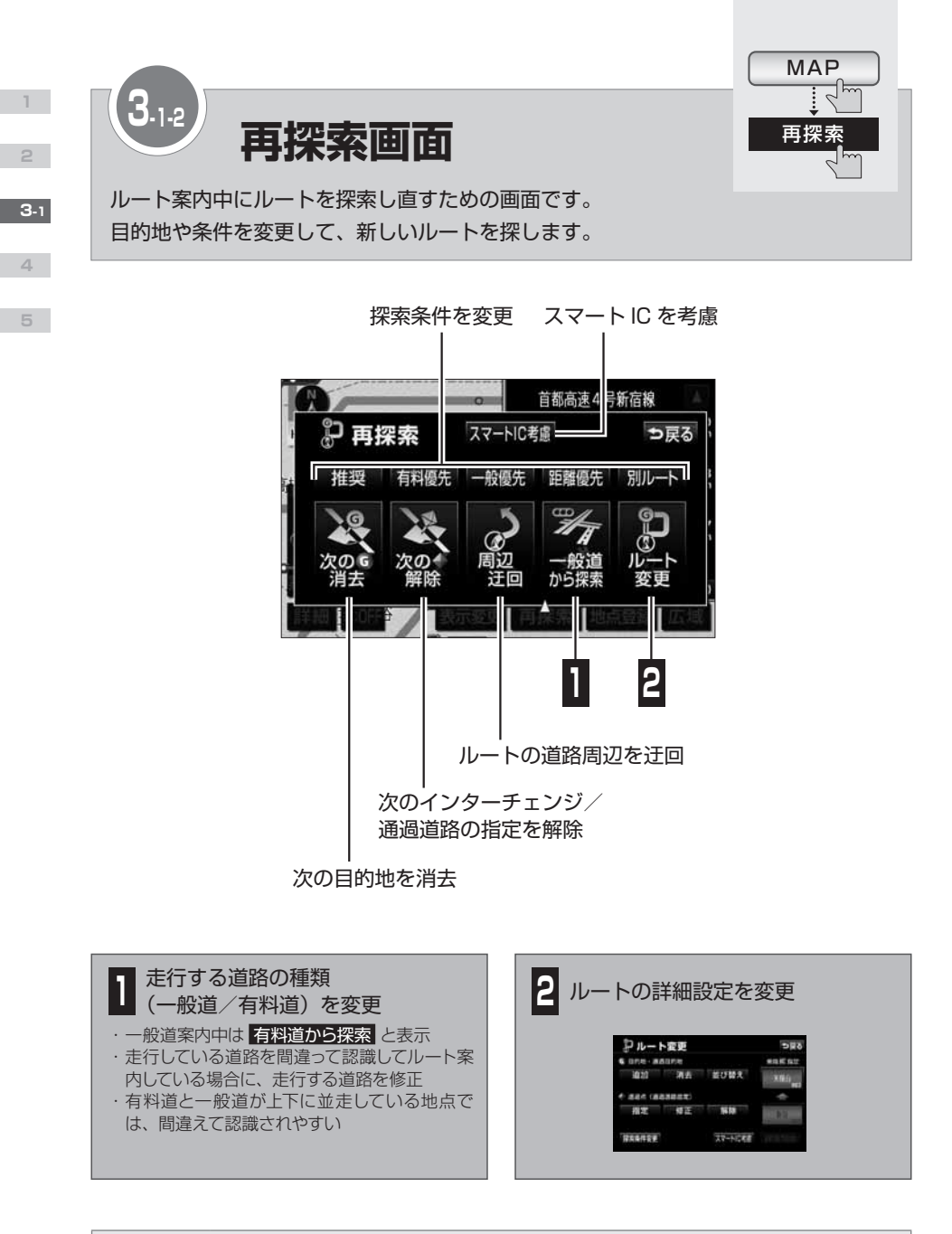

KEY WORDS スマートIC(スマートインターチェンジ) ETC 専用のインターチェンジです。 サービスエリア(SA)やパーキングエリア(PA)などに設置される場合もあります。

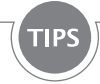

# 5種類の探索条件

AVN には5種類の探索条件があり、それぞれの特長に合わせて異なるルートを案内します。

### <推奨ルート>

距離と時間の両方を考慮した時に最も適切なルートです。 有料道路を含めた全ての道路からルートを探索します。

### <有料優先ルート>

高速道路や都市高速を優先的に選択するルートです。 目的地が近い場合でも有料道路を案内する可能性があります。

### <一般道優先ルート>

ー般道を優先的に選択するルートです。 国道、県道、その他の一般道の順に優先してルートを探索します。

### <距離優先ルート>

走行距離が最短となる道路を選択するルートです。 所要時間より走行距離を優先してルートを探索します。

### <別ルート>

推奨ルートでは利用しない道路を優先的に選択するルートです。 他の4種類とは違うルートを探索します。

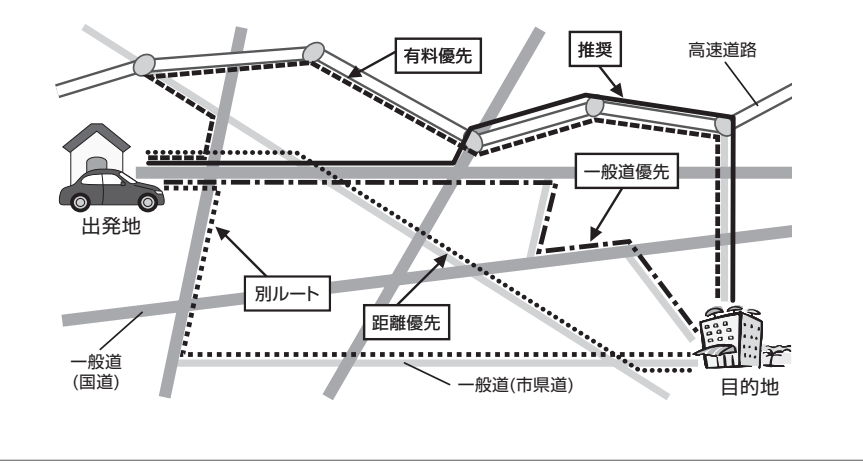

2

**3**-1

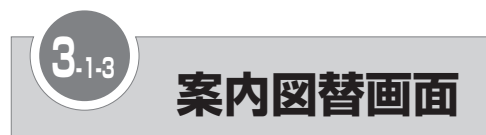

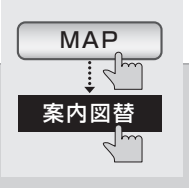

ルート案内の表示方法を変更するための画面です。 走行している場所によって、選べる表示方法が異なります。

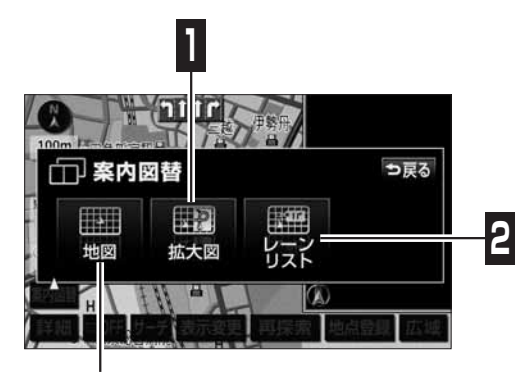

通常の地図画面を表示

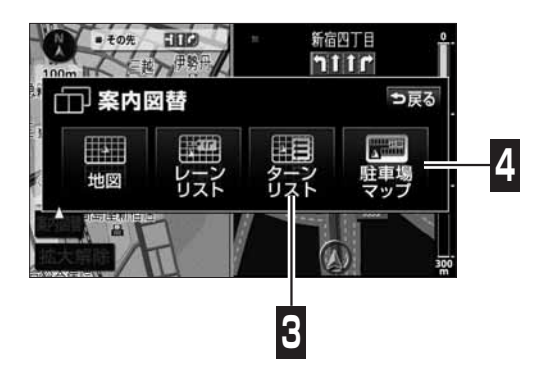

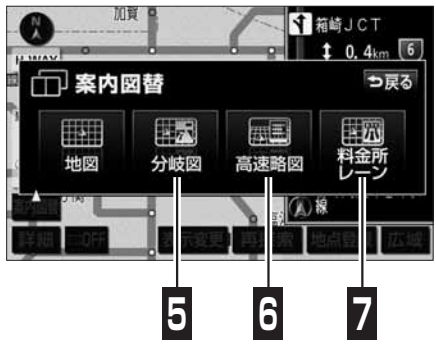

3-1

4

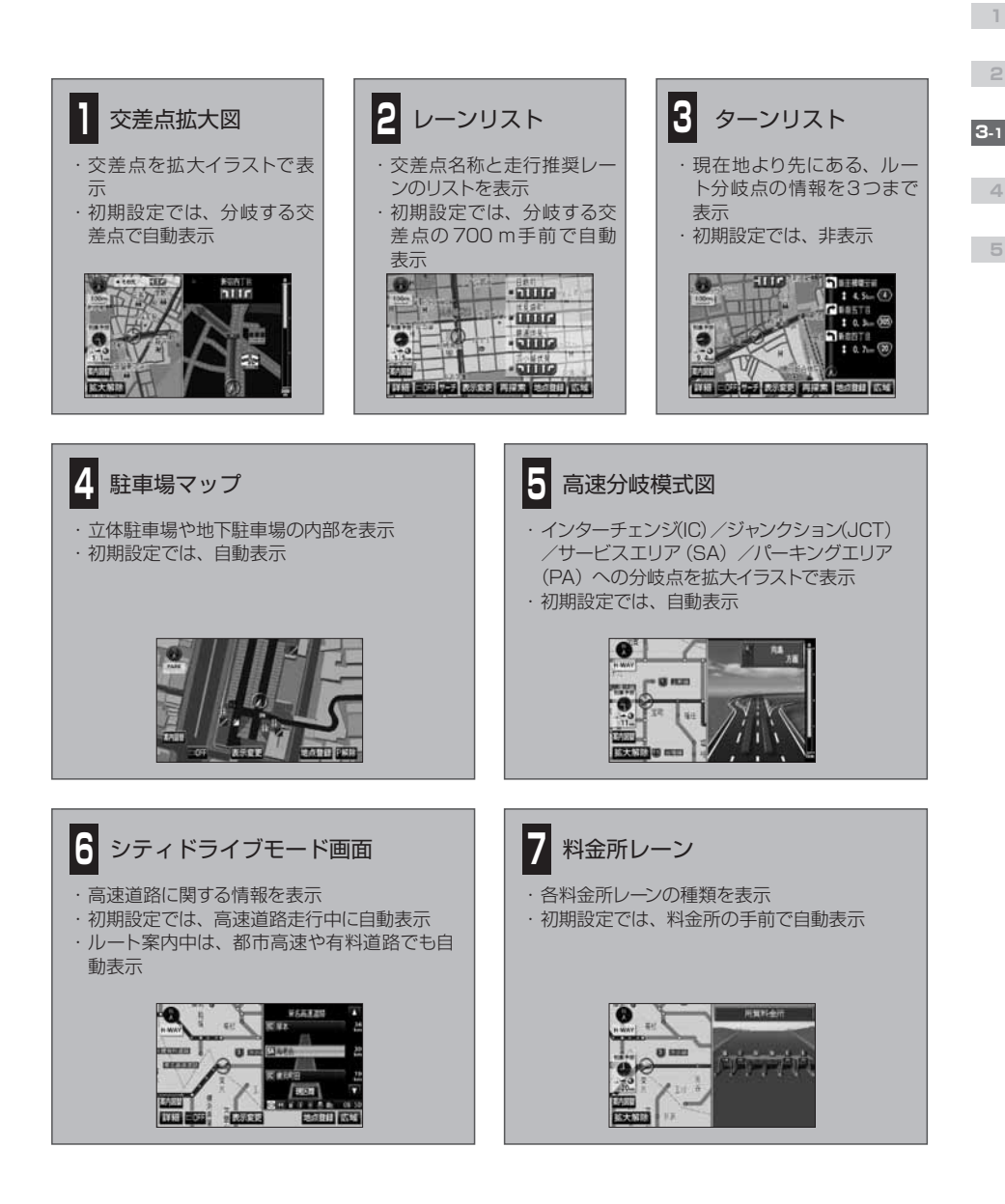

POINT

・ 各種案内画面は、AVN の地図データベースに情報が収録されている場合に表示できます。
 ・ 交差点拡大図や、高速分岐模式図で表示される 拡大解除 にタッチすると、右側の拡大 表示を解除できます。

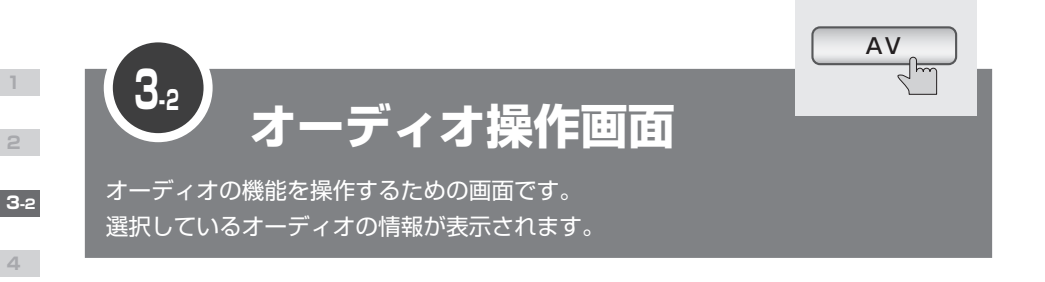

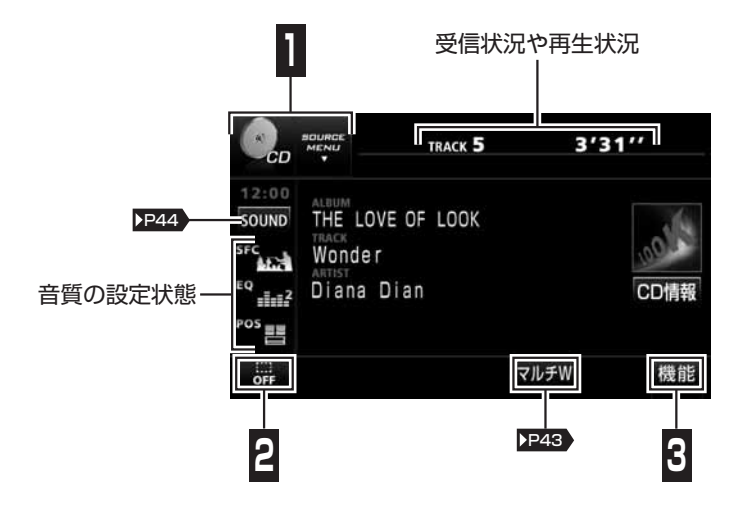

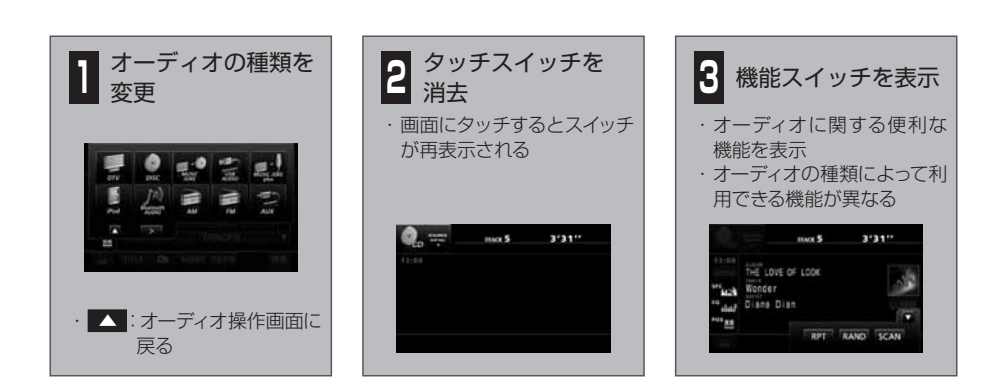

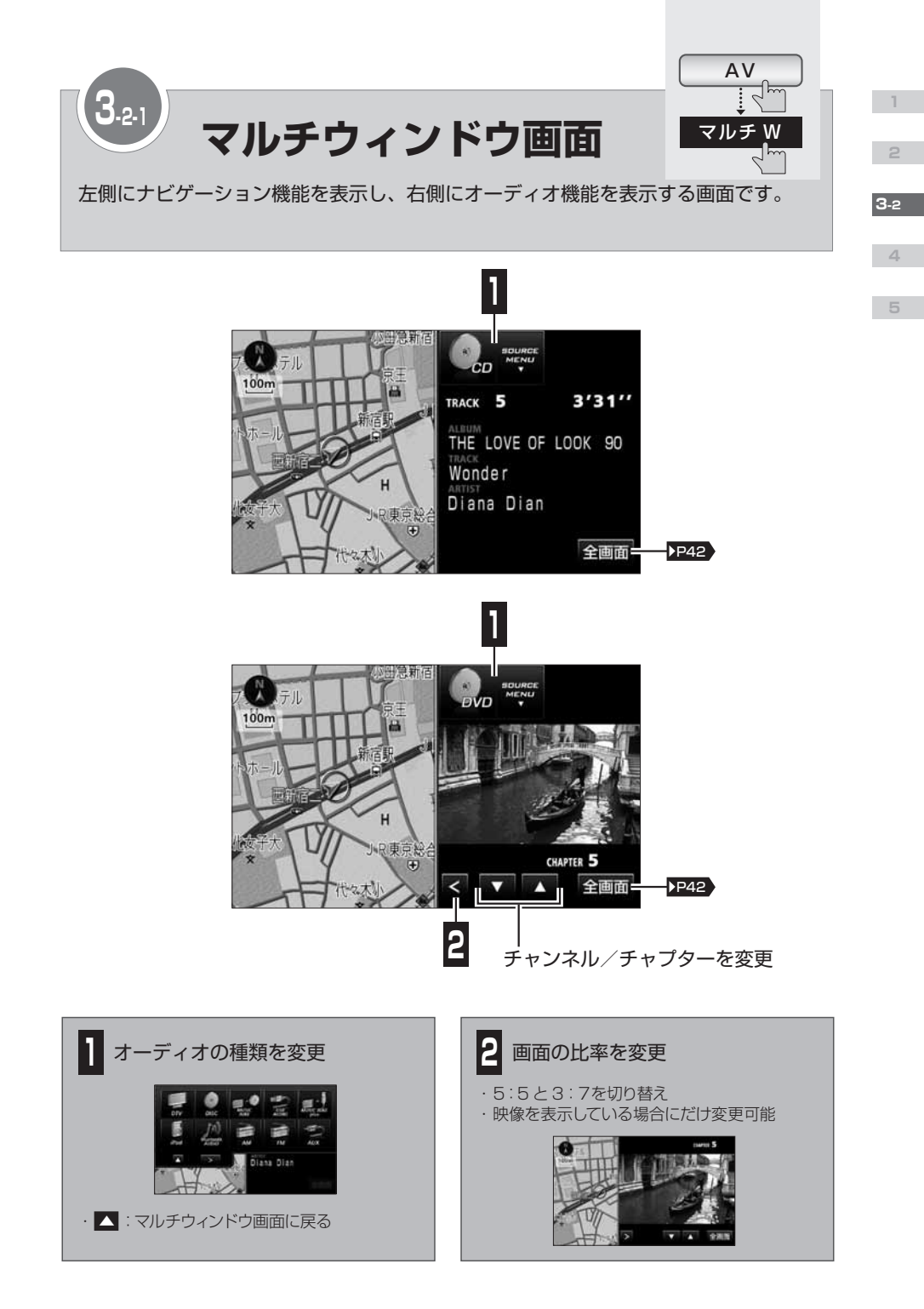

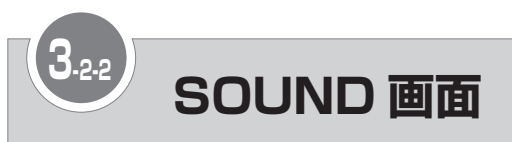

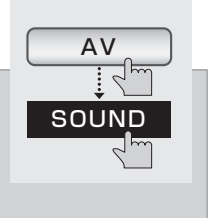

オーディオの音質を設定するための画面です。
う戻るにタッチすると、設定が反映されます。

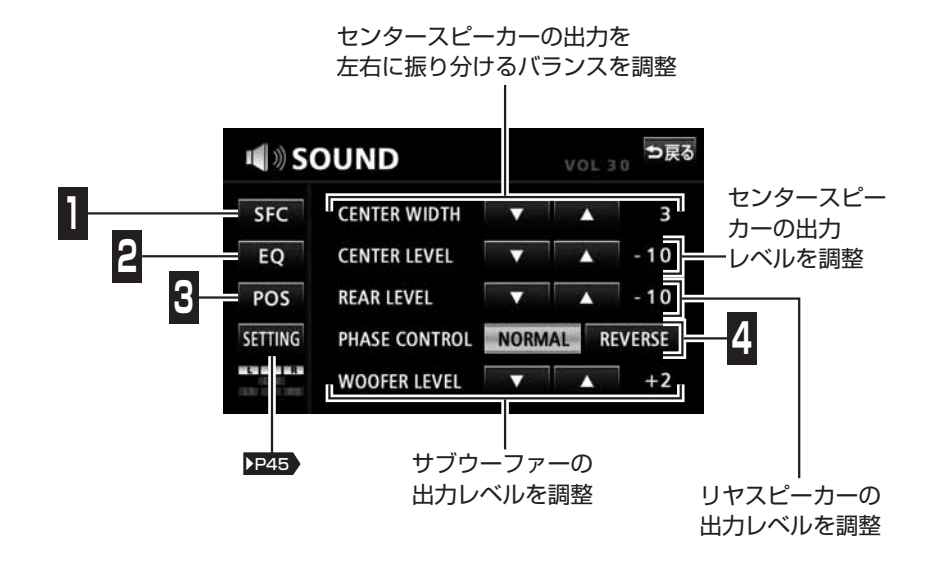

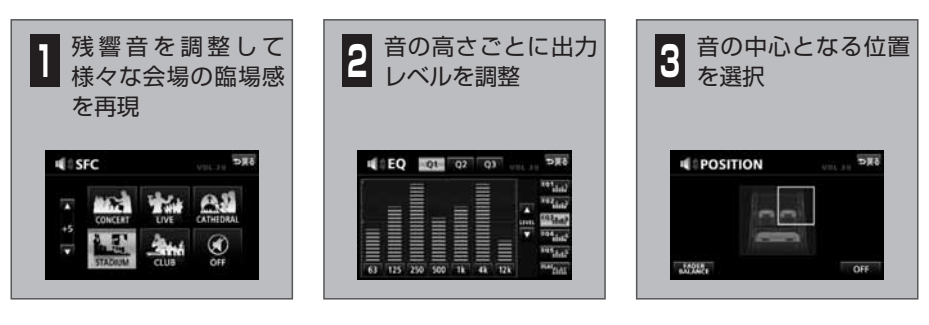

4 サブウーファーの出力タイミングを切り替え

 NORMAL: 他のスピーカーと同じタイミングで出力
 REVERSE: 他のスピーカーからずらしたタイミングで出力

3-2

4

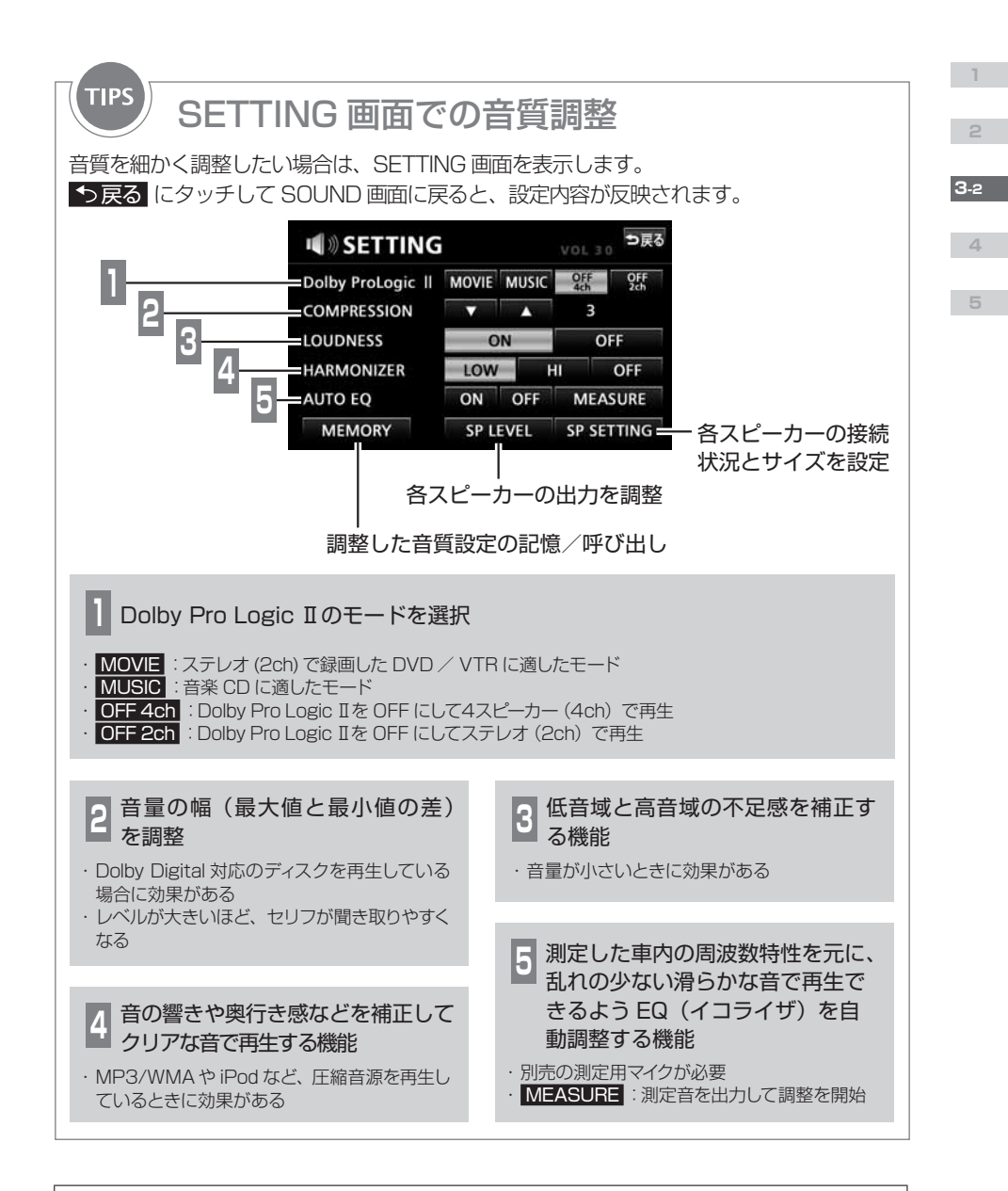

| Ω     | Dolby Pro Logic II は、ステレオ(2ch)で録音されている音声を 5.1ch に拡張して再生 |
|-------|---------------------------------------------------------|
| 上四    | する機能です。以下の場合は、設定を MOVIE / MUSIC に変更できません。               |
| POINT | ・オーディオソースが AM / FM の場合                                  |
|       | ・オーディオソースが DTV で AAC5.1ch 放送を受信している場合                   |
|       | ・ DTS CD / DTS DVD を再生している場合                            |
|       | ・ 5.1ch など、マルチチャンネルソースのCDやDVDを再生している場合                  |

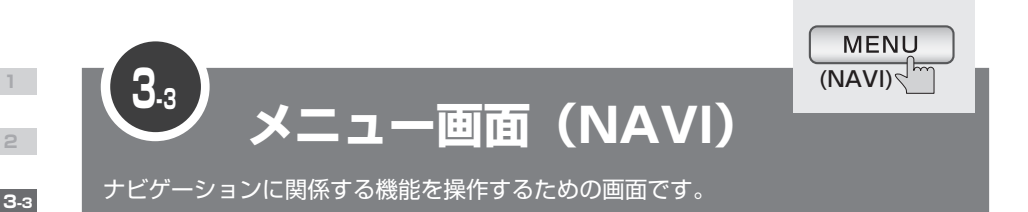

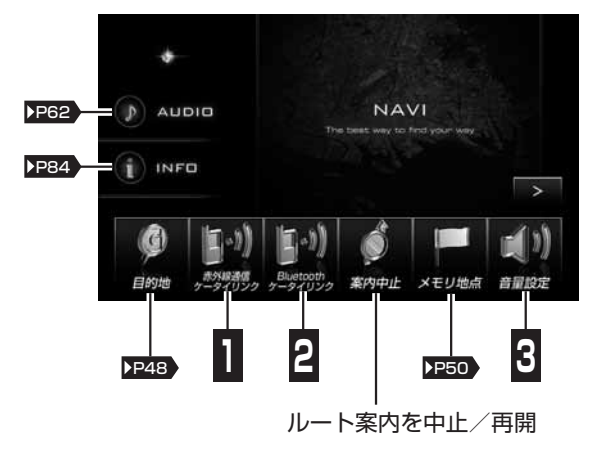

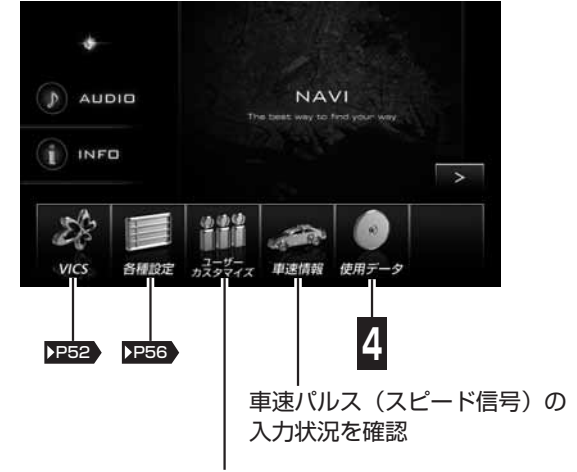

ナビゲーション機能の設定状態を記憶/呼び出し(最大3パターン)

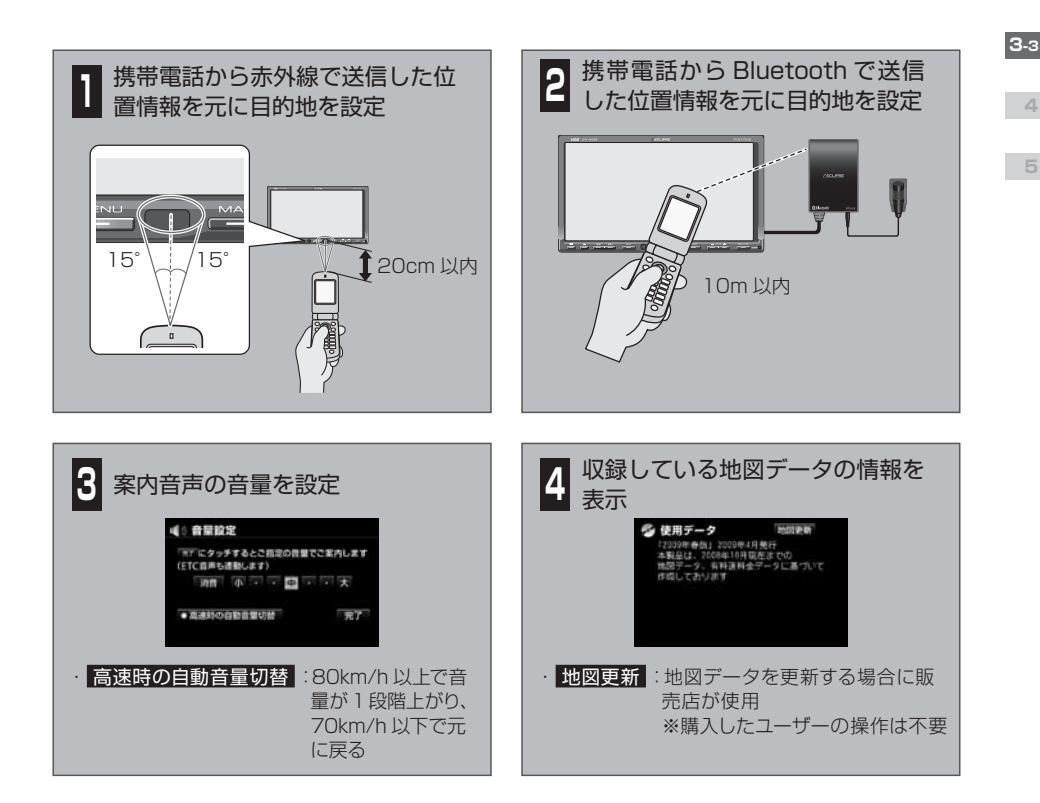

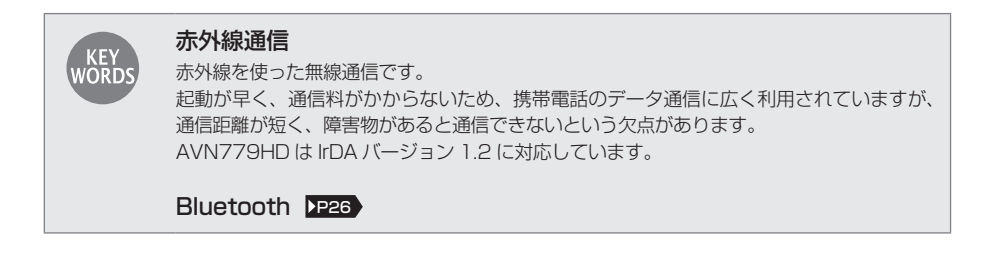

POINT

携帯電話から AVN に位置情報を送信するためには、専用のアプリケーションソフトが必要です。アプリケーションソフトは E-iSERV ( 1933) )からダウンロードできます。

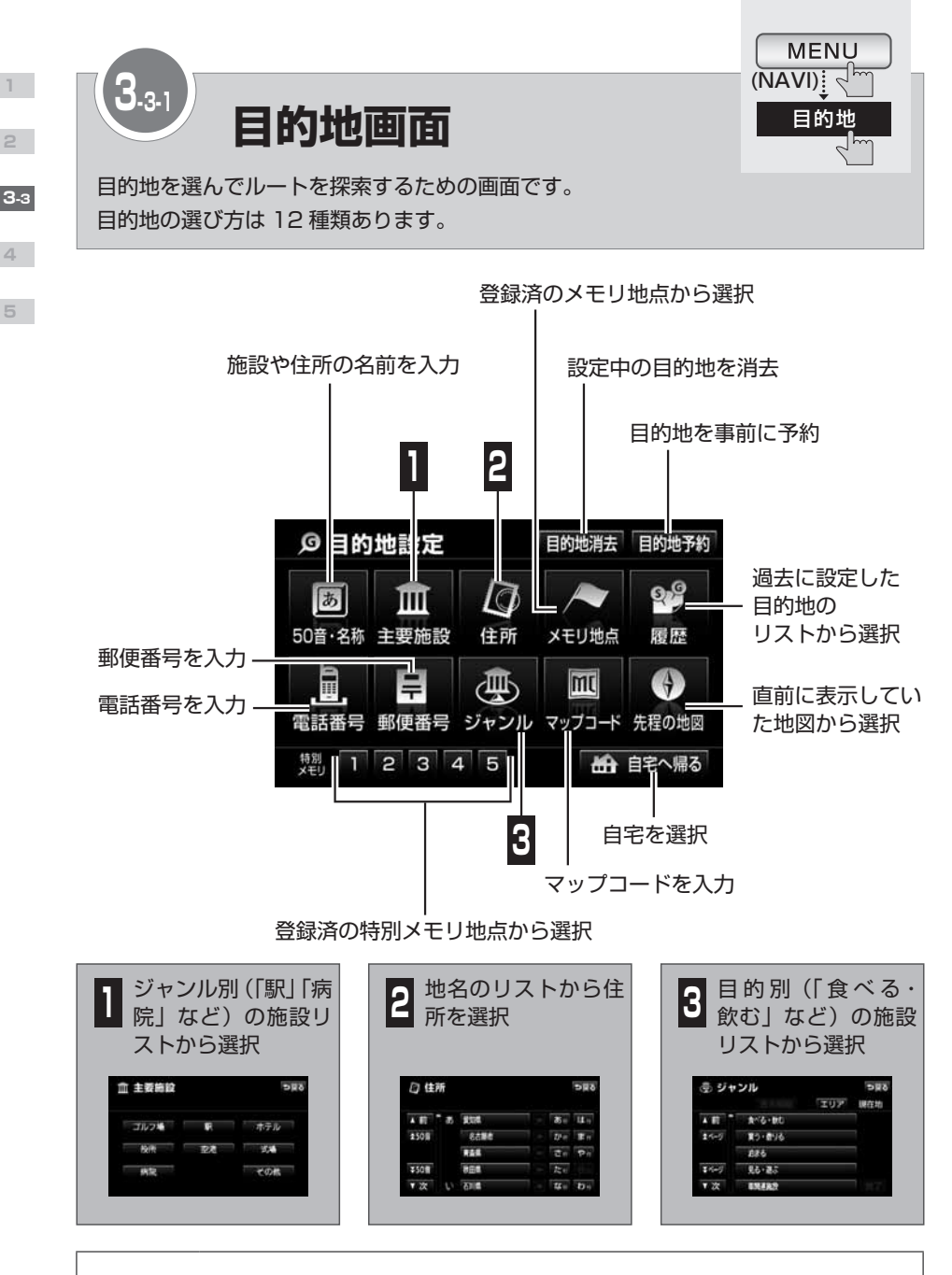

目的地の履歴が100件を超えると、古い情報から自動的に消去されます。不要な履歴は、 POINT 自分で消去することもできます。(▶P61 )

上

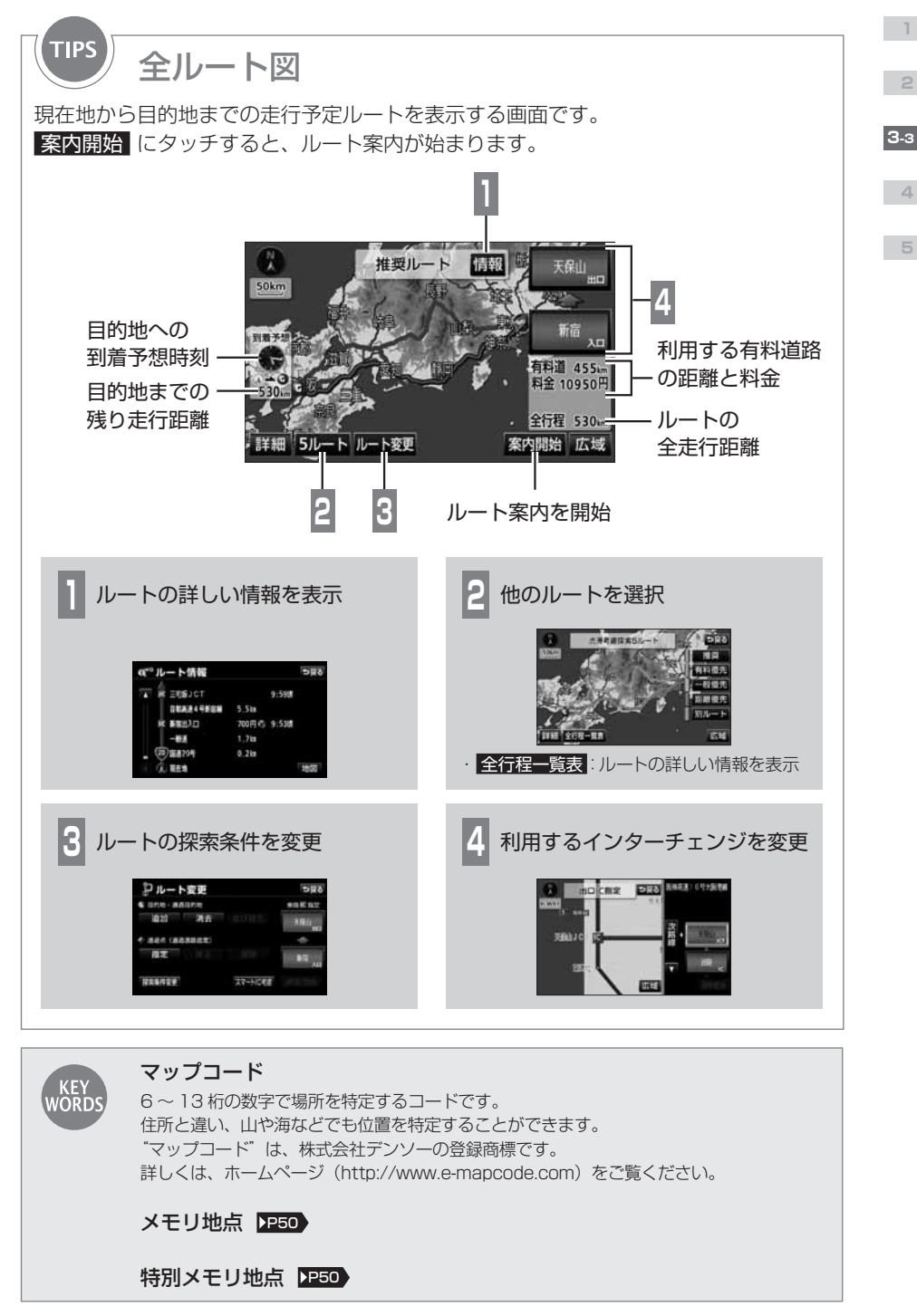

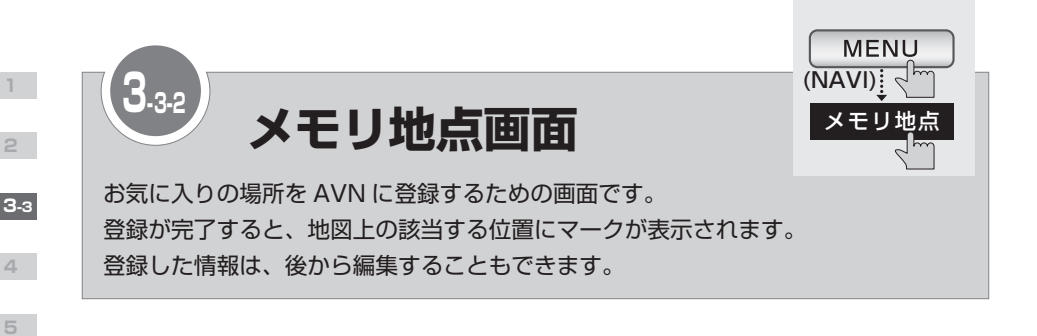

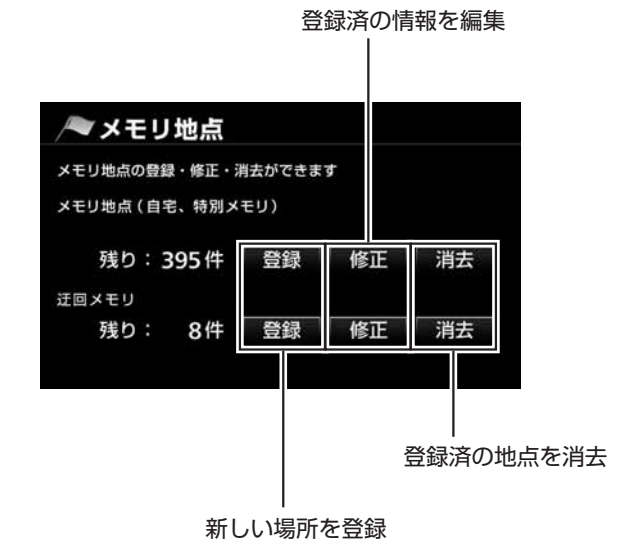

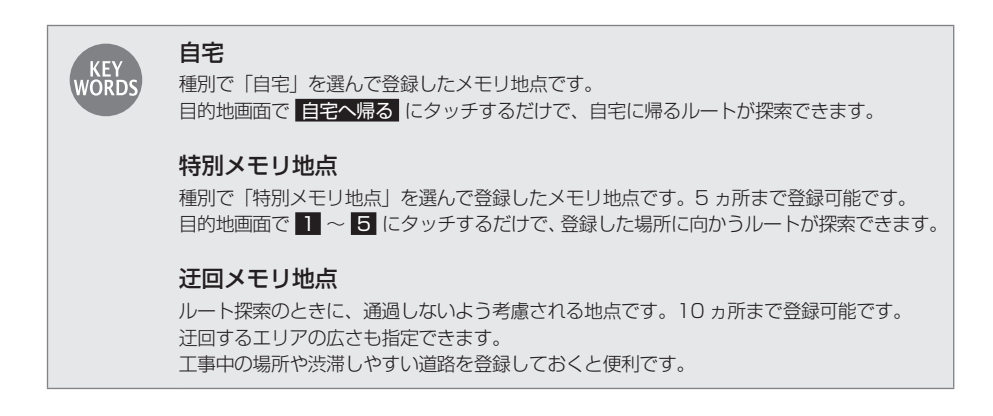

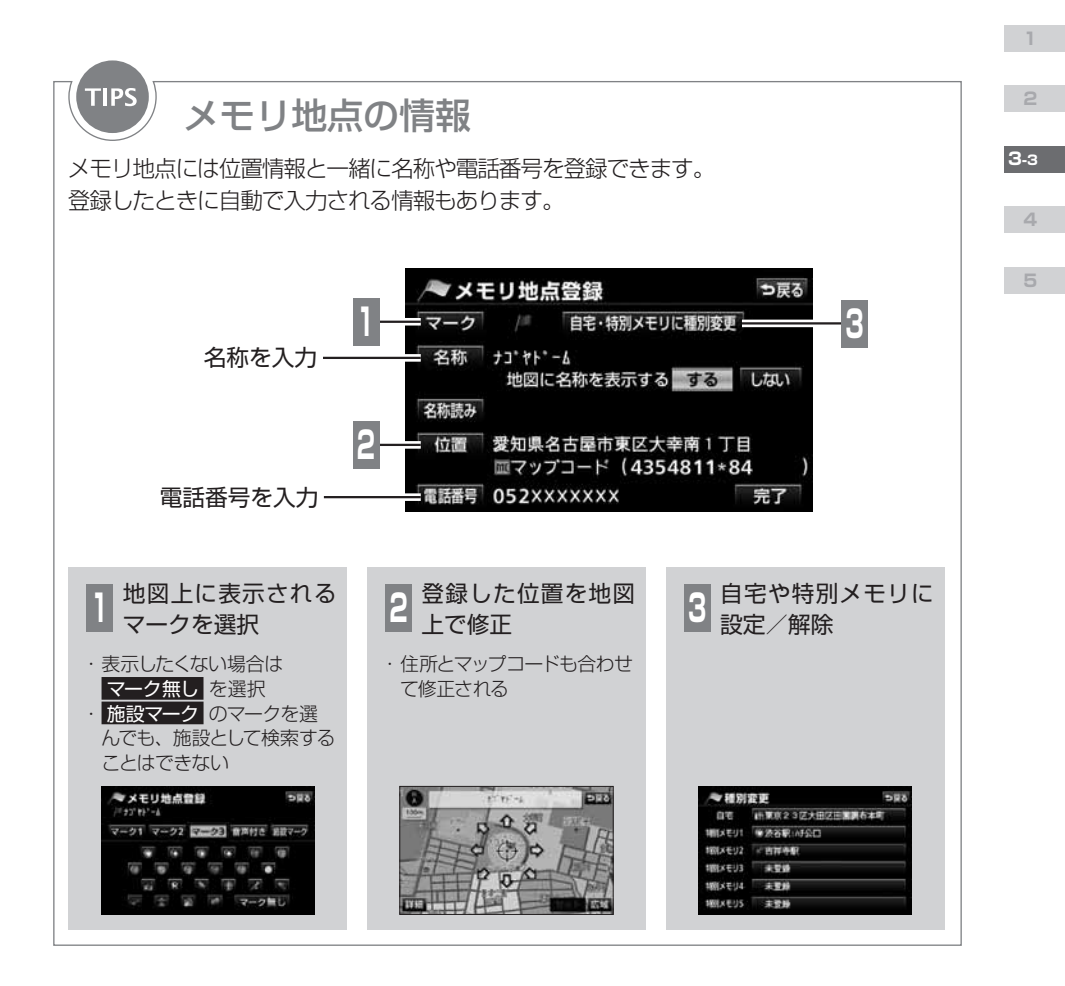

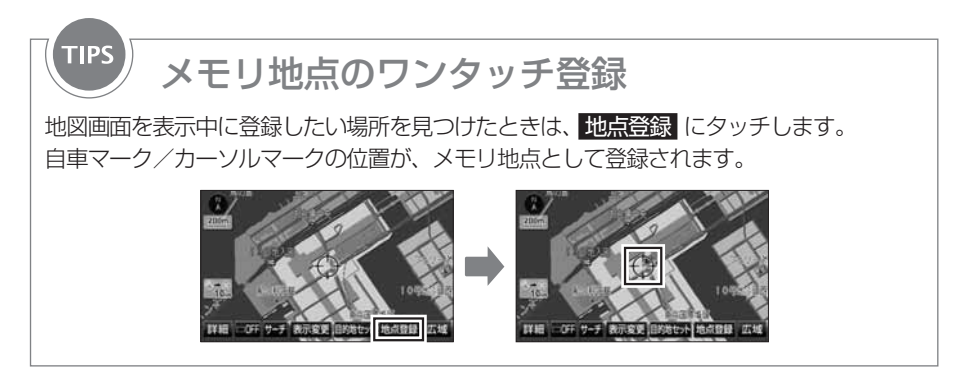

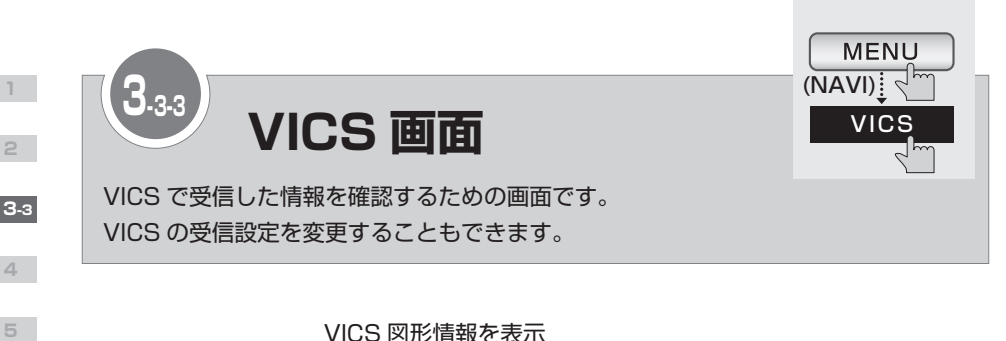

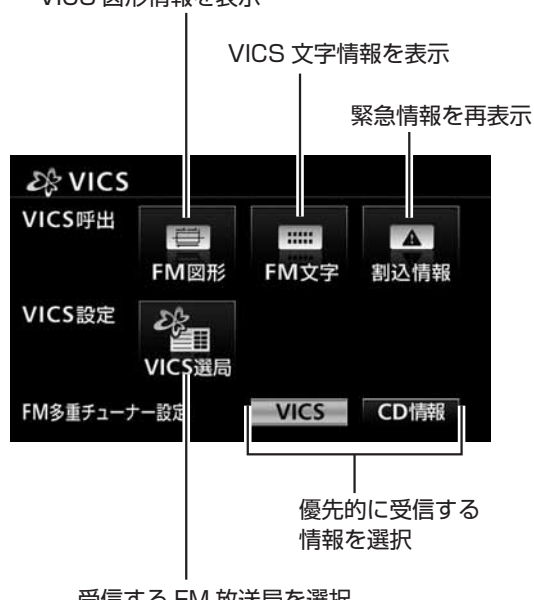

受信する FM 放送局を選択

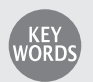

### VICS

全国各地の交通情報を収集して、リアルタイムで送信するサービスです。 VICS の情報は各地域にある NHK 系列の FM 放送局から配信されています。 別売の2メディア/3レベル対応 VICS ユニットを AVN に接続すると、電波ビーコンや光 ビーコンからも情報が受信できるようになります。

### 交通データ

AVN に収録されている渋滞統計データと過去に走行した ときの道路情報から判断した渋滞予想です。 地図上に破線で表示されます。渋滞を赤色、混雑を橙色、 順調を水色で表示します。

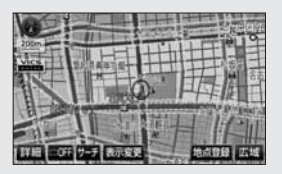

### 緊急情報

津波情報など、緊急で伝達が必要な情報です。 受信すると、他の情報より優先して割込表示されます。

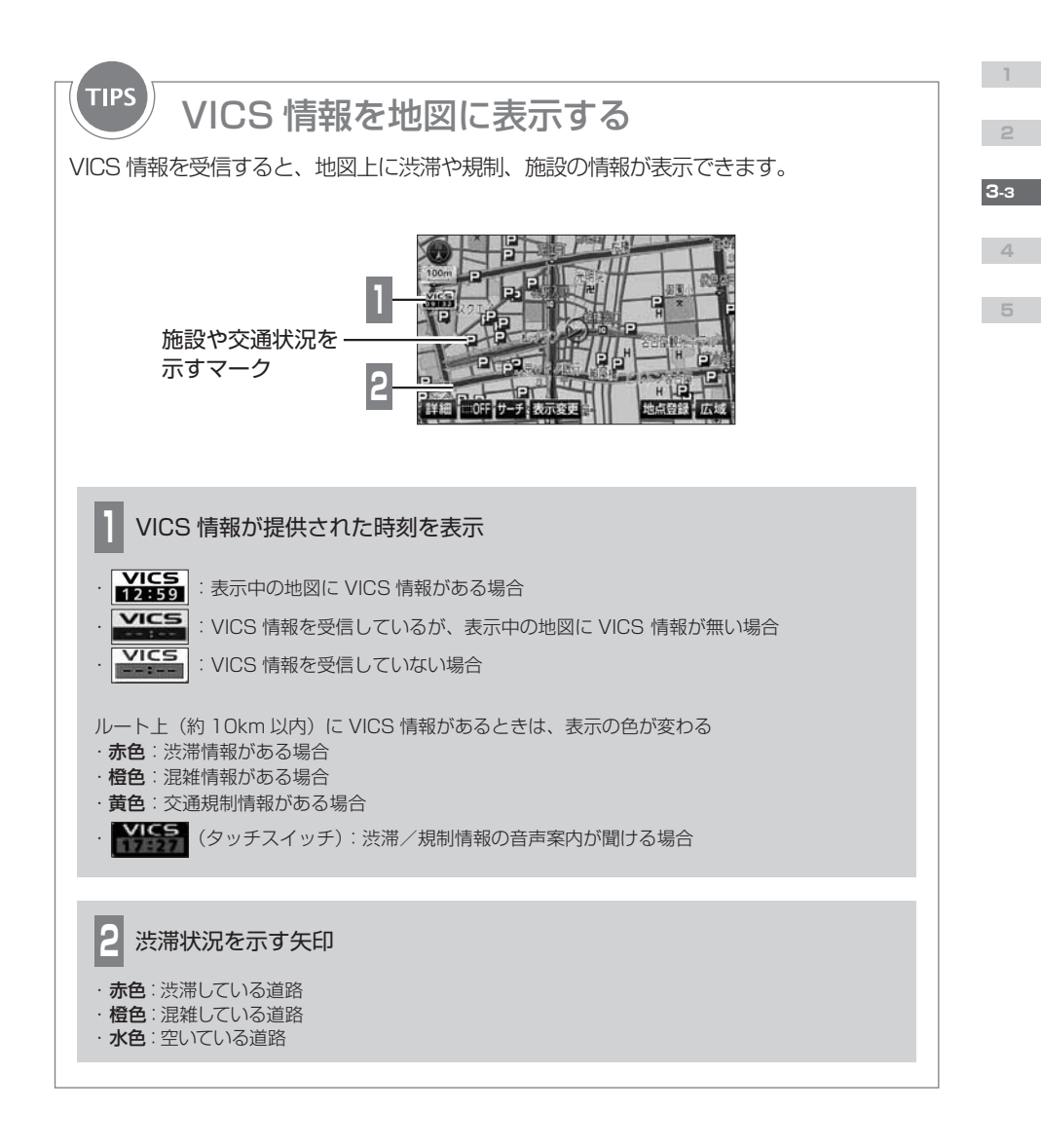

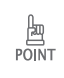

CD情報 が選択されているときに、VICS 放送局以外のラジオを受信すると、VICS 情報が受信できない場合があります。その場合もタイトル情報の受信後から次回の配信までは、VICS 情報を受信することができます。
 規制情報がある道路は、地図上に黒線が表示されます。

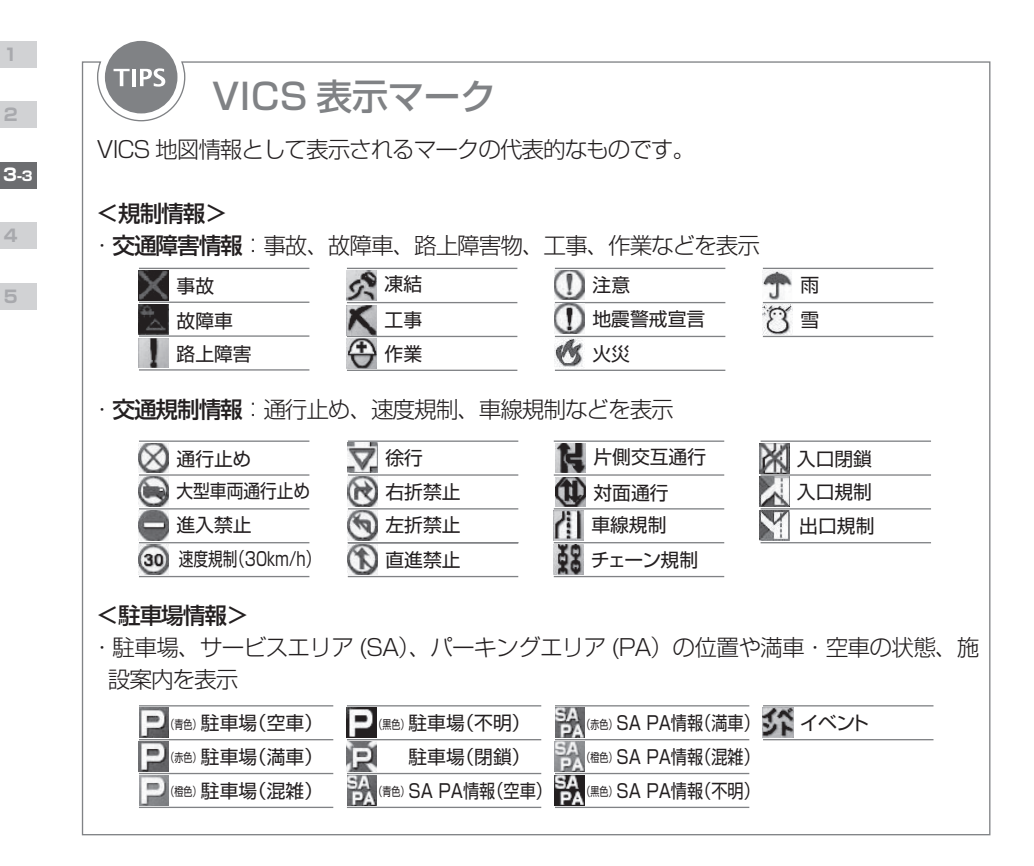

З-з

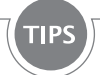

# VICS に関する問い合わせ

VICS の最新情報や FM 多重放送局の周波数などは、下記のホームページで確認できます。 ・URL

http://www.vics.or.jp/

< VICS 車載機の調子や使用方法、受信の可否に関するお問い合わせ>

< VICS 情報の受信エリアや内容の概略に関するお問い合わせ>

< VICS 地図情報に関するお問い合わせ>

販売店に連絡してください。

< VICS 文字情報、VICS 図形情報に関するお問い合わせ>< VICS の概念、サービス提供エリアに関するお問い合わせ> (財) VICS センター(東京)に連絡してください。

①電話受付

- ・電話番号
   0570-00-8831(全国)
- ·受付時間

09:30~17:45(土曜、日曜、祝日を除く) ※全国どこからでも市内通話料金でご利用になれます。 ※ PHS からはご利用できません。

② FAX 受付

- ・FAX 番号
  - 03-3592-5494(全国)
- ・受付時間
  - 24 時間

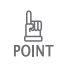

問い合せ先の判断に迷った場合は、製品を購入した販売店に連絡してください。

2

З-з

4

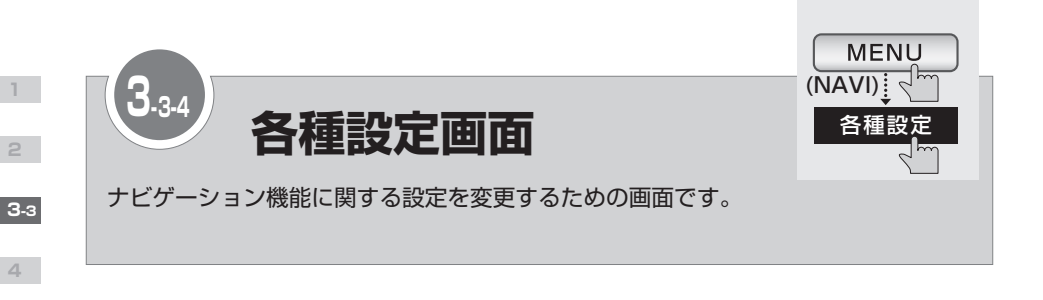

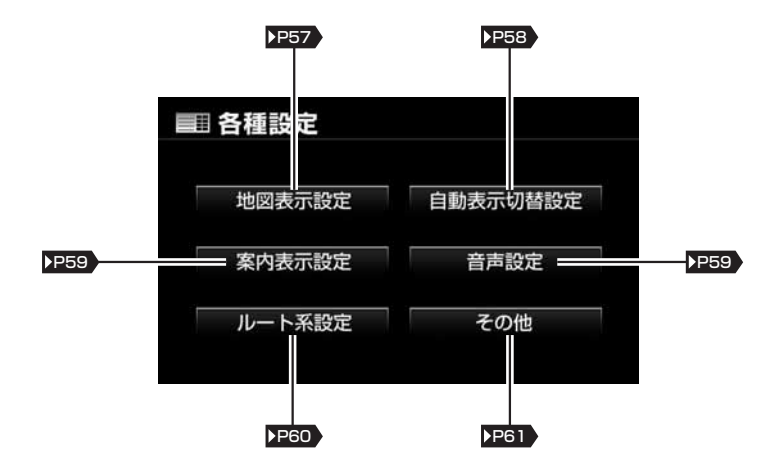

| POINT | <ul> <li>各種設定画面で初期状態にタッチすると、変更した設定が初期設定の状態にもどります。</li> <li>ただし、以下の項目は対象外です。</li> <li>到着予想時刻表示の平均車速設定(案内表示設定)</li> <li>スイッチ表示設定(その他)</li> <li>周辺施設 走行中呼出ジャンル(その他)</li> <li>車両情報設定(その他)</li> <li>ショートカット(その他)</li> <li>ナビ補正(その他)</li> <li>3D 地図表示設定(地図表示設定)</li> <li>3D ビル表示の高さ設定(地図表示設定)</li> <li>以下の項目は、対象となる地点が限られる機能です。</li> <li>リアル交差点拡大図(自動表示切替設定)</li> <li>カットインムービーガイド(自動表示切替設定)</li> <li>駐車場マップ自動表示(自動表示切替設定)</li> </ul> |
|-------|----------------------------------------------------------------------------------------------------|
|       |                                                                                                    |

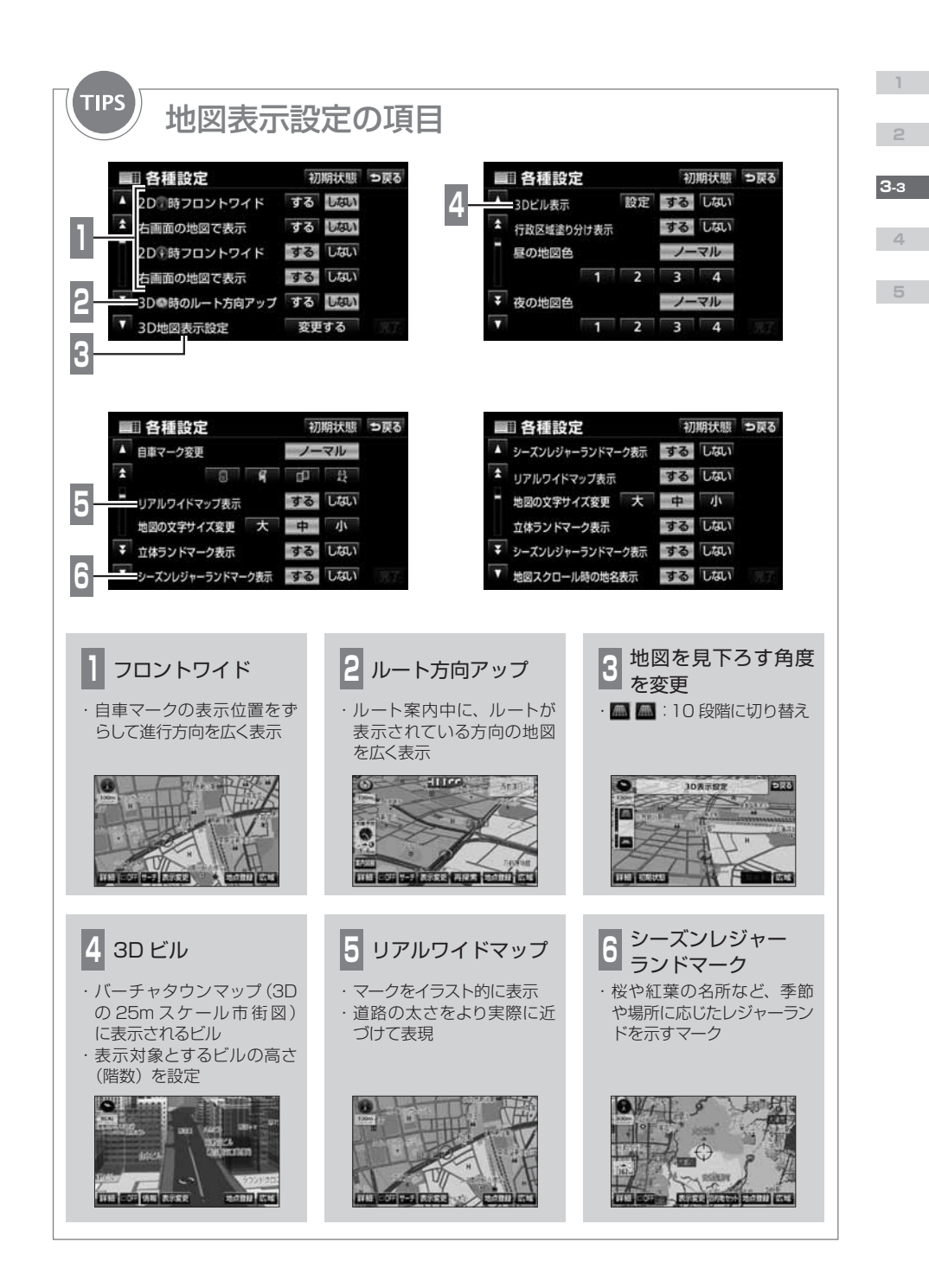

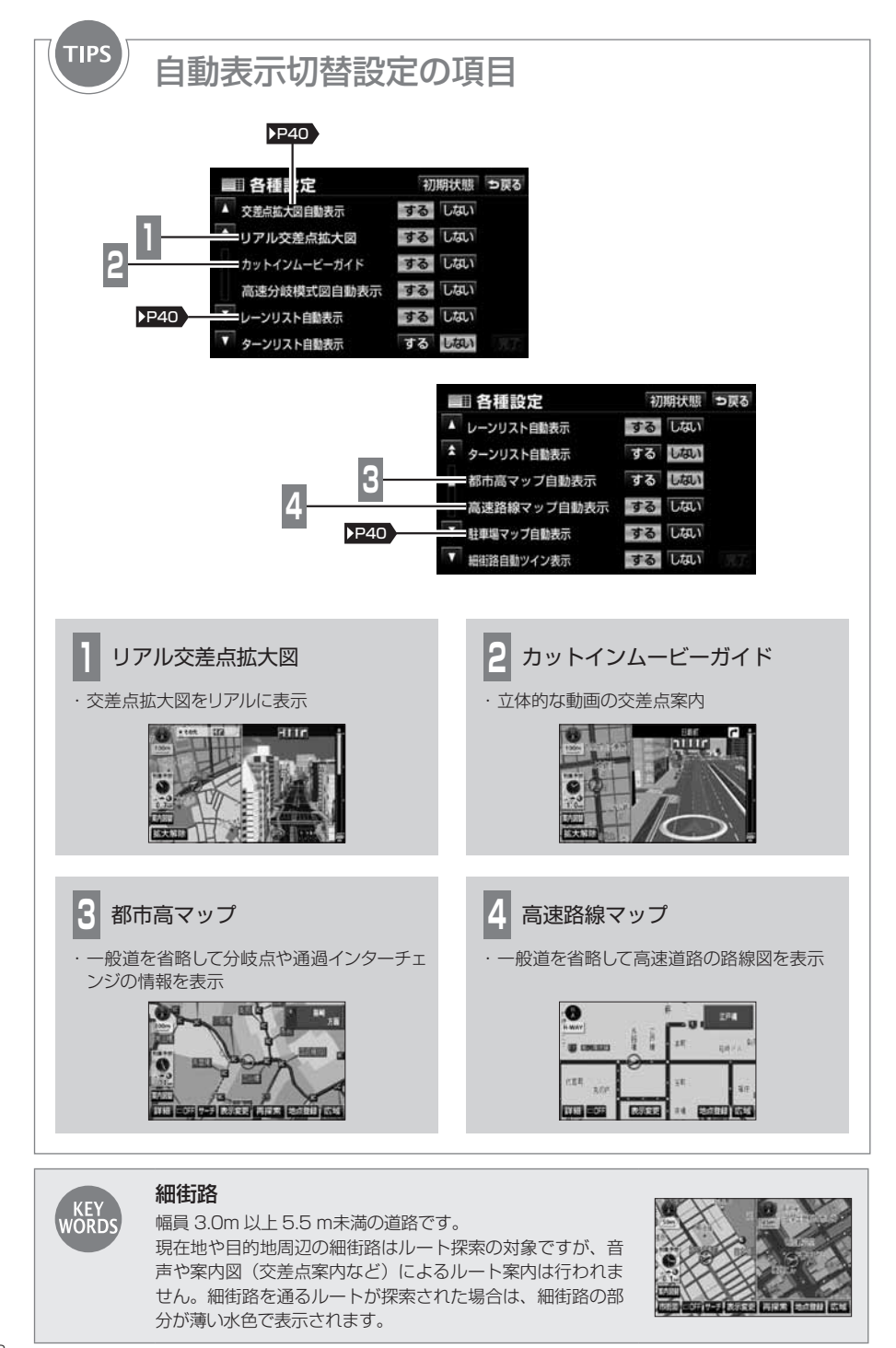

**3-3** 

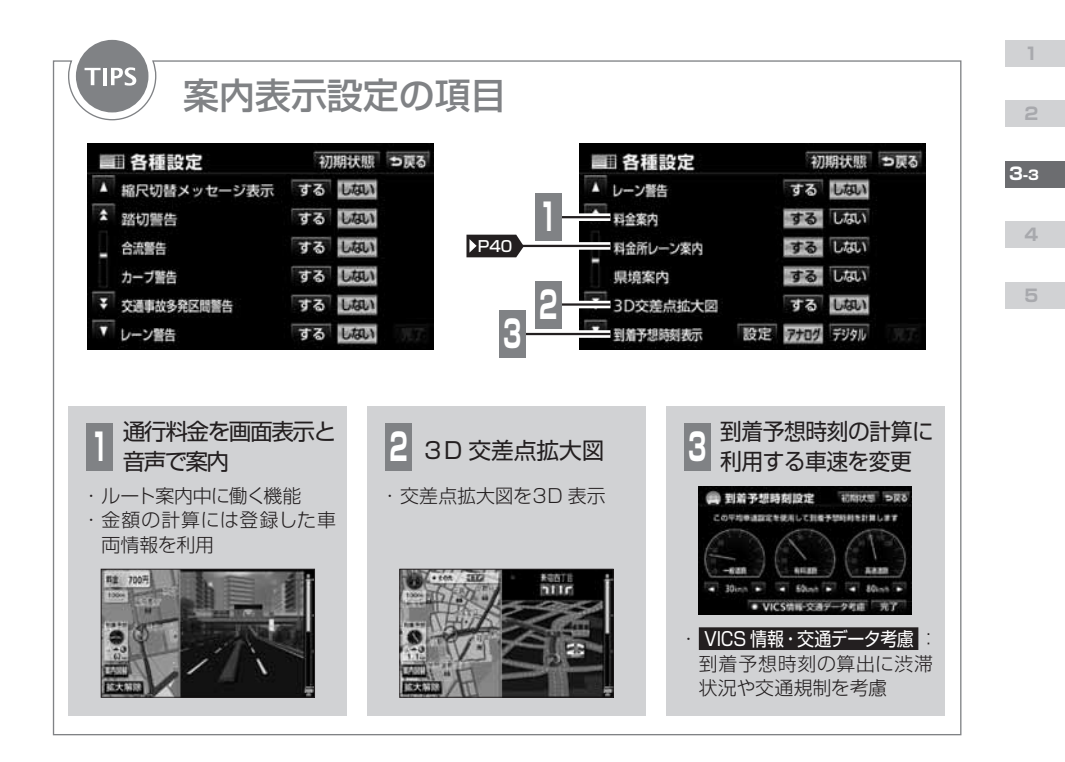

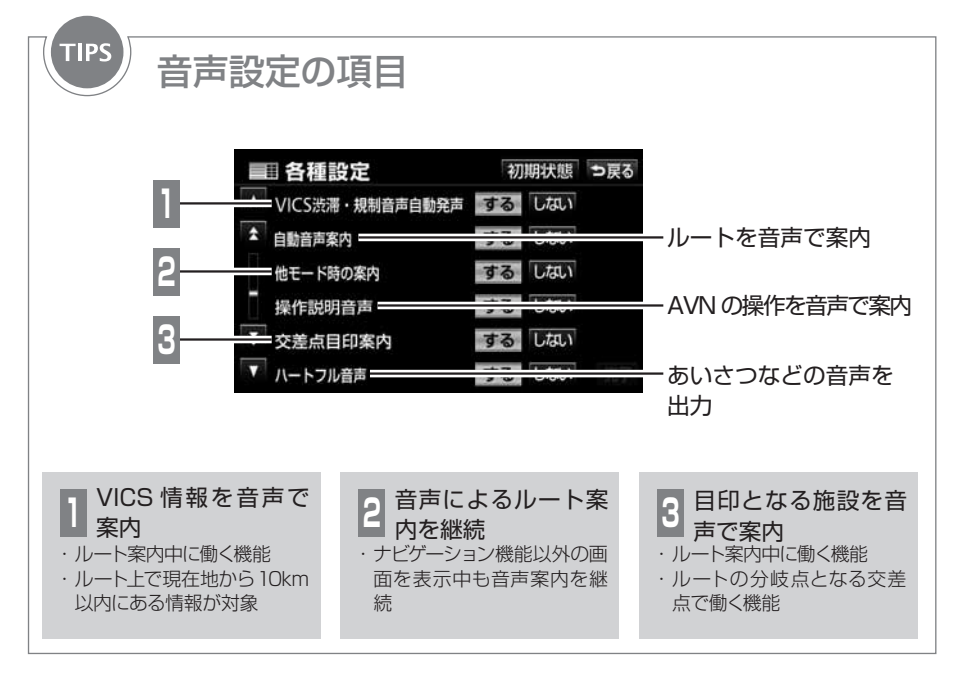

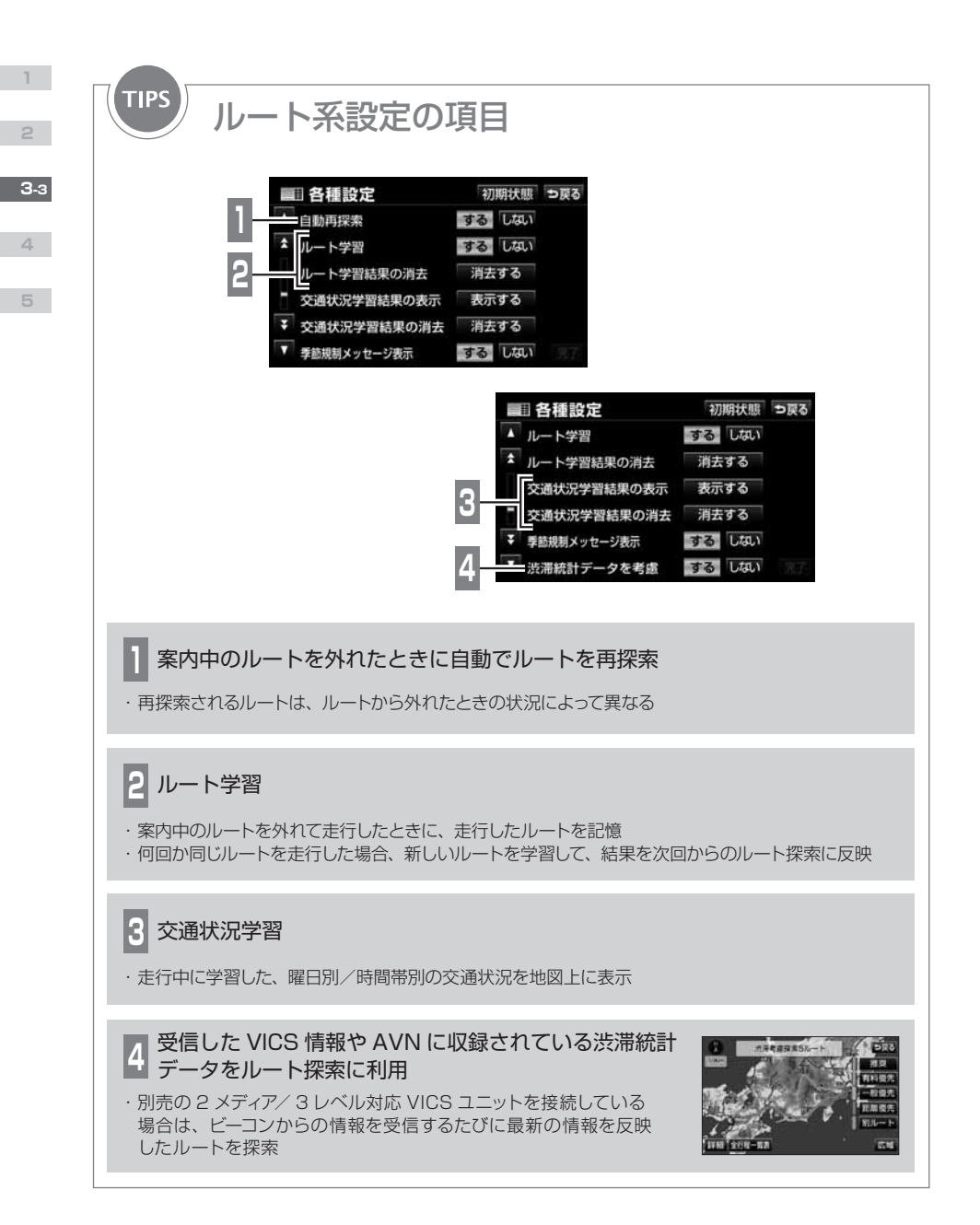

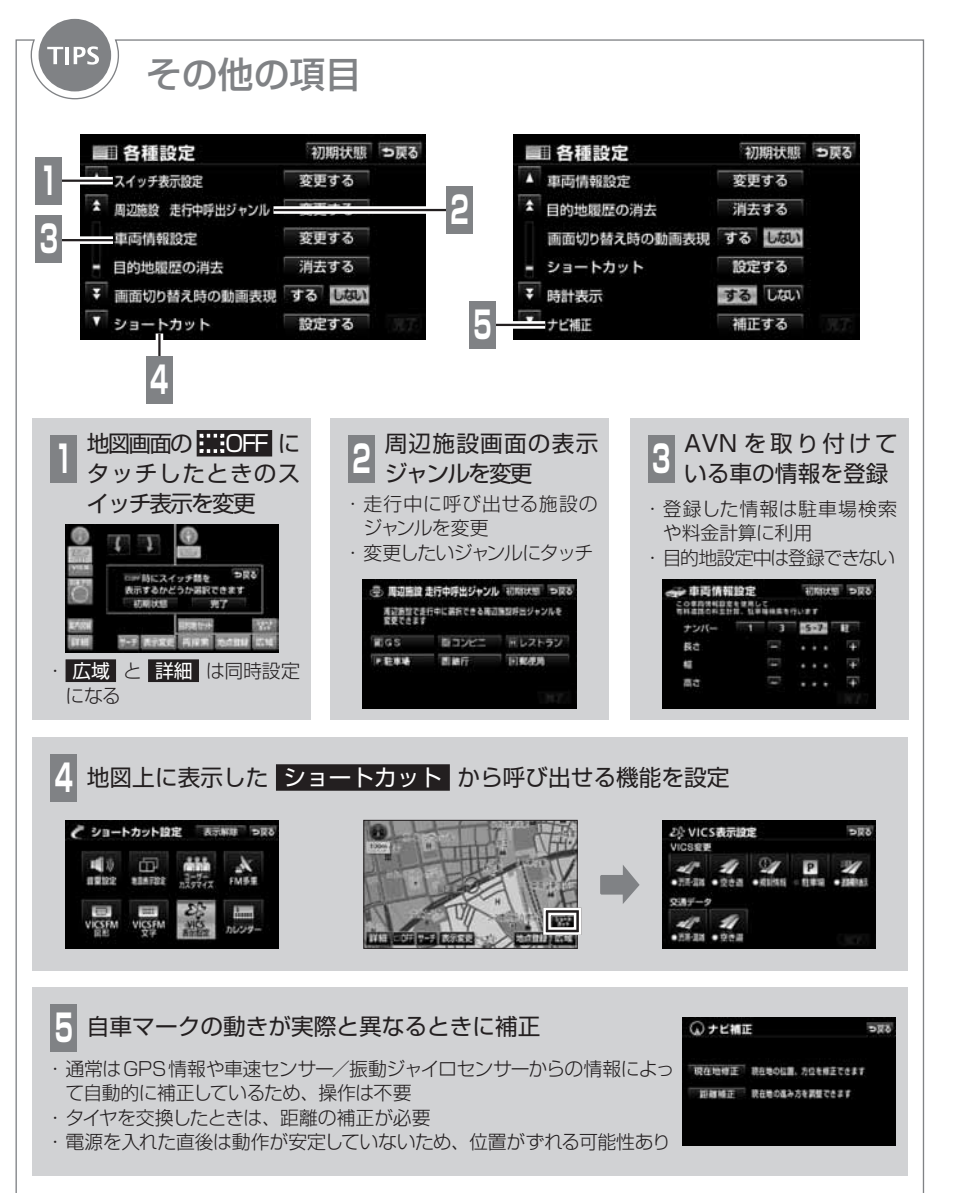

З-з

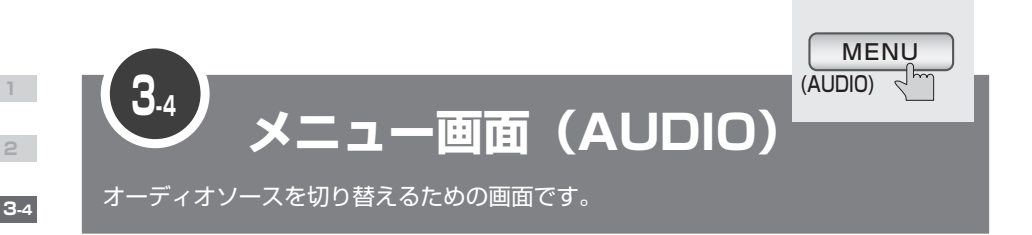

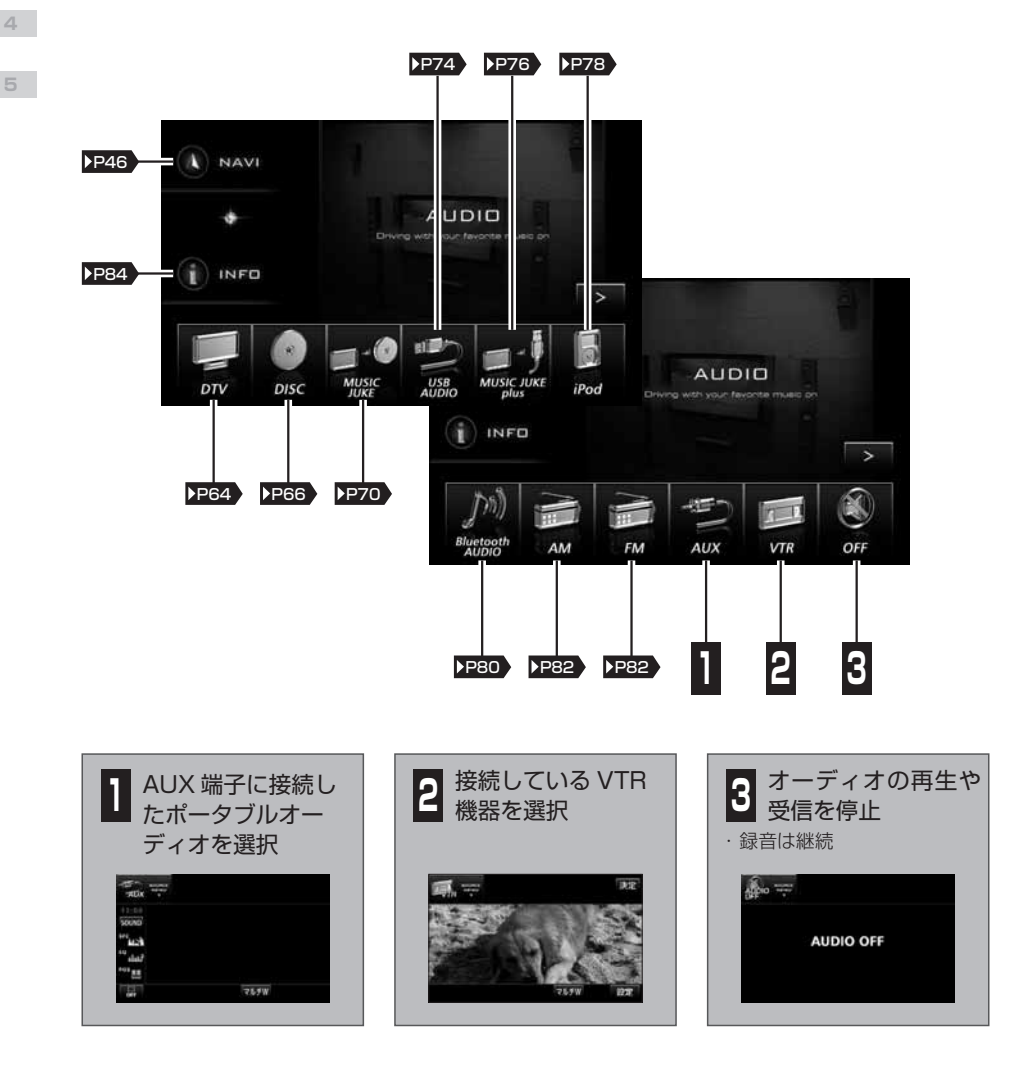

AUX 端子(RCA)と VTR 接続端子(RCA)は、本機の背面にあります。
 8cm ディスクはアダプタを使用せず、そのまま挿し込んでください。
 Min 対応規格を満たしている場合でも、機器やディスクの仕様によっては、動作しないことがあります。

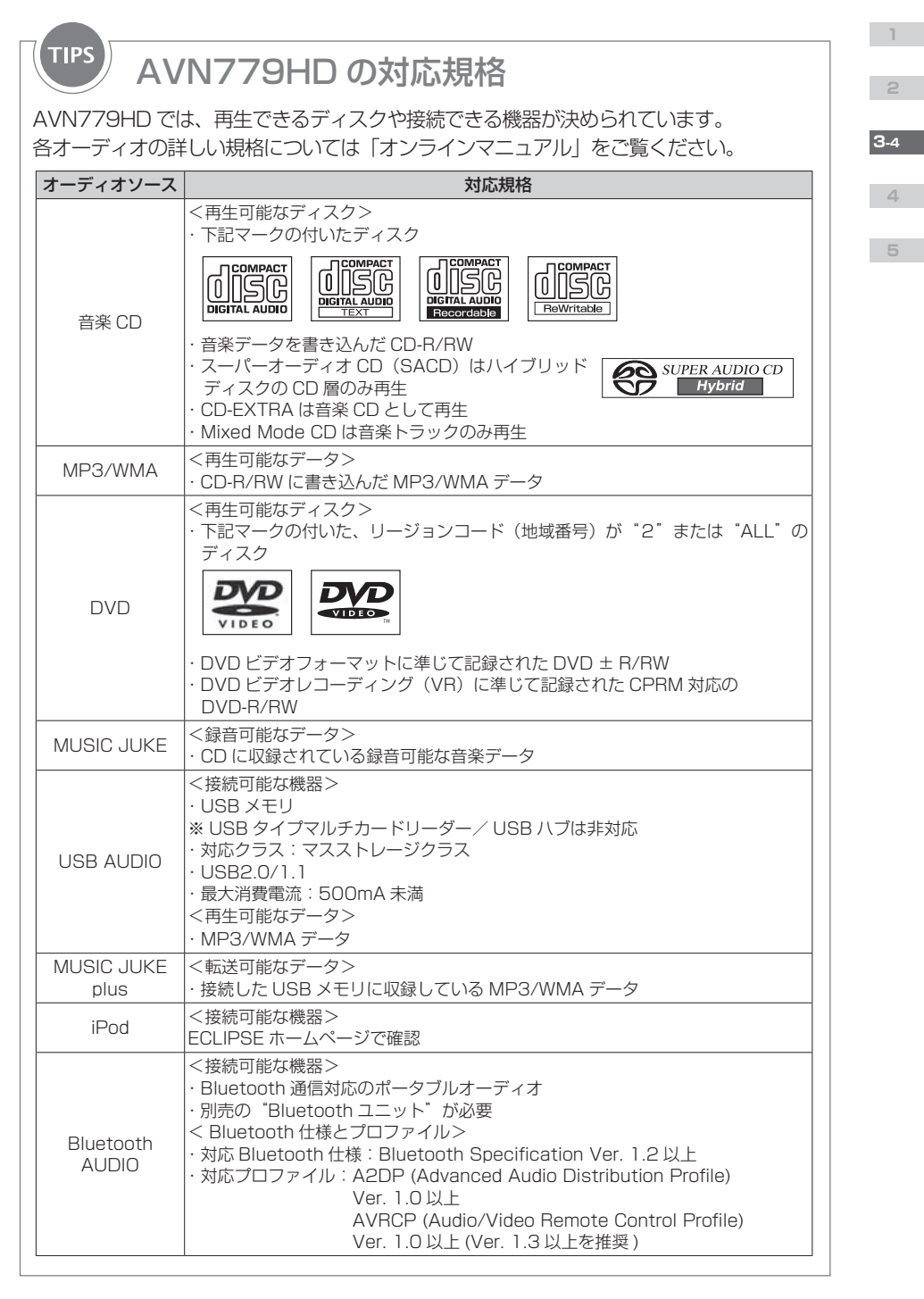

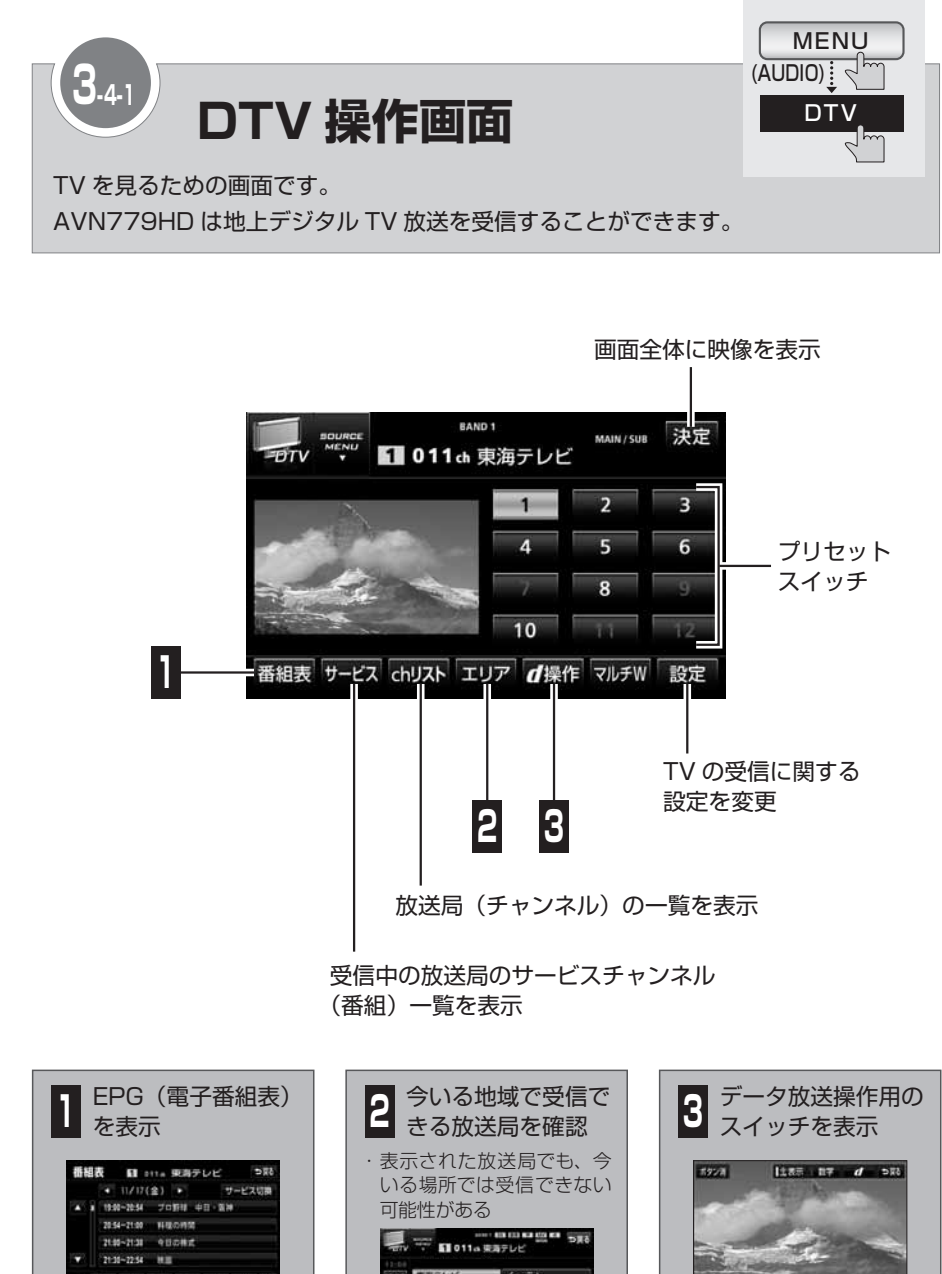

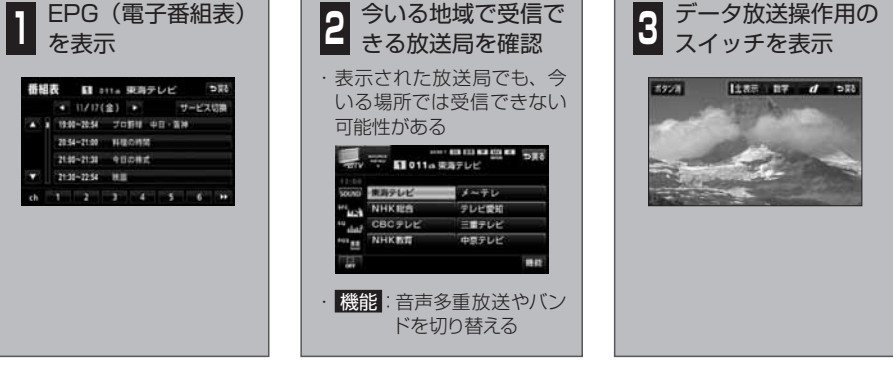

3-4

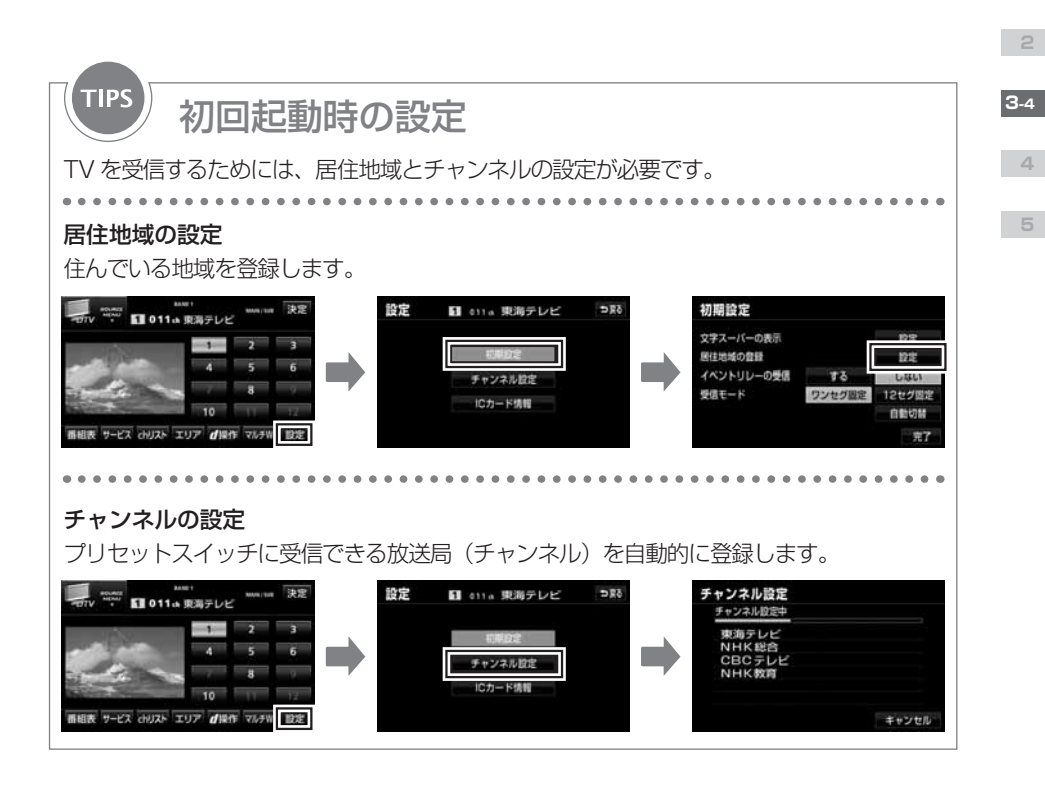

### プリセットスイッチ

放送局を登録したスイッチです。 タッチすると、受信する放送局が変更できます。 "ピーッ"と音がするまでタッチすると、受信中の放送局が新しく登録されます。

### バンド

KEY WORD

放送局を登録することができる周波数帯です。本機には2つのバンド(BAND1/BAND2)があり、各バンドに最大12チャンネルまで登録できます。

#### EPG (電子番組表)

画面上で見るテレビ番組表です。視聴中の放送局が提供する番組データを受信して表示しま す。

### ワンセグ自動切換

通常の地上デジタル TV 放送が受信できなくなった場合に、自動でワンセグ放送に切り換え て受信する機能です。通常の地上デジタル TV 放送が受信できるようになると、ワンセグ放 送の受信を中止し、通常の地上デジタル TV 放送を受信します。

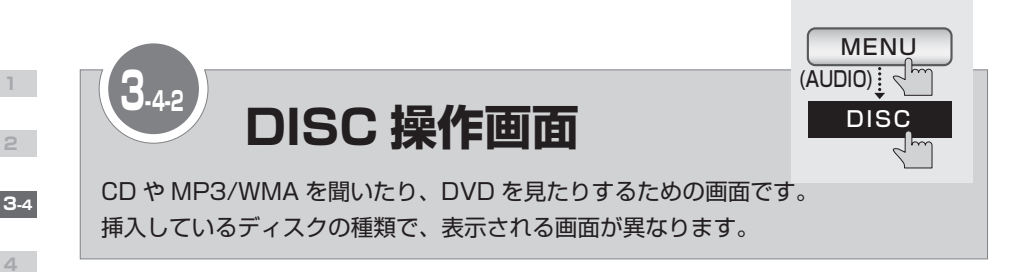

## CD 操作画面

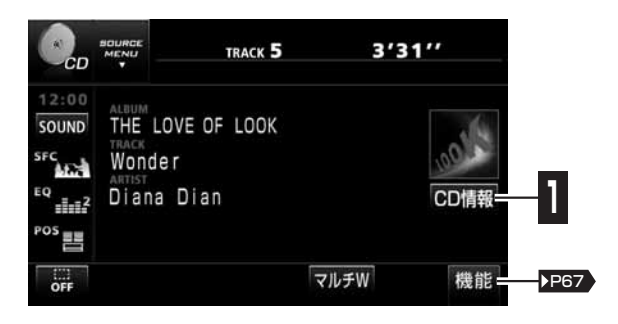

# MP3/WMA 操作画面

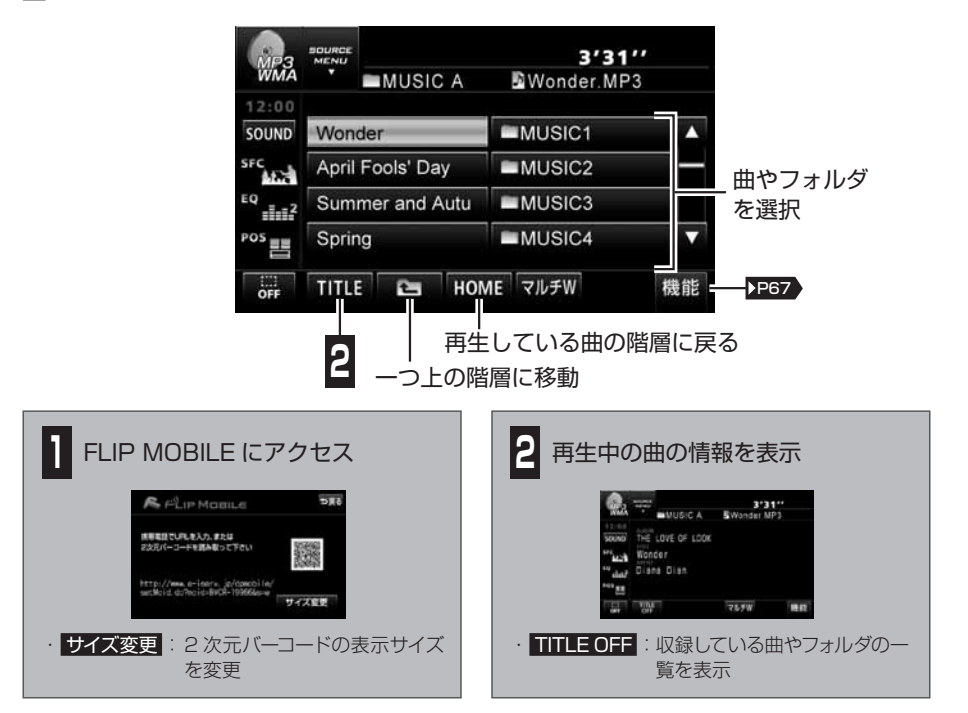

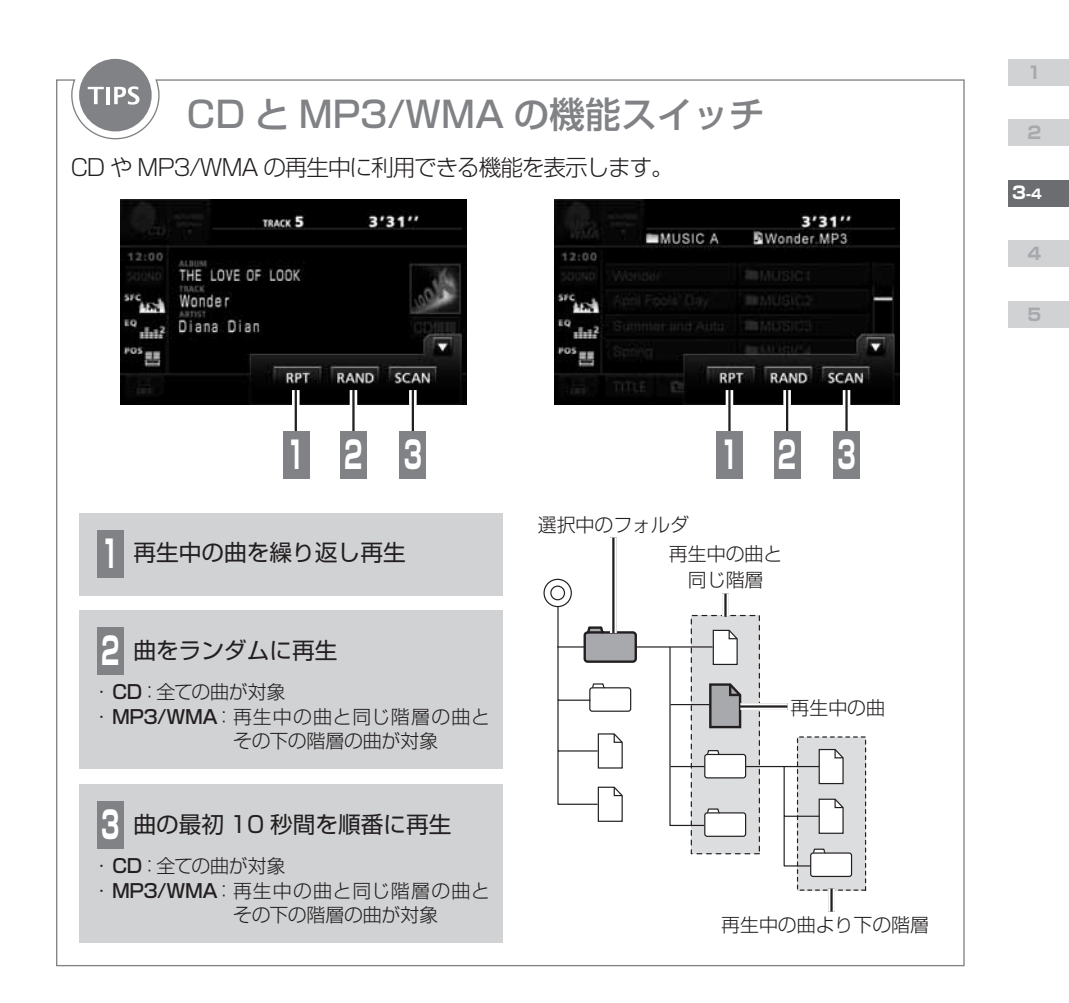

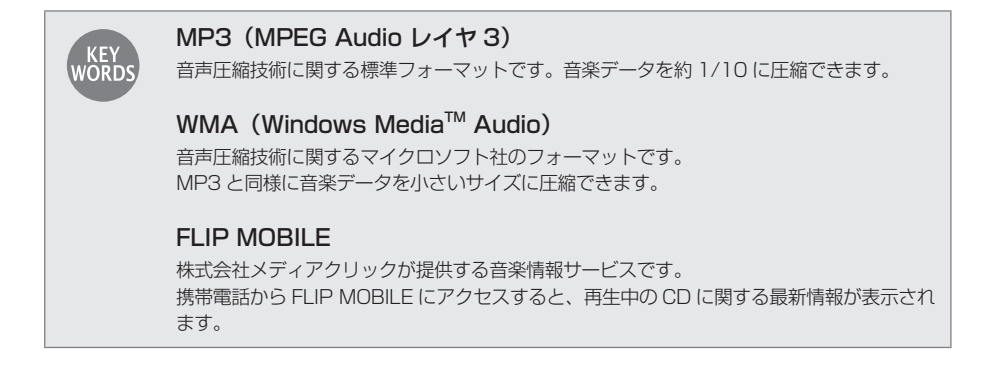

3-4

4

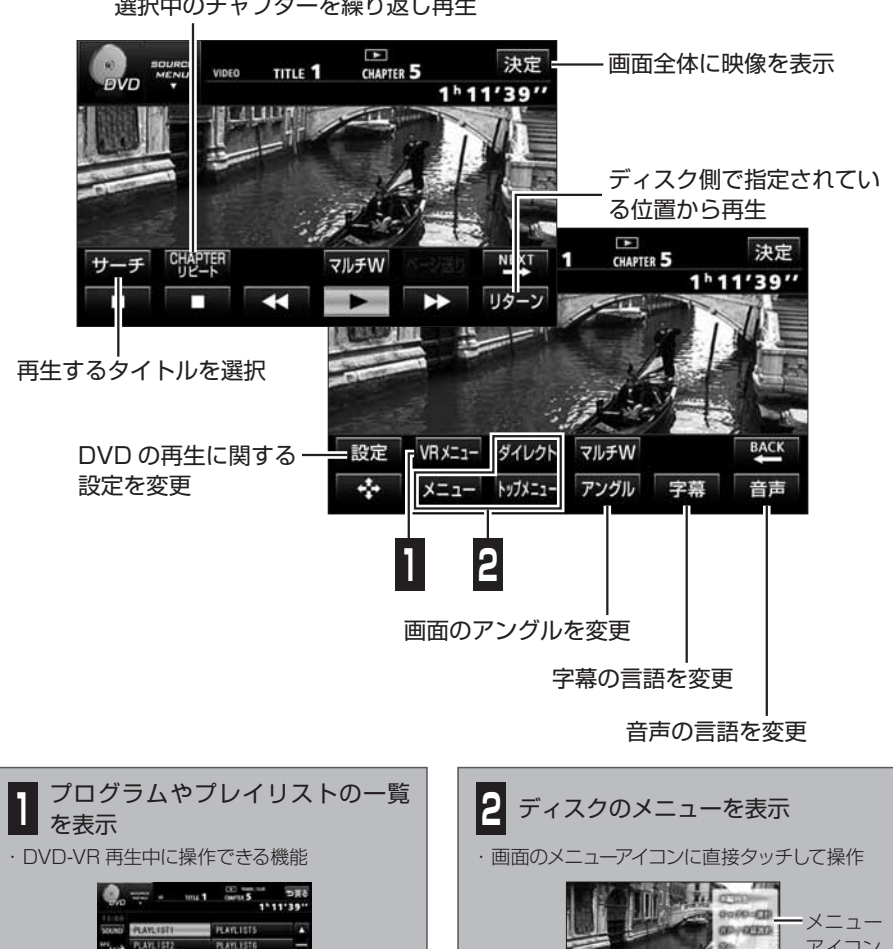

選択中のチャプターを繰り返し再生

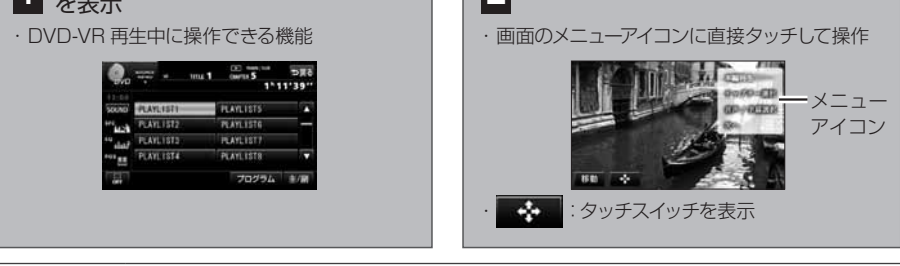

・ DVD-VIDEO と DVD-VR では、表示されるスイッチや操作できる機能が異なります。 迿 ・ DVD、ソフト制作者の意図により再生状態が決められていることがあります。 POINT AVN779HD はディスク内容にしたがって再生を行うため、操作したとおりに機能が働 かない場合があります。ディスクの仕様については、ディスクの説明書をご覧ください。 個人的にワイド画面で視聴する限りは問題ありませんが、営利目的、または公衆に視聴さ せることを目的として画面の圧縮・引き伸ばしなどを行うと、著作権法上で保護されてい る著作者の権利を侵害する恐れがあります。

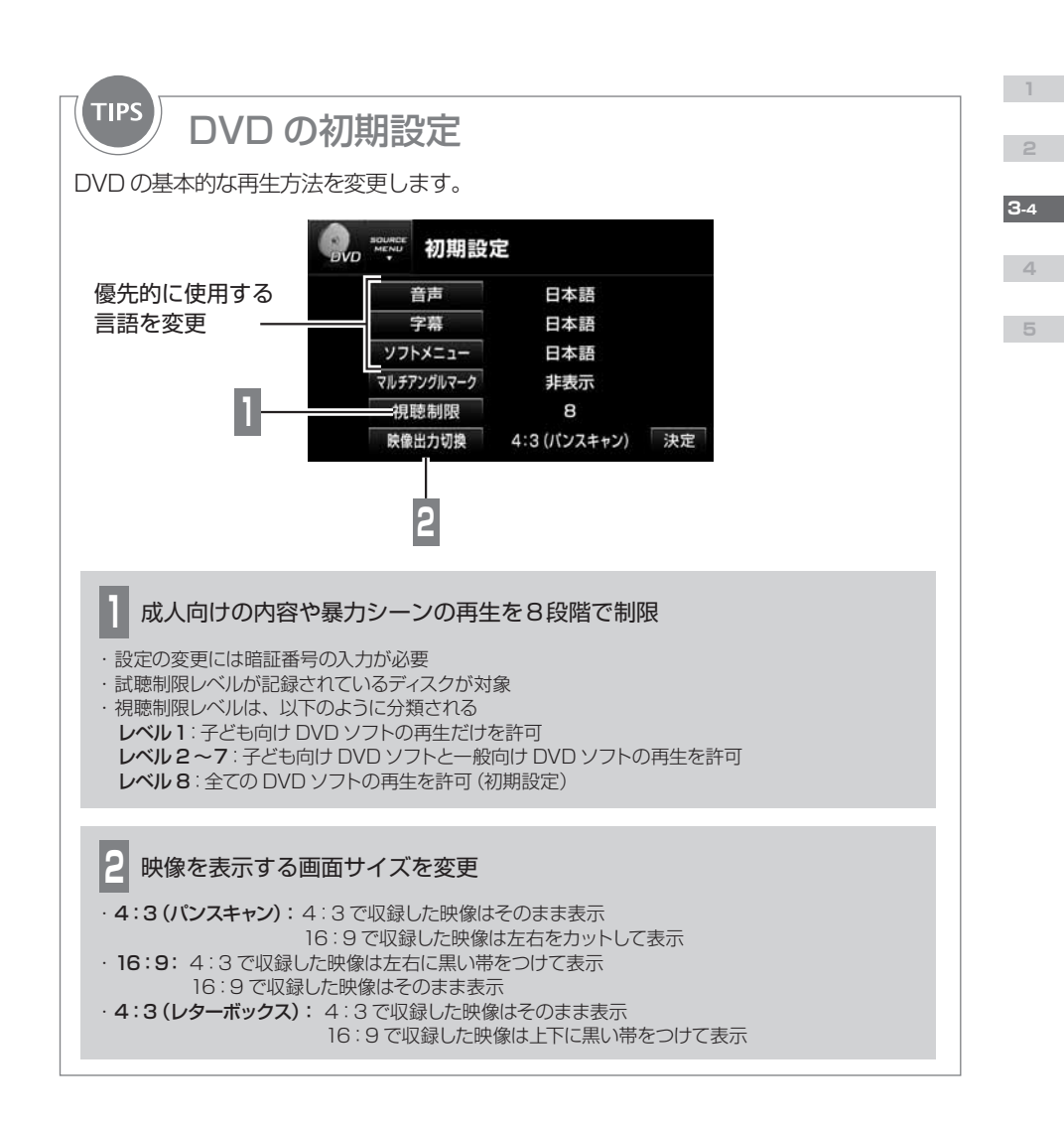

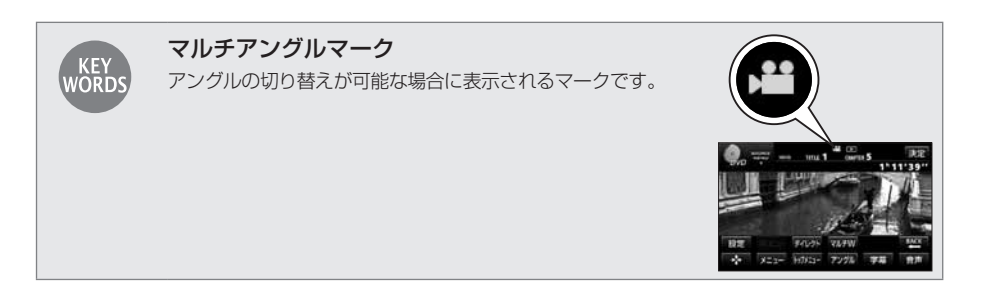

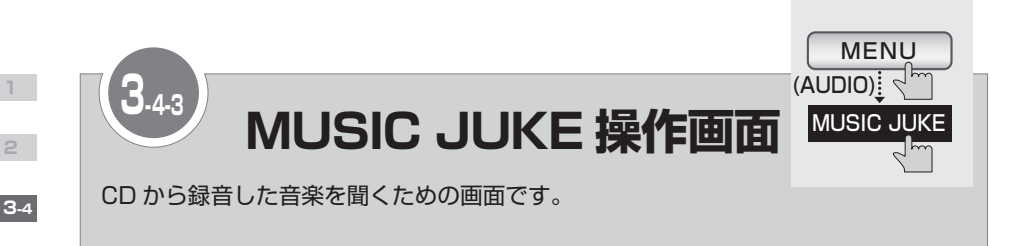

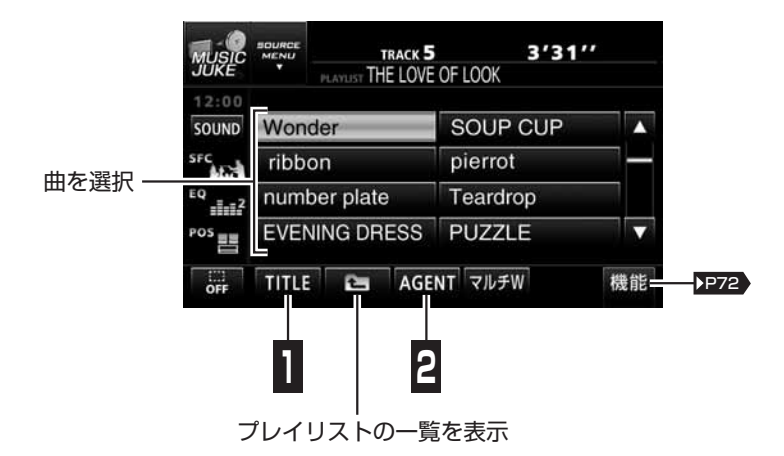

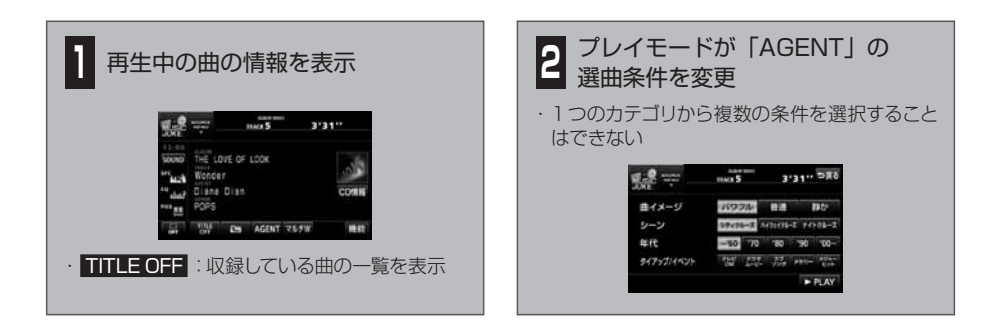

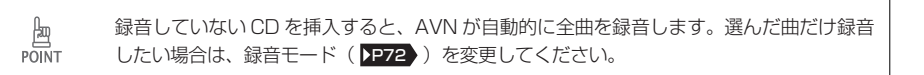
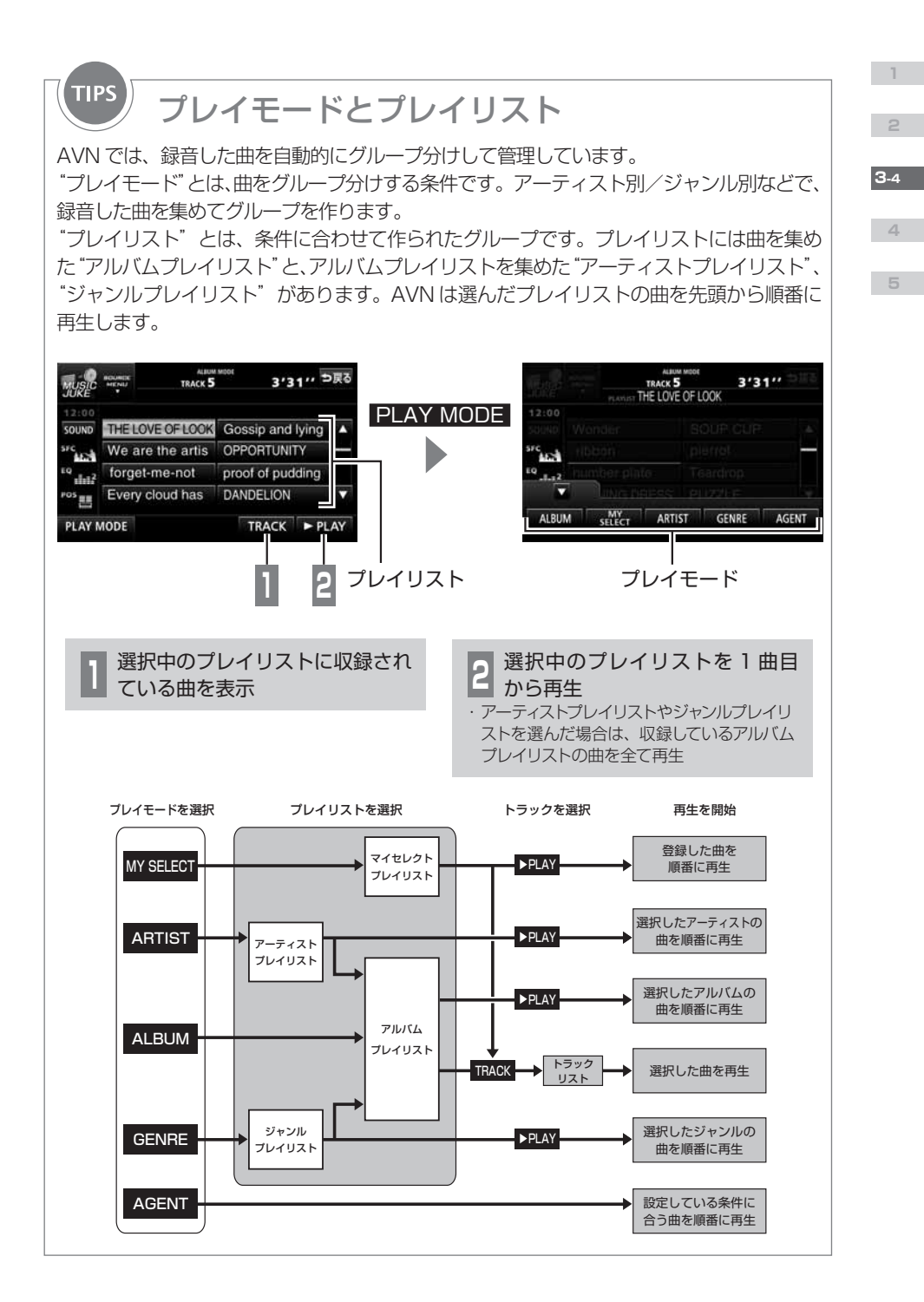

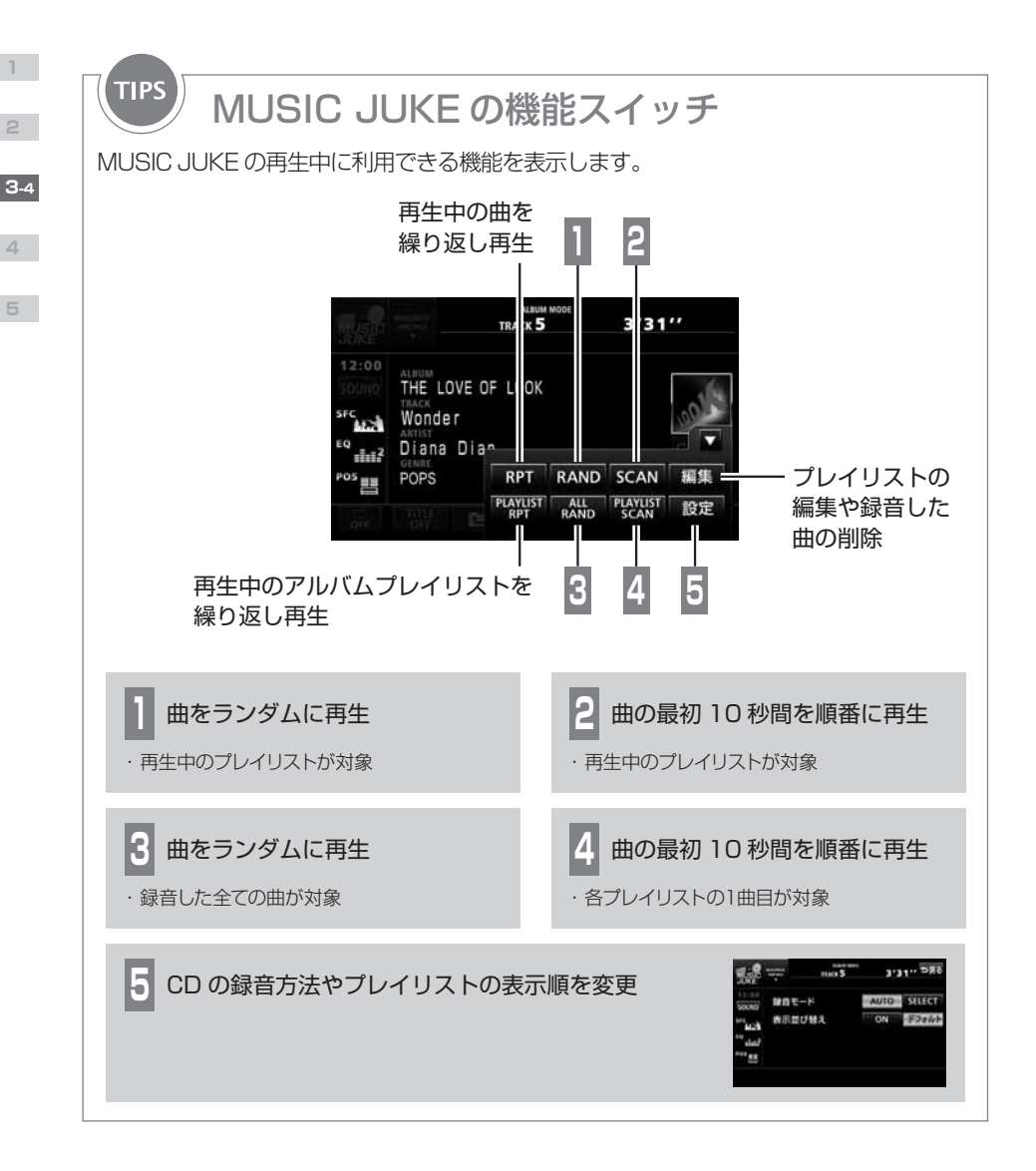

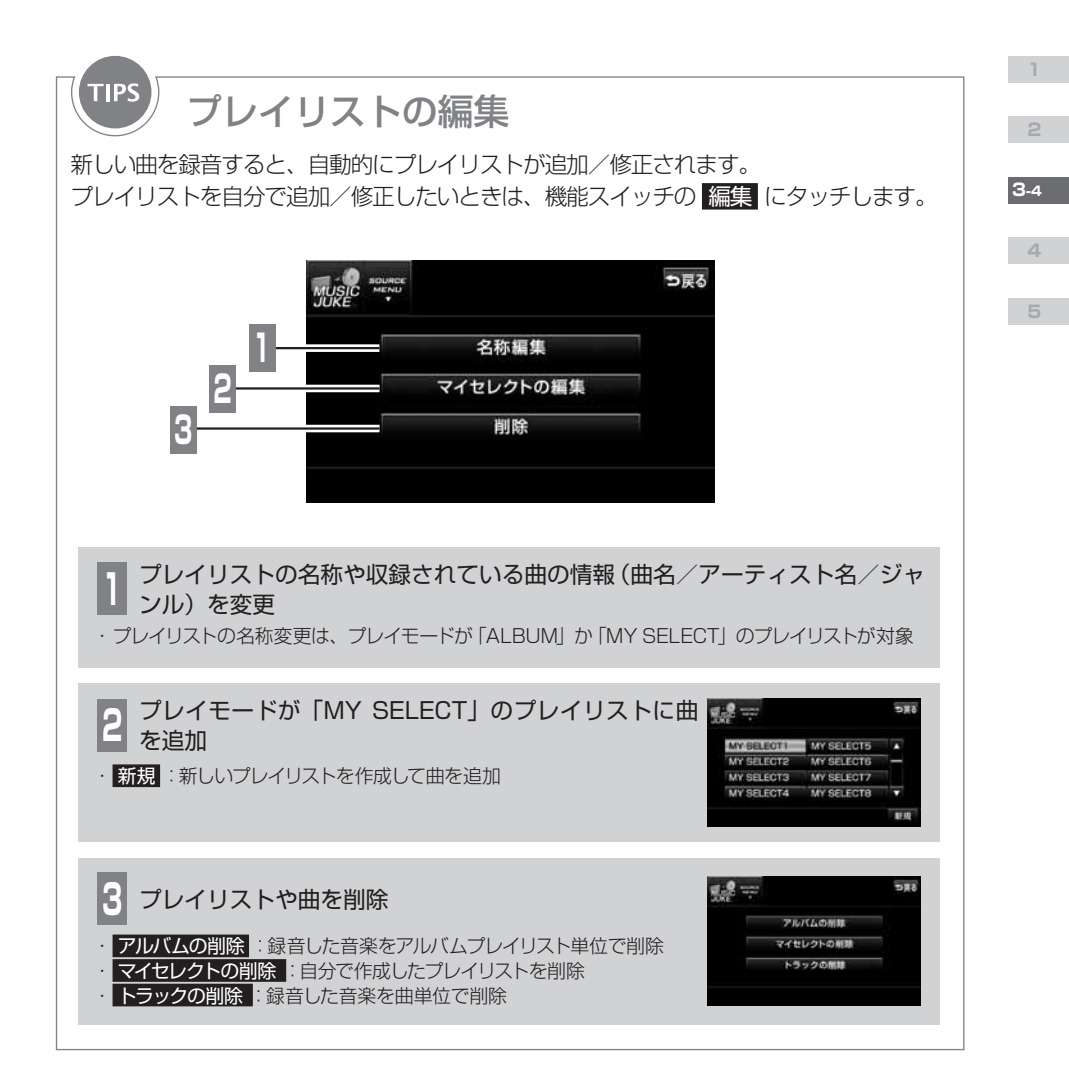

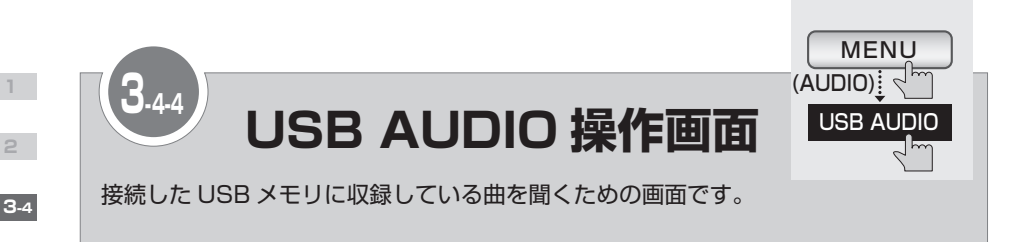

3'31" MUSIC A Wonder.MP3 12:00 SOUND Wonder MUSIC1 SFC April Fools' Day MUSIC2 曲やフォルダ MUSIC3 EQ Summer and Autu 1.12 を選択 Spring MUSIC4 v POS HOME **マルチW** TITLE 1 機能 ▶P75 再生している曲の階層に戻る 1つ上の階層に移動

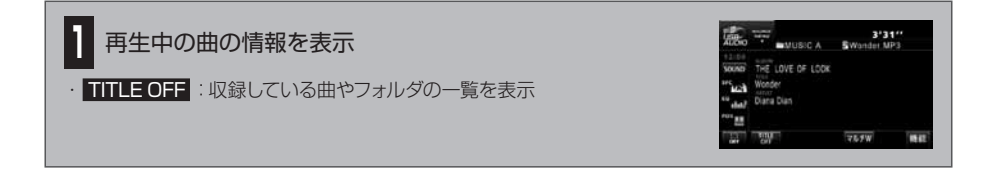

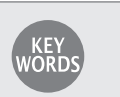

USB メモリ

パソコンとの接続やデータの書き換えが簡単にできる記録メディアです。 CD などに比べ、小型で衝撃に強く、データ容量が大きいので、データの持ち運びに便利です。

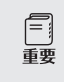

使用中に USB メモリのデータが消失しても、消失したデータの補償はできません。

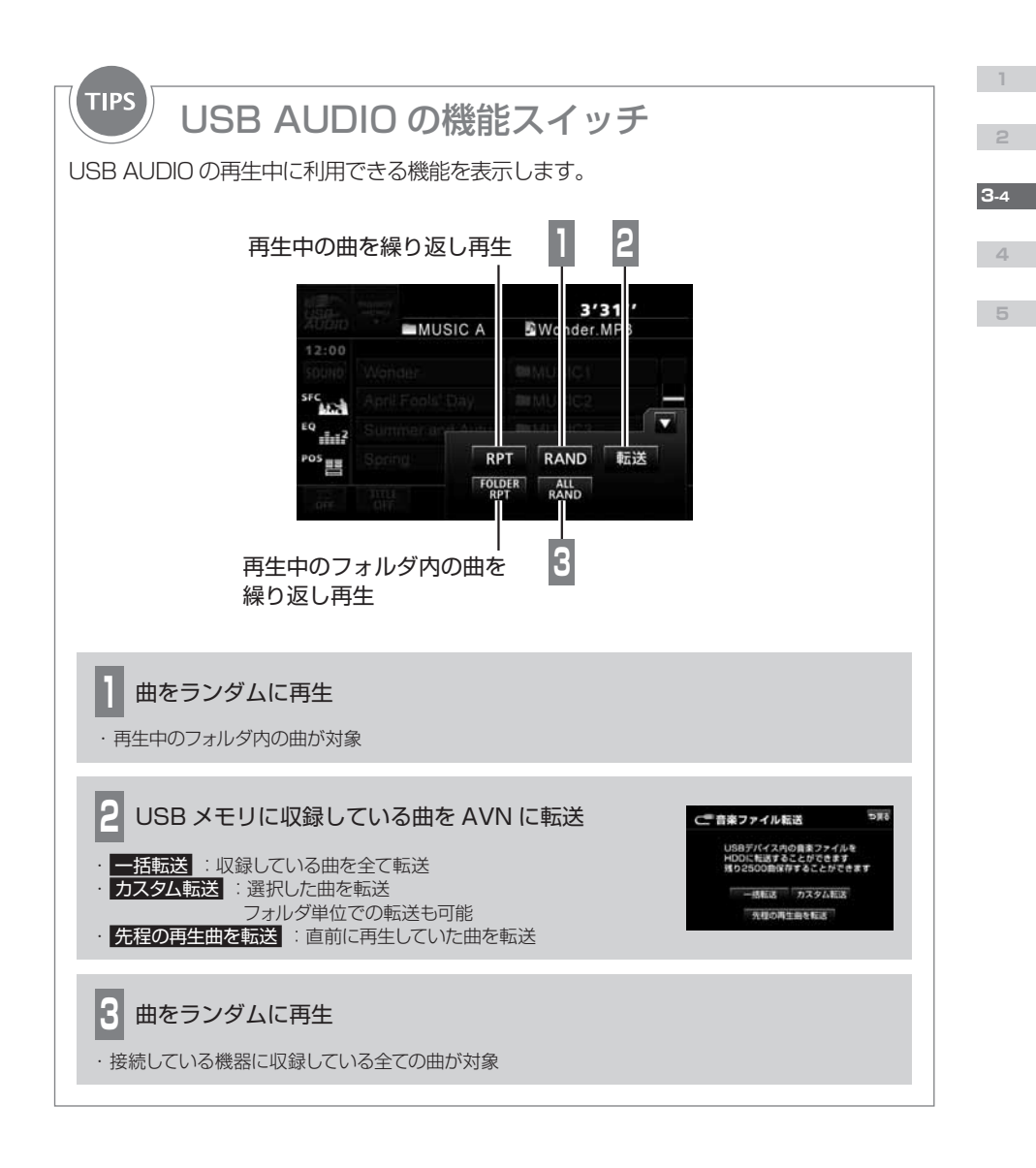

| Ŀ     | <ul> <li>USB ケーブルを延長して USB メモリを接続した場合、動作の保証はできません。</li> <li>MP3/WMA 以外のデータが USB メモリに収録されているときなど、再生の開始までに</li> </ul> |
|-------|----------------------------------------------------------------------------------------------------|
| POINT | 時間がかかる場合があります。<br>・ 一括転送した曲は、AVNのルートフォルダに保存されます。曲を選んで転送する場合は、                                                       |
|       | 保存先が選べます。<br>・転送した曲は、オーディオソースを <mark>MUSIC JUKE plus</mark> に切り替えると再生できます。                                          |

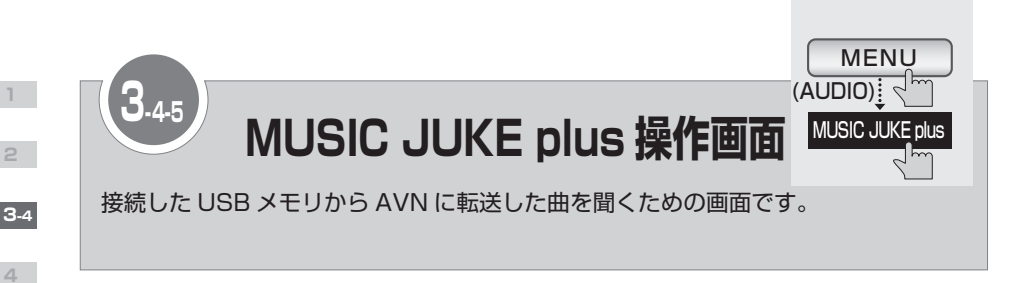

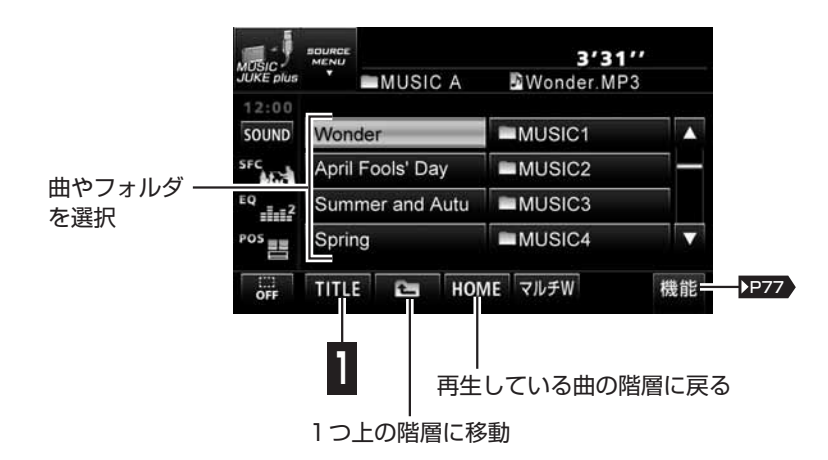

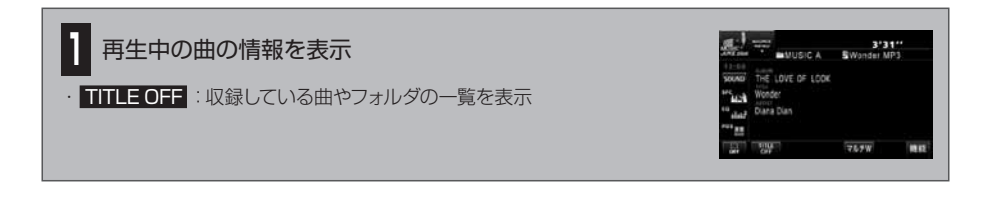

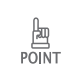

MUSIC JUKE のデータ(音楽 CD から録音した曲)と MUSIC JUKE plus のデータ(接続した USB メモリから転送した曲)は、別々に管理されています。 両方の曲を合わせて、リピート再生したりランダム再生したりすることはできません。

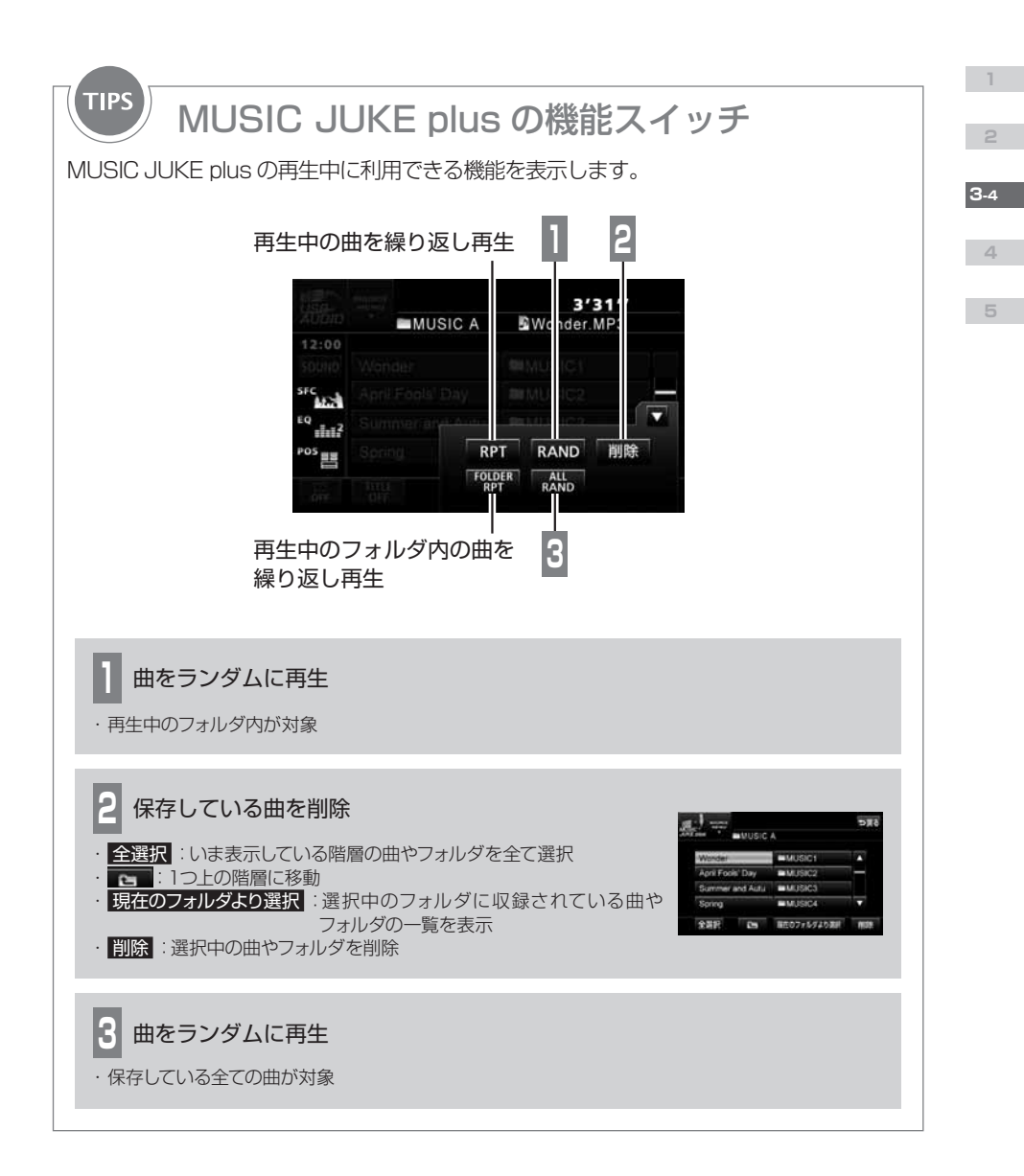

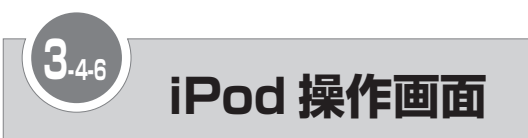

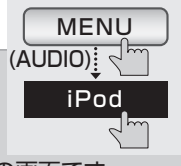

接続した iPod に収録している曲を聞いたり映像を見たりするための画面です。 別売の"iPod 接続コード"を使用して iPod を接続しているときに表示できます。

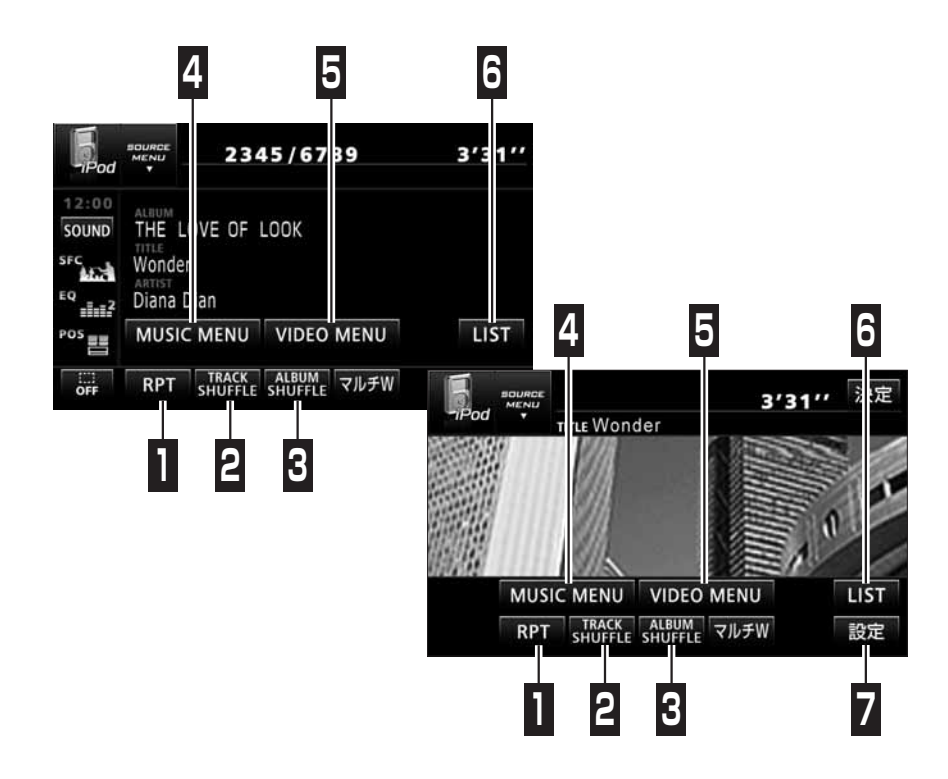

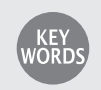

iPod

アップル社が開発したポータブルオーディオです。 サイズや機能によって、iPod、iPod mini、iPod photo、iPod nano、iPod shuffle、 iPod touch など様々な種類の製品が発売されています。 同じ種類の iPod でも、発売された時期によって世代が違い、データ容量や操作方法が変わ ります。

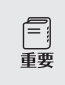

・ 使用中に iPod のデータが消失しても補償はできません。

・ iPod 本体に「接続を解除できます。」と表示されますが、製品保護のため、ファイル再生 中は iPod から "iPod 接続コード"を取りはずさないでください。

3-4

4

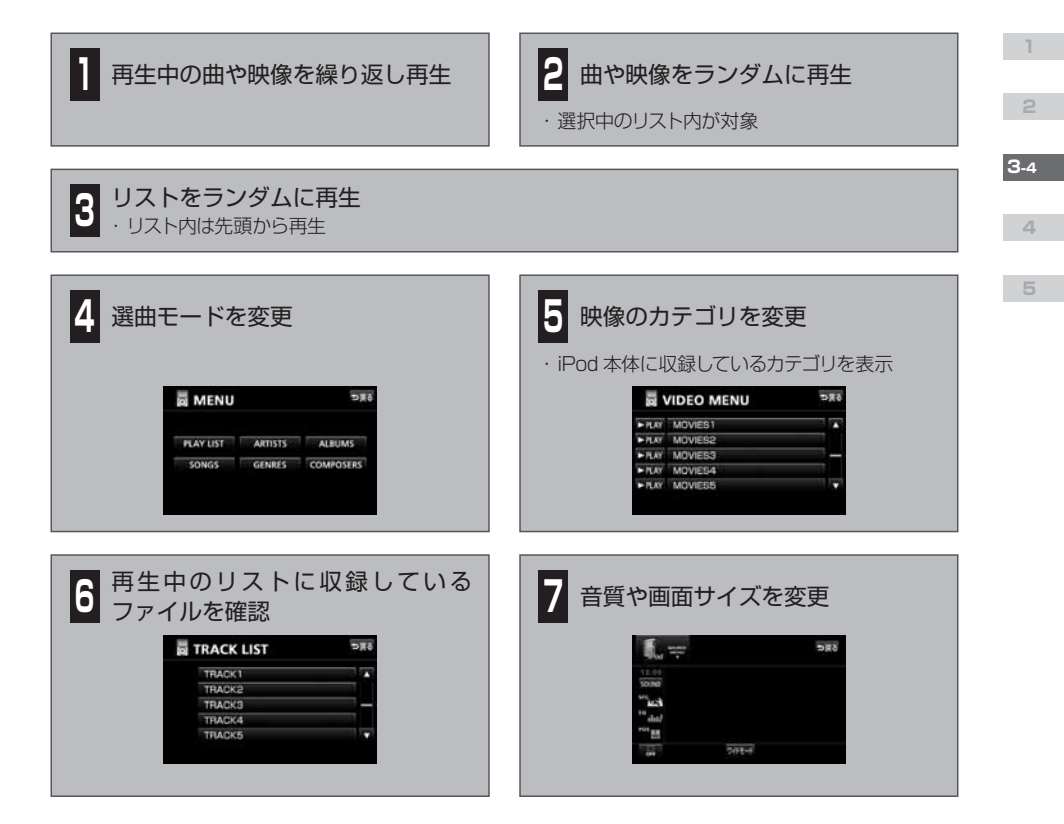

| POINT | <ul> <li>iPod は、米国およびその他の国々で登録された Apple Inc. の商標です。</li> <li>iPod および iTunes は、著作権の無いマテリアル、または法的に複製・再生を許諾され<br/>たマテリアルを個人が私的に複製・再生するために使用許諾されるものです。著作権の侵<br/>害は法律上禁止されています。</li> <li>写真表示機能、オーディオブック、podcast 機能には対応していません。</li> <li>iPod の機種やファームウェアバージョンによっては、正しく動作しない場合や、接続し<br/>ても AVN が認識しない場合があります。</li> <li>AVN779HD に対応している iPod や "iPod 接続コード" については、ECLIPSE ホー<br/>ムページを確認してください。</li> <li>iPod が操作できなくなった場合は、"iPod 接続コード" から取りはずし、iPod をリセッ<br/>トしてから再度接続してください。iPod のリセット方法については、iPod の取扱説明書<br/>を参照してください。</li> <li>エンジンスイッチが ON または ACC になっている間は、接続した iPod のバッテリーが<br/>充電されます。</li> </ul> |
|-------|----------------------------------------------------------------------------------------------------|
|-------|----------------------------------------------------------------------------------------------------|

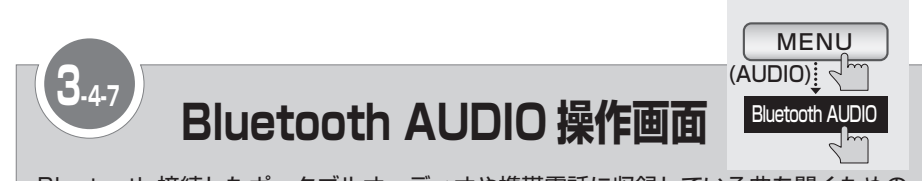

Bluetooth 接続したポータブルオーディオや携帯電話に収録している曲を聞くための 画面です。別売の "Bluetooth ユニット"を接続しているときに操作できます。

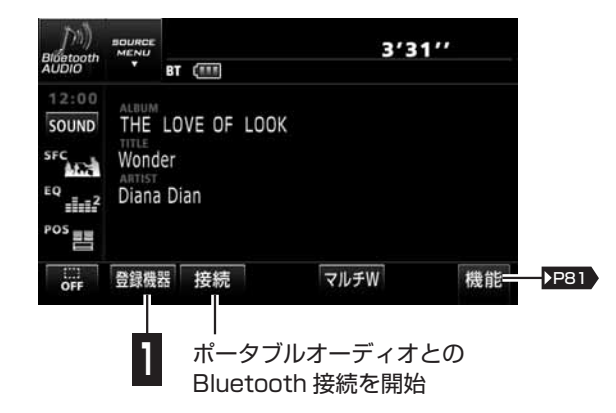

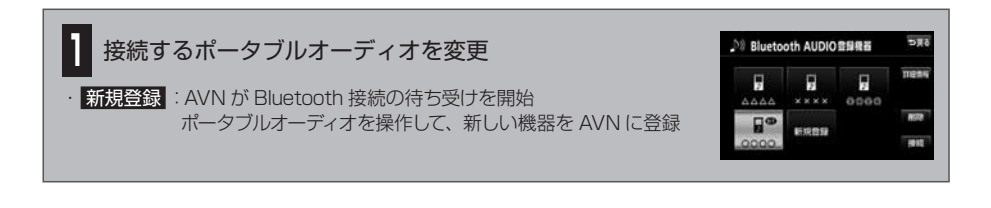

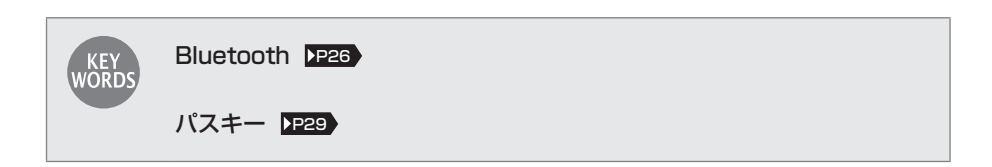

3-4

4

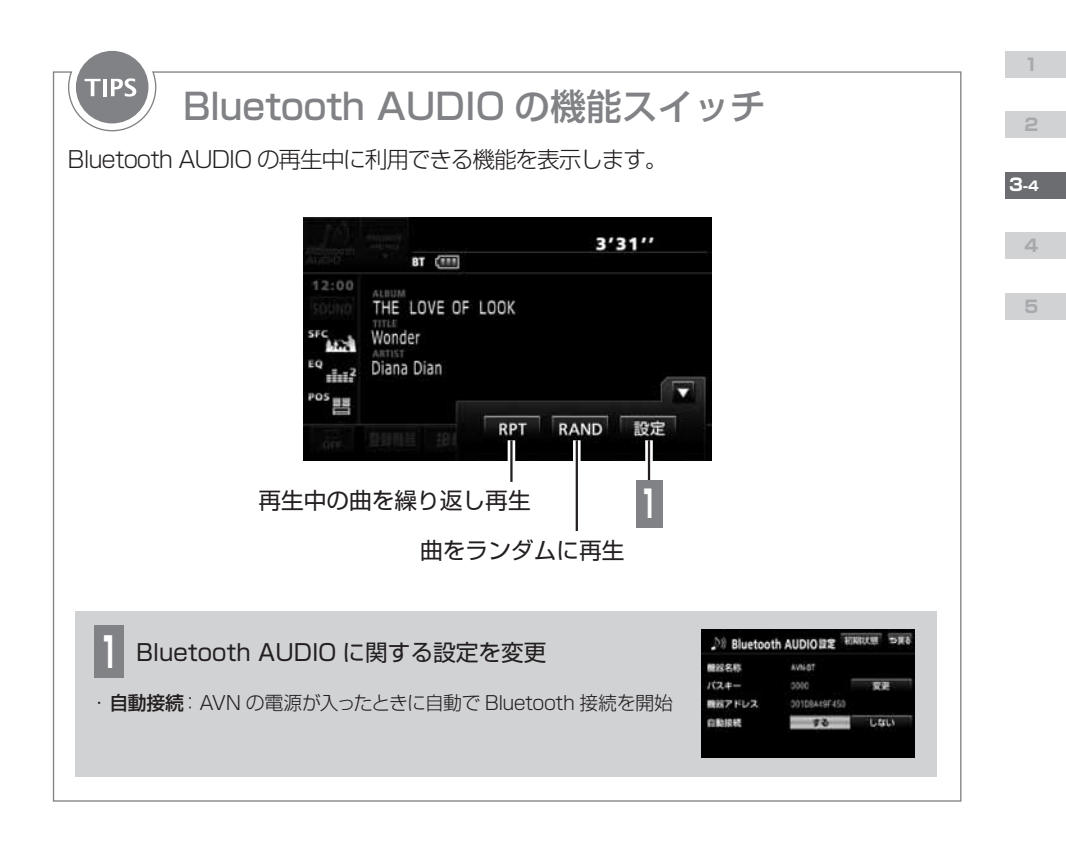

| Ω     | ・ Bluetooth 機能を使用するときは、事前に AVN とポータブルオーディオのペアリ                                         | ング  |
|-------|----------------------------------------------------------------------------------------|-----|
| POINT | <ul> <li>(▶P28))を行ってください。</li> <li>・ポータブルオーディオの操作については、ポータブルオーディオの取扱説明書をご!!</li> </ul> | 覧くだ |
|       | さい。<br>・動作確認済の携帯電話の機種については、ECLIPSE ホームページを確認してくださ                                      | たい。 |

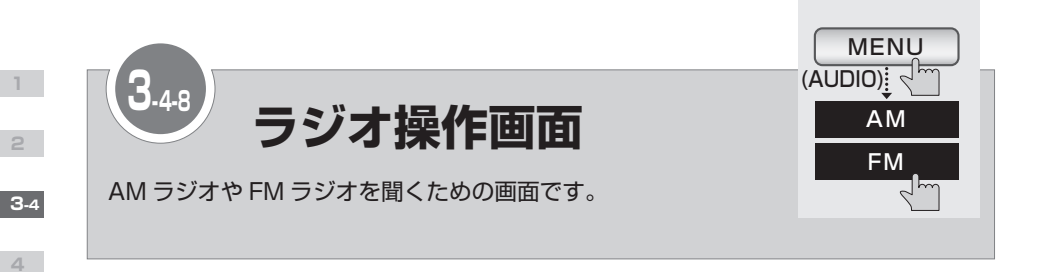

## AM ラジオ操作画面

5

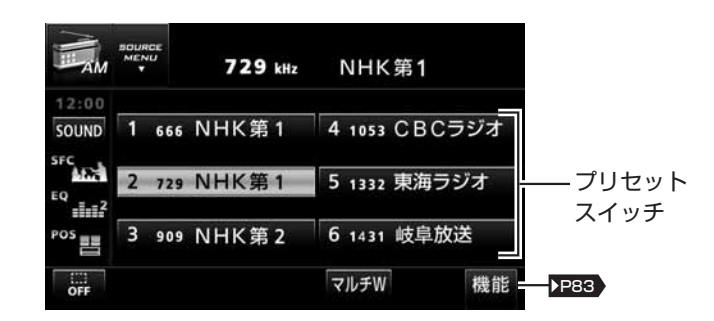

## FM ラジオ操作画面

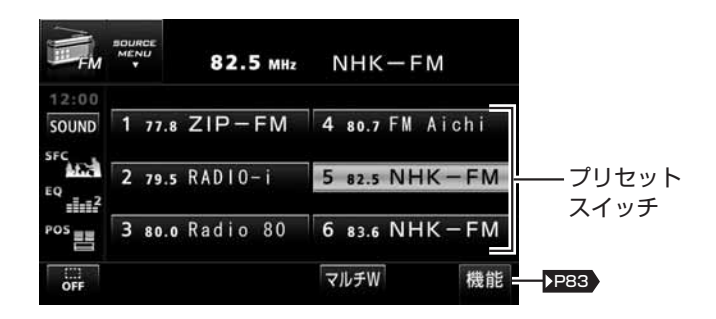

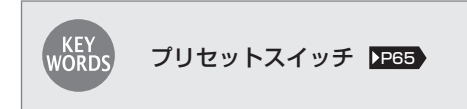

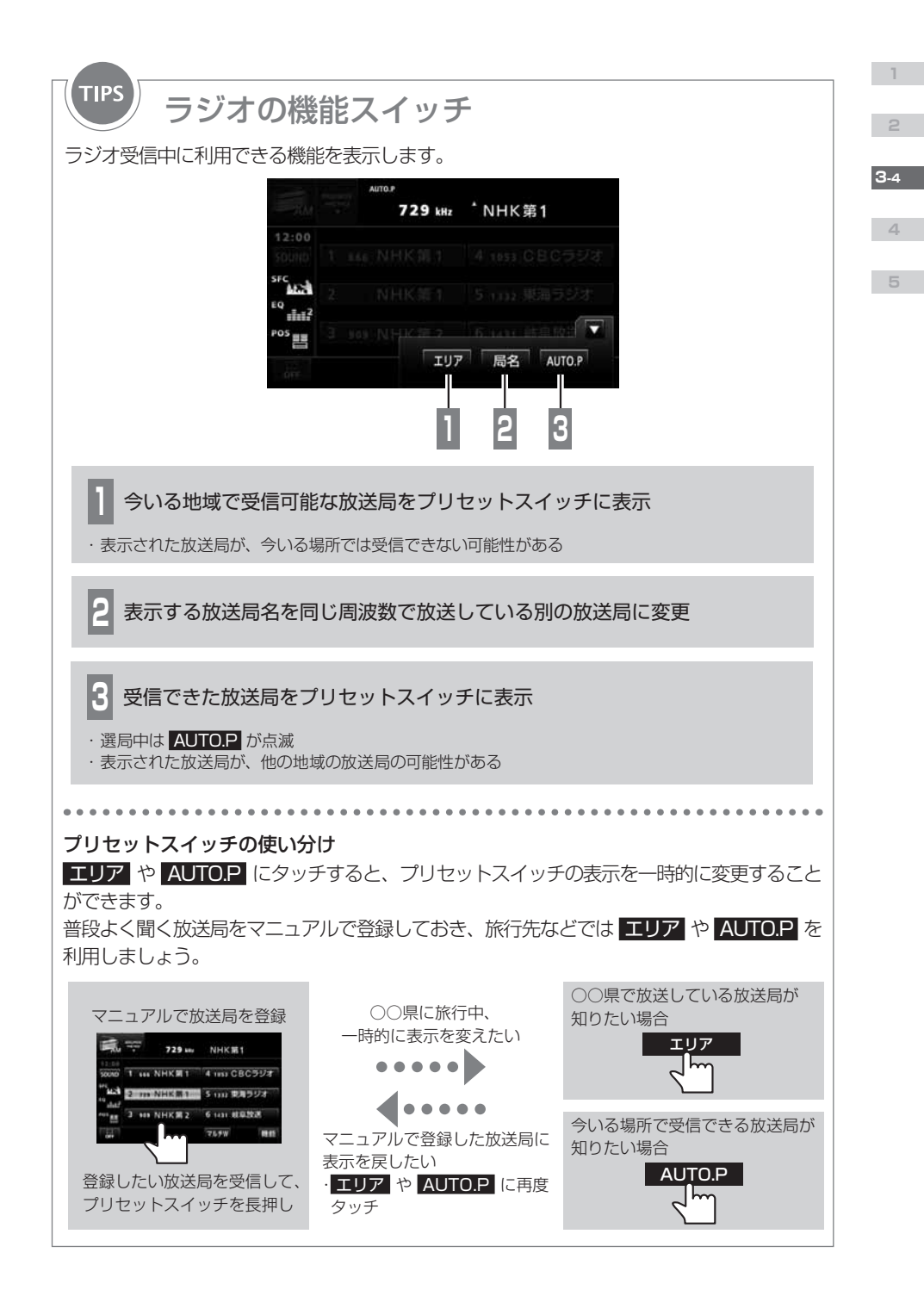

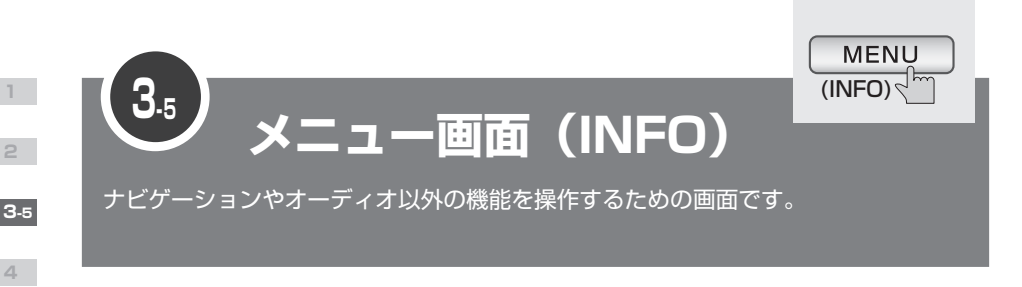

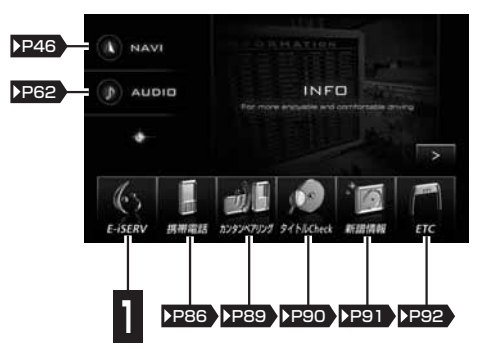

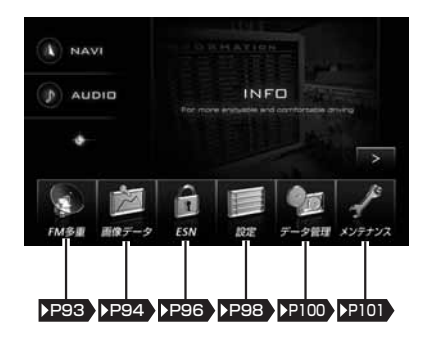

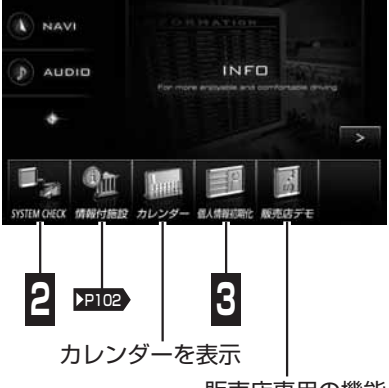

販売店専用の機能

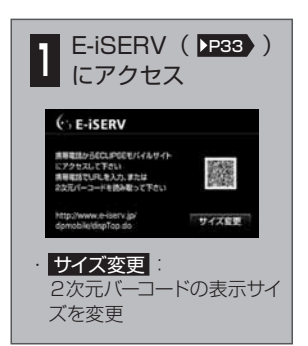

| SYSTEM C | HECK |  |
|----------|------|--|
| GPS受信感数  | 100  |  |
| 把被利用学家改善 |      |  |
| 間違いしス    | 50   |  |
| パーキング信号  | 50   |  |
| リバース信号   | あり   |  |

| 3 AVN に登録した個<br>人情報を初期化                                |
|--------------------------------------------------------|
| 雪玉 信人情報初期化                                             |
| ▲ ナビの地点情報、電話集などの<br>低人情報を以降化します。<br>初時化時日の詳細は取扱書をご覧下さい |
| 利用州とする 利用州としない                                         |
|                                                        |
|                                                        |
|                                                        |

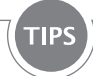

# 初期化対象の項目

個人情報の初期化で登録している情報が消去されるのは、以下の項目です。 AVN に保存した音楽データや画像データは消去されません。

| 項目              | 初期化される内容                       |
|-----------------|--------------------------------|
| メンテナンス          | 各種項目/自動通知設定                    |
| メモリ地点           | 登録したメモリ地点                      |
| 迂回メモリ地点         | 登録した迂回メモリ地点                    |
| 目的地履歴           | 目的地を設定したときに自動で記憶される地点          |
| ユーザーカスタマイズ      | 記憶させた各種ナビ設定                    |
| ショートカット         | ショートカットスイッチに記憶させた機能            |
| 走行軌跡            | 保存した走行軌跡の履歴                    |
| DTV の設定         | DTVに関する設定                      |
| Bluetooth AUDIO | Bluetooth AUDIO 登録機器           |
| ハンズフリー          | 携帯電話登録機器/電話帳/発着信履歴/ロック No. の情報 |

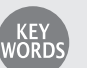

#### GPS 受信感度

GPS 衛星からの電波の受信状態です。

#### 距離補正学習状況

ナビ補正( ▶▶७1) )の距離の補正を自動で行っている場合に、学習の進み具合を示す度合いです。

#### 車速パルス

走行中/停車中を判断するための信号です。

### パーキング信号

パーキングブレーキの ON / OFF を判断するための信号です。

### リバース信号

シフトレバーがバックギアにシフトしているかどうかを判断するための信号です。

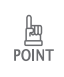

・ 個人情報の初期化で消去した内容(データ)は元に戻せません。十分注意してください。
 ・ 販売店デモは、AVN取り付け後に車を走行させると表示されなくなります。

3-5

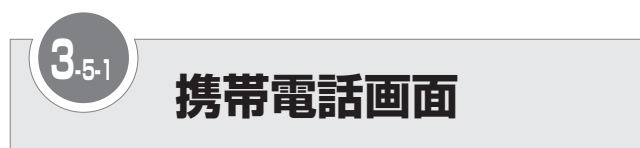

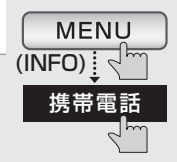

ハンズフリー機能を利用して AVN から電話をかけるための画面です。 接続先の携帯電話を変更したり、電話帳や履歴を利用して電話をかけたりすること もできます。

別売の "Bluetooth ユニット"を接続しているときに操作できます。

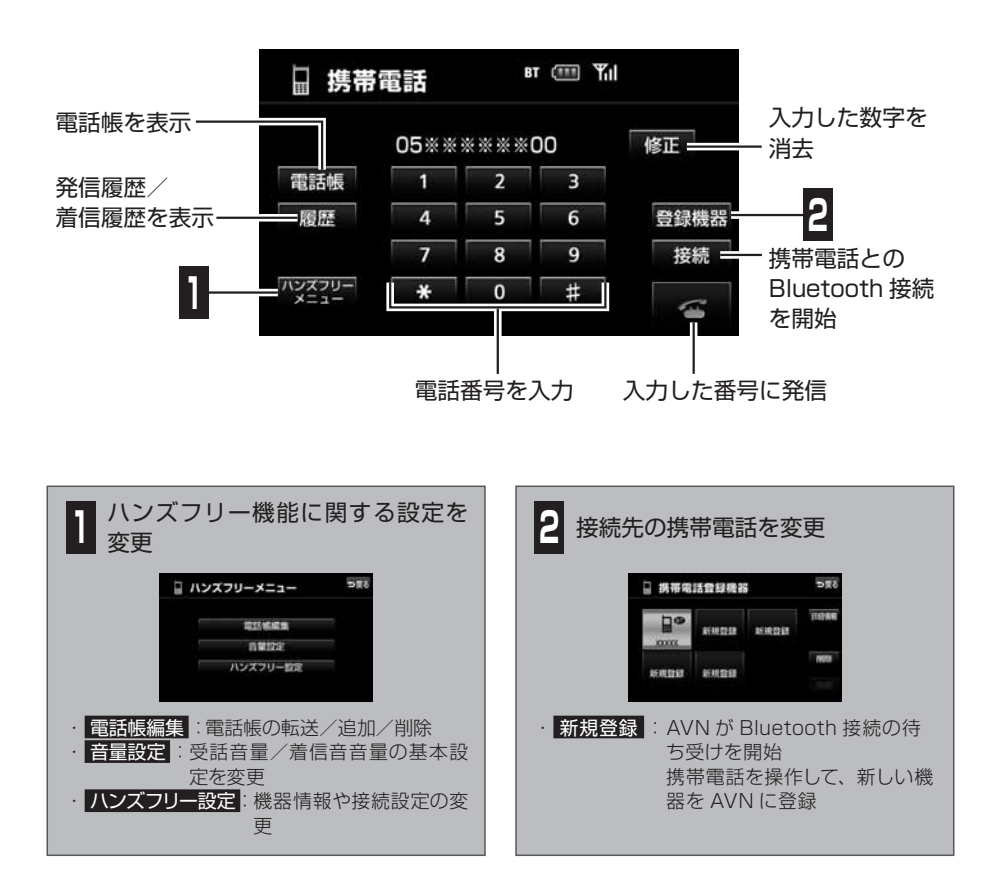

・ハンズフリー機能を使用する場合、安全のため、運転者は走行中に携帯電話の接続や、携帯電話本体の操作をしないでください。

 ・ 運転中は電話をかけないでください。運転中にかかってきたときには、安全な場所に停車 してから通話してください。

Ŵ

警告

3-5

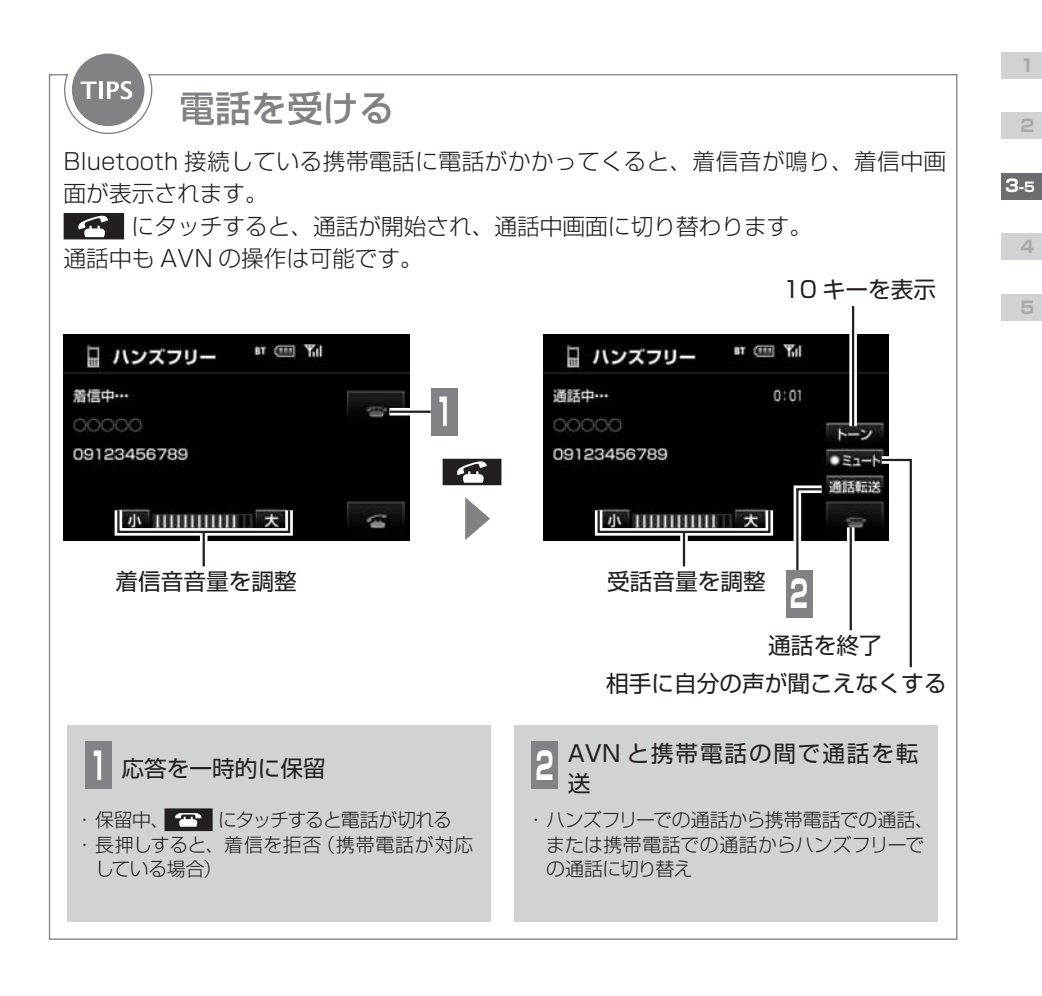

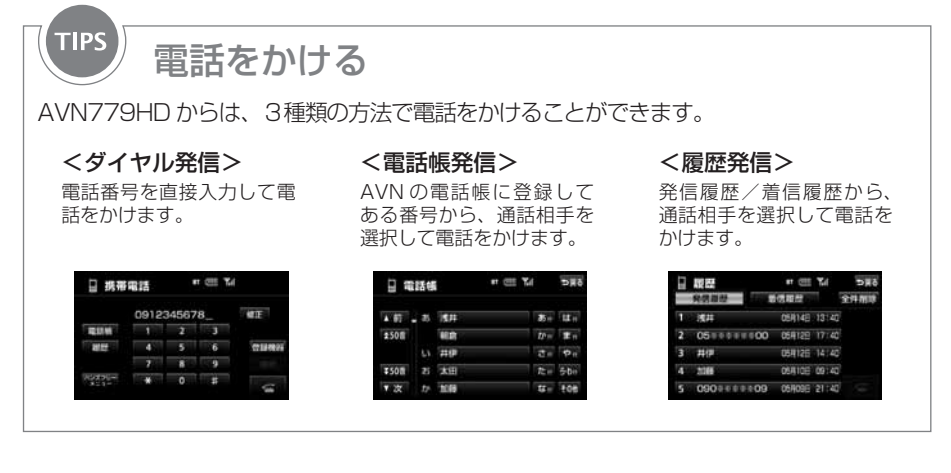

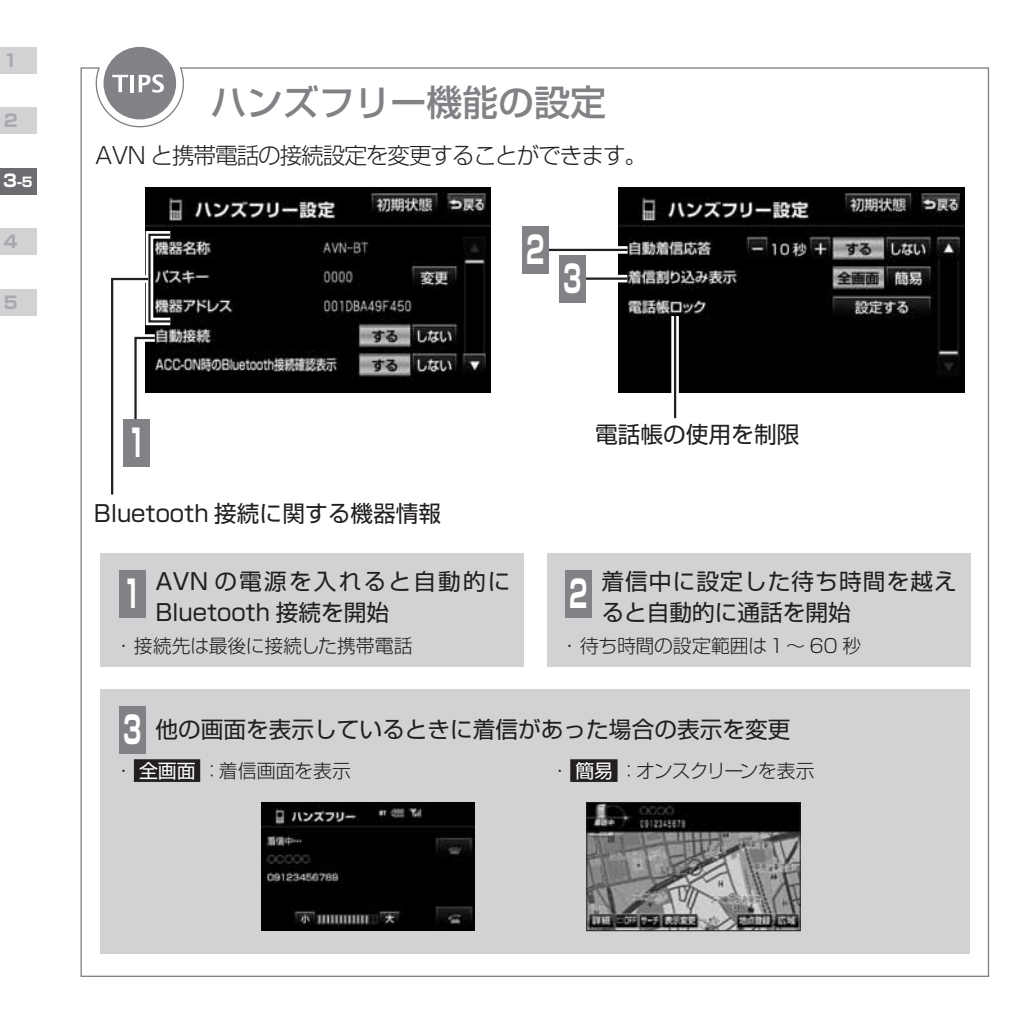

| <ul> <li>ハンズフリーを使用すると、多数の個人情報が登録されます。AVN を手放すときには、<br/>個人情報の初期化などを行い、登録した情報を消去してください。</li> <li>電話帳の転送は、接続している携帯電話が OPP プロファイルに対応していることが必要<br/>です。</li> </ul> |
|----------------------------------------------------------------------------------------------------|
| <ul> <li>・ 着信割込み表示を 箇易 に設定している場合は、携帯電話画面を呼び出し、</li> <li>▲ にタッチして通話を開始します。</li> </ul>                                                                         |
|                                                                                                    |

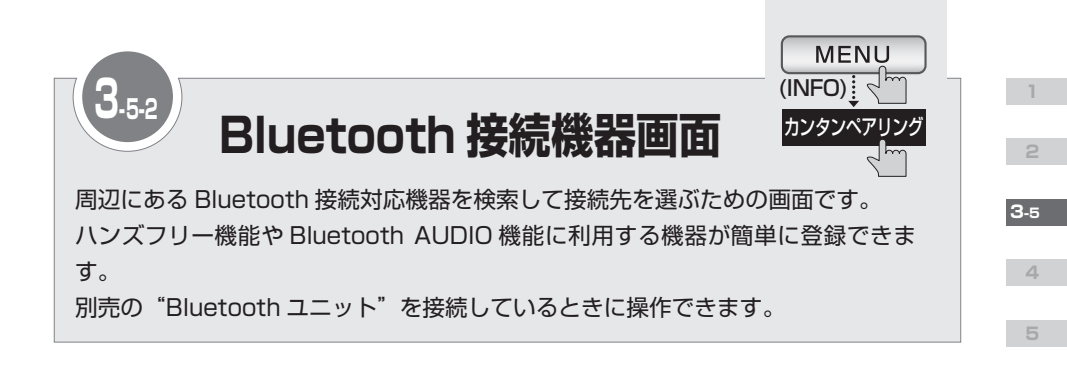

| 接続する    | る機器を選択して下さい |
|---------|-------------|
| Phone 1 | Portable 1  |
| Phone 2 | Portable 2  |
| Phone 3 | Portable 3  |

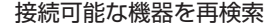

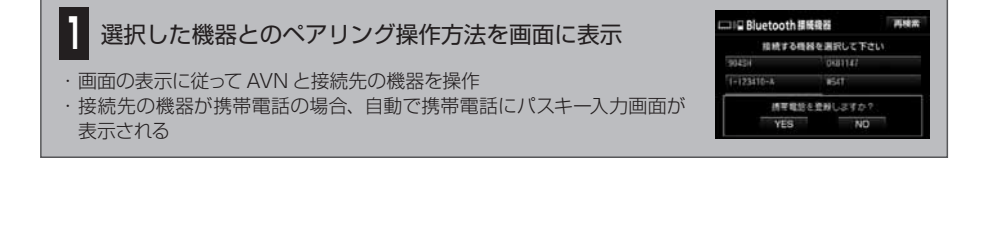

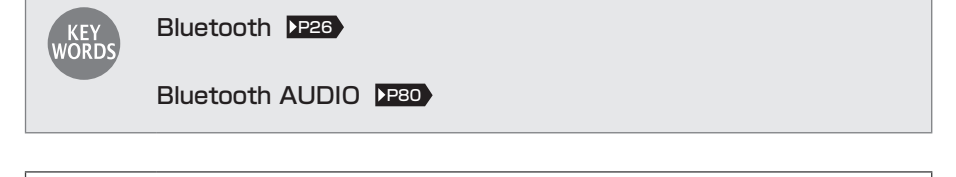

・ 登録したい機器の Bluetooth 待ち受け状態を ON にしてから操作してください。
 ・ 登録済の機器を選択した場合は、登録されません。
 POINT
 ・ 登録した機器は、携帯電話画面や、Bluetooth AUDIO 操作画面から表示する登録機器リストに追加されます。

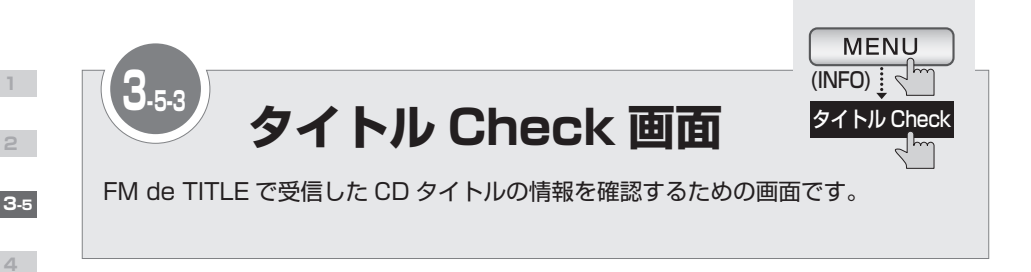

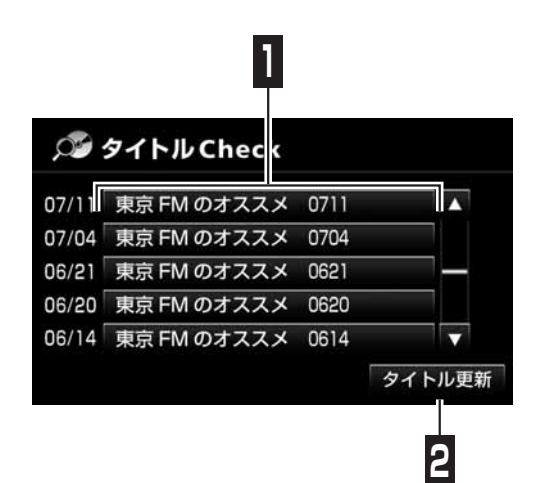

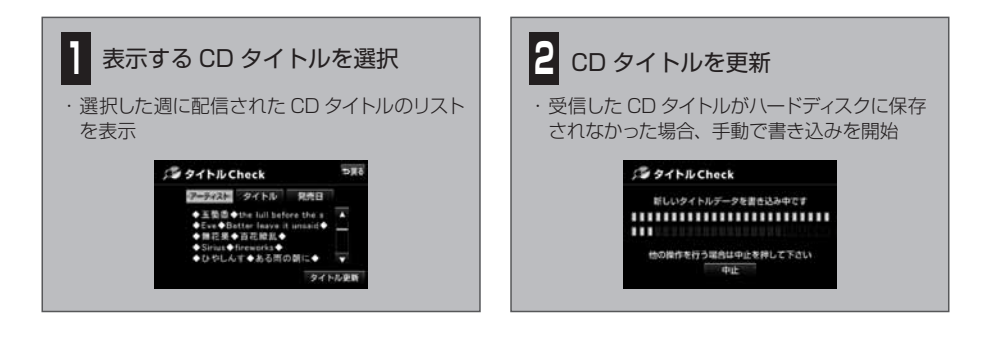

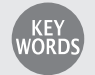

### FM de TITLE

CD タイトルを FM 多重放送を使って無料配信するサービスです。 全国の JFN 系列の FM 放送局から、1 週間に最大 50 タイトルが配信されています。

### CD タイトル

音楽 CD や MUSIC JUKE に録音した曲を再生するとき、操作画面に表示されるアルバム 名やアーティスト名のことです。

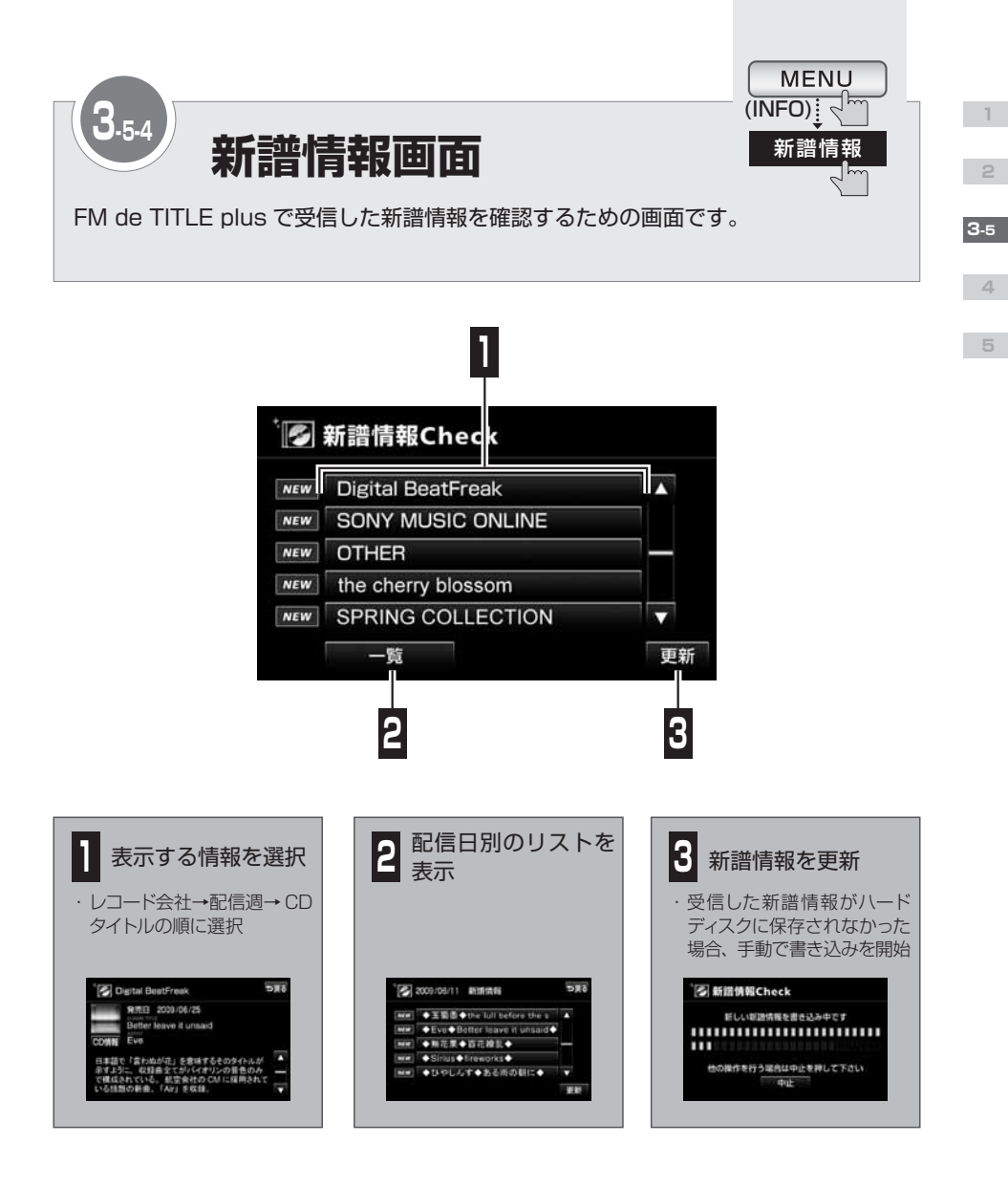

### FM de TITLE plus

レコード会社から配信される新譜情報を FM 多重放送を使って無料配信するサービスです。 全国の JFN 系列の FM 放送局から配信されています。

#### 新譜情報

KEY WORD

新しく発売された曲に関する情報です。音楽 CD や MUSIC JUKE に録音した曲を再生するとき、操作画面に表示される CD のジャケット写真も含まれています。

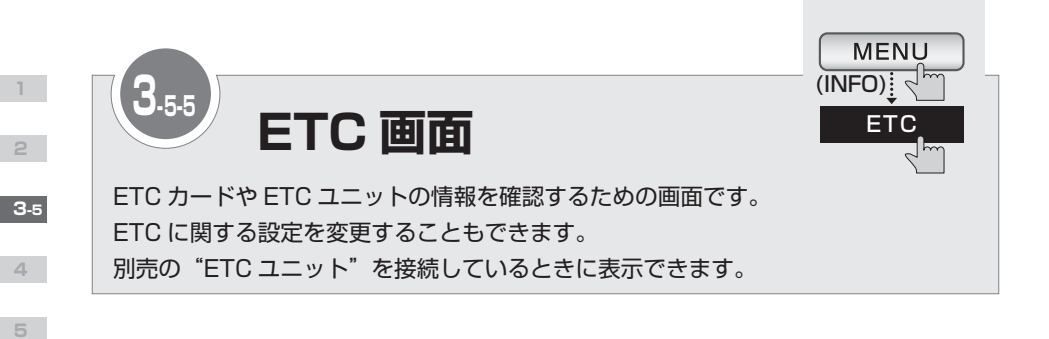

#### 接続している ETC 車載器の状態を表示

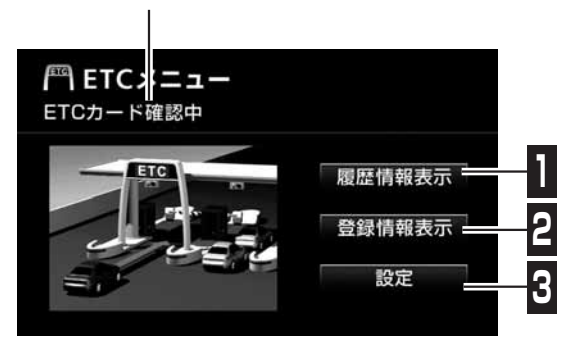

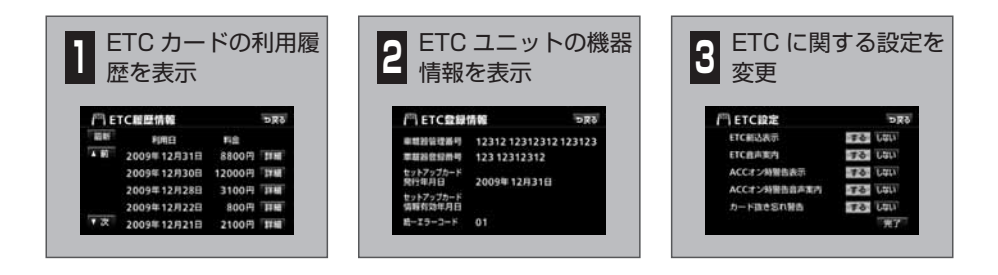

### ETC (Electronic Toll Collection)

有料道路の通行料金を自動で精算するシステムです。 有料道路に設置された路側無線装置と車に取り付けられた ETC 車載器が通信して精算を済 ませるため、料金所や検札所をスムーズに通過できます。料金は事前に登録した銀行口座か ら後日引き落とされます。

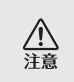

KEY

ETC カードの有効期限が切れている場合でも、AVN にエラーメッセージなどは表示されません。有効期限は、事前に確認してください。有効期限切れの ETC カードでは、開閉バーが開かず、ETC レーンが通行できません。

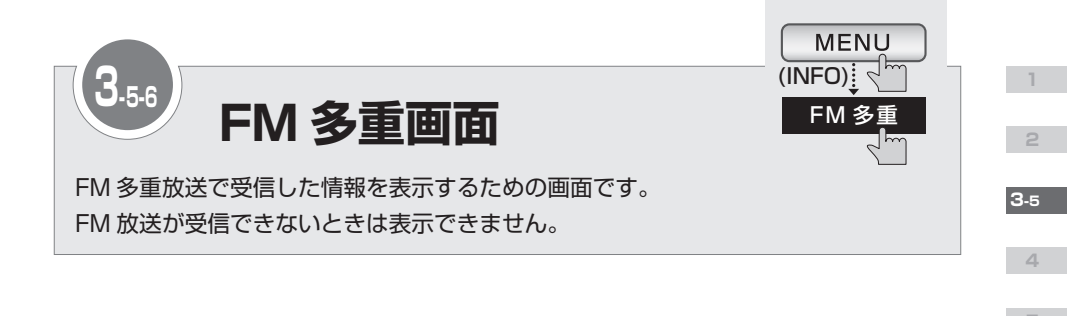

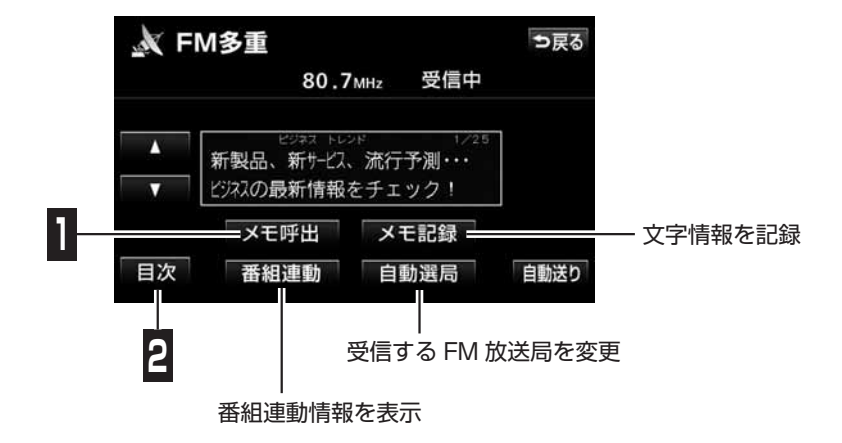

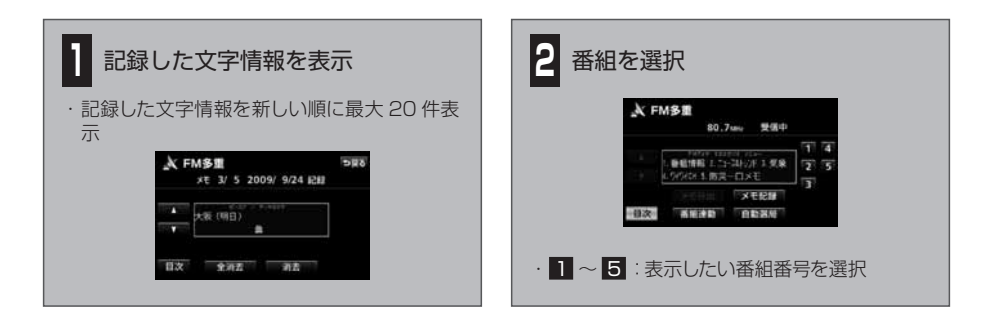

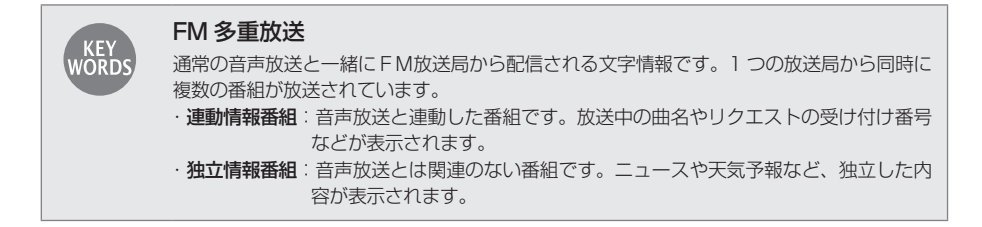

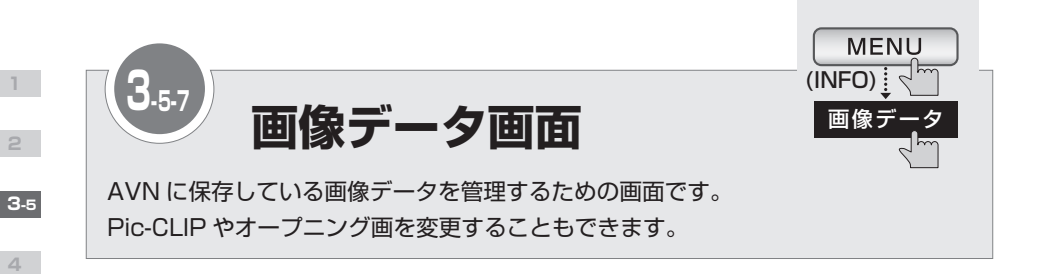

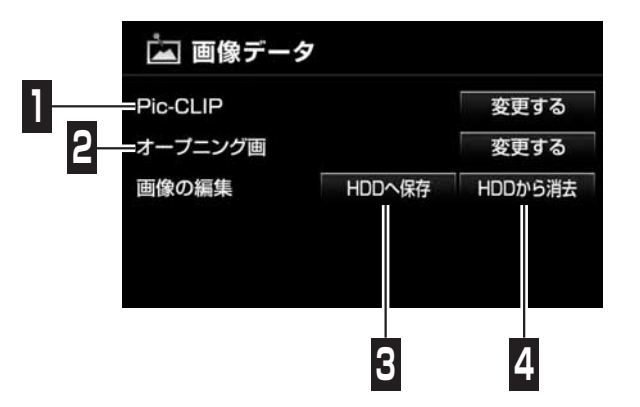

| 。<br>・<br>携帯電話から    | AVN に画像データを送信するためには、専用のアプリケーションソフトが      |
|---------------------|------------------------------------------|
| 四 必要です。ア            | プリケーションソフトは E-iSERV(▶P33▶) からダウンロードできます。 |
| POINT · Pic-CLIP やス | ナープニング画をお好みの画像データに変更する場合、CD-R/RW や USB   |
| メモリを使用              | して画像データを AVN に保存してください。                  |
| ・ CD-R/RW や         | USB メモリには画像データのみを収録してください。画像データ以外の       |
| データが混在              | すると、画像データを読み込むことができない場合があります。            |
| ・ 画像データの            | サイズにより、規定のサイズに縮小 / 拡大して表示されます。           |
| ・ AVN で使用で          | ごきる画像データについては、 「オンラインマニュアル」 をご覧ください。     |

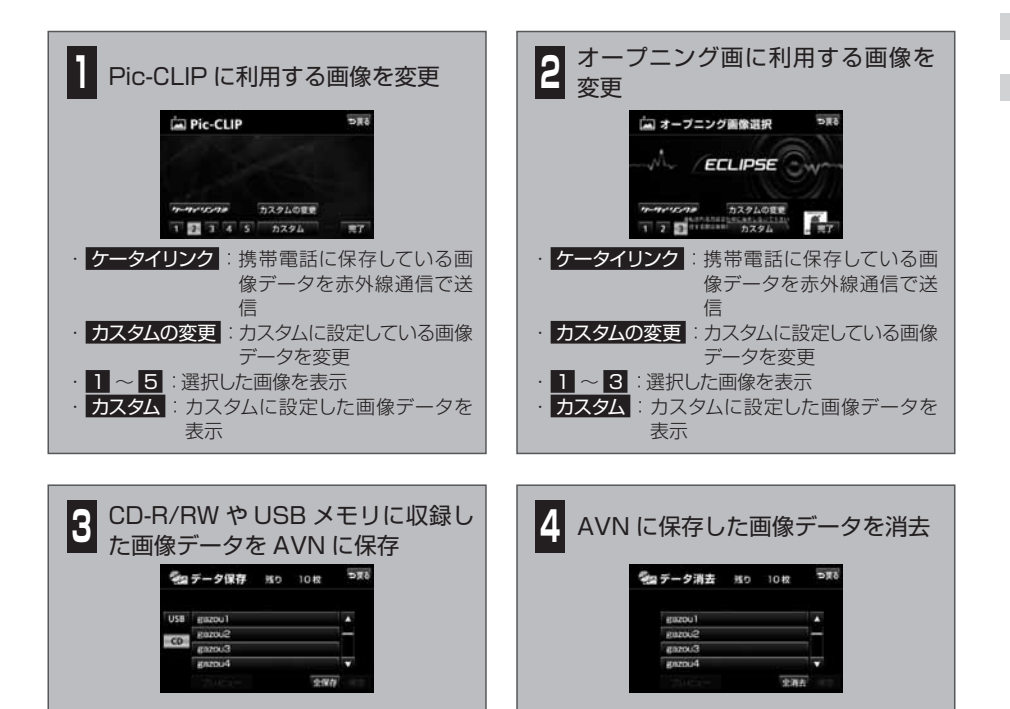

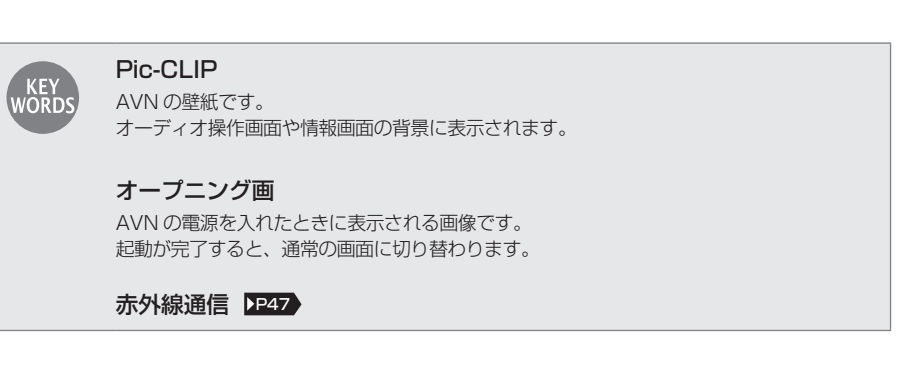

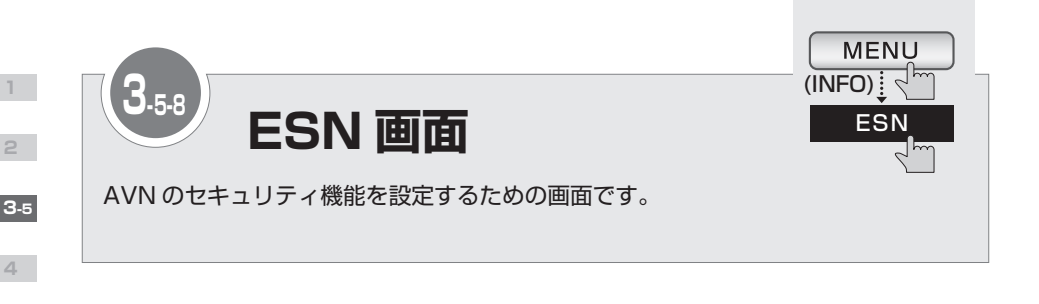

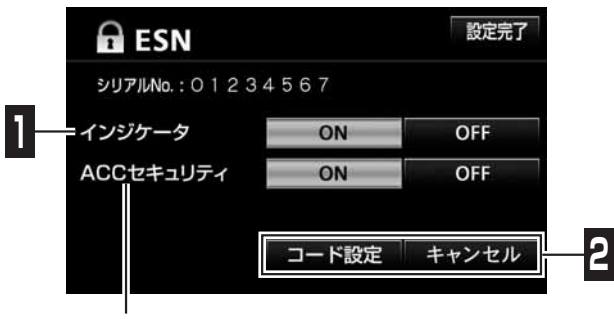

ACC セキュリティの設定/キャンセル

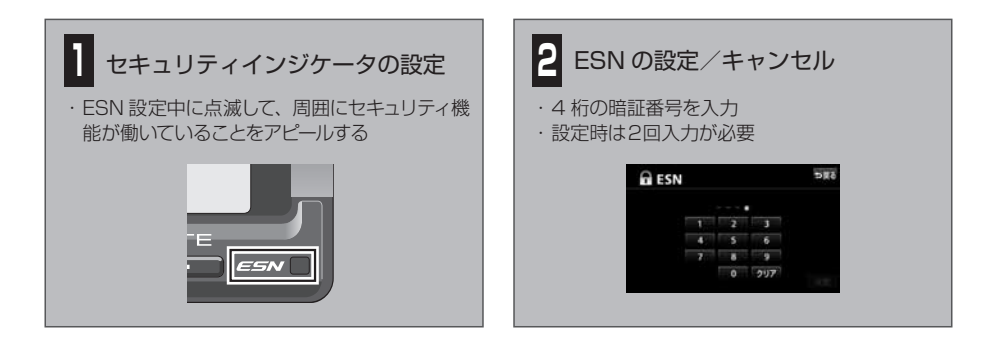

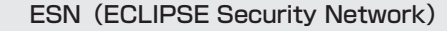

AVN のセキュリティ機能です。ESN 設定中にバッテリーターミナルをはずすとロックがかかり、電源を入れても AVN が操作できなくなります。 ロックの解除には解除キーの入力が必要です。解除キーは携帯電話から E-iSERV にメール を送って取得します。

### ACC セキュリティ

AVN のセキュリティ機能です。エンジンスイッチを OFF にするとロックがかかり、電源を 入れても AVN が操作できなくなります。ACC セキュリティは、ESN 設定中にのみ設定で きます。

ロックの解除には暗証番号の入力が必要です。

KEY

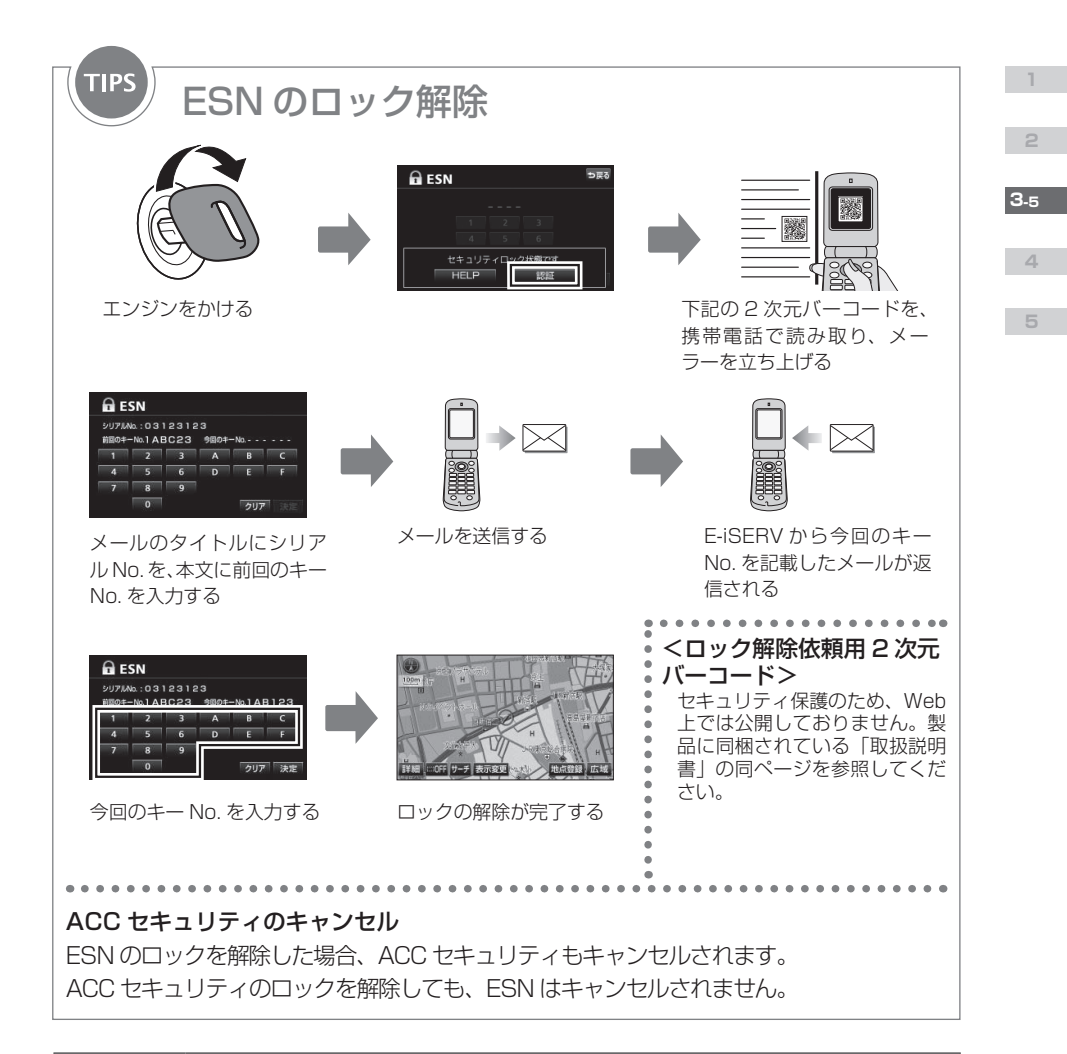

| Ŀ     | <ul> <li>キー No.は、ESN の設定時に入力した暗証番号と異なる番号です。暗証番号では、ESN<br/>のロックを解除できません。</li> </ul>         |
|-------|--------------------------------------------------------------------------------------------|
| POINT | <ul> <li>ロックの解除に5回失敗すると、お客様問い合わせ画面が表示され、AVN が操作できなくなります。この場合は、お客様相談窓口に連絡してください。</li> </ul> |
|       | <ul> <li>・ 暗証番号の初期設定は「0000」です。</li> </ul>                                                  |
|       | · 登録した暗証番号は、ESN のキャンセルや ACC セキュリティのロック解除を行うとき                                              |
|       | に必要です。確認用にメモしておくことをおすすめします。                                                                |
|       | · この機能は、NTT Docomo、au、SoftBankの3キャリアに対応しています。(PHS                                          |
|       | は対応していません。)                                                                                |
|       | ファイルが添付されているメール(デコメールや HTML メール)や、携帯電話以外(パ                                                 |
|       | ソコンなど)から送信されたメールには対応していません。                                                                |
|       | ・携帯電話が E-iSERV(esn_admin@eismail.ten.fujitsu.com)からのメールを受信でき                               |
|       | るよう設定しておいてくたさい。                                                                            |
|       | <ul> <li>メールサーバーの通信状況やメンテナンス状況によっては、メールの返信に時間がかかる<br/>場合があります。</li> </ul>                  |
|       | 塗口にどうみw。                                                                                   |

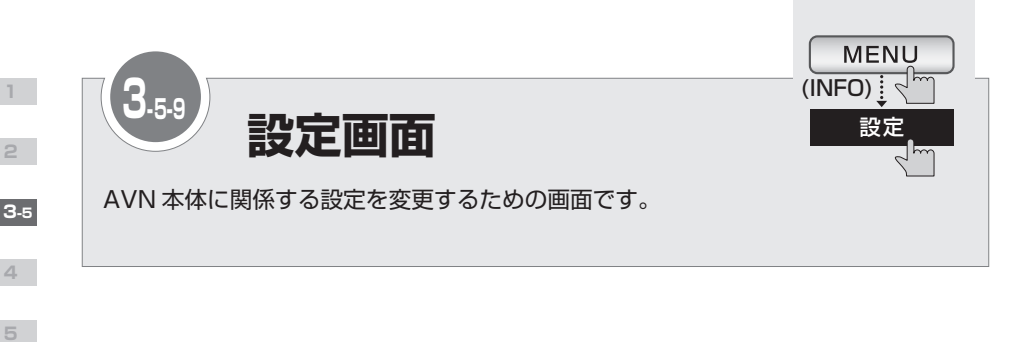

FM de TITLE plus 受信時のメッセージ表示を変更

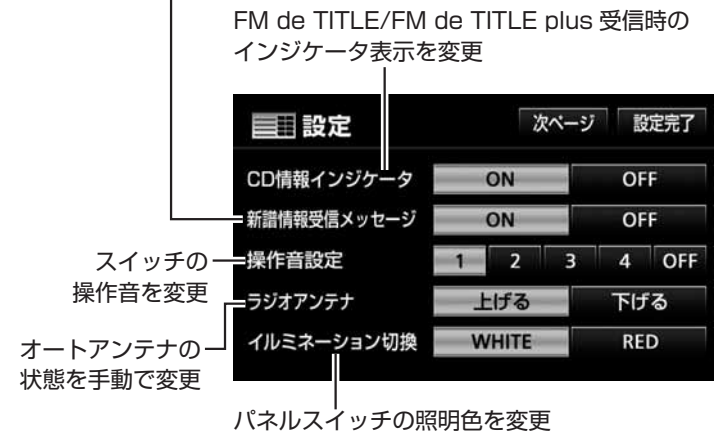

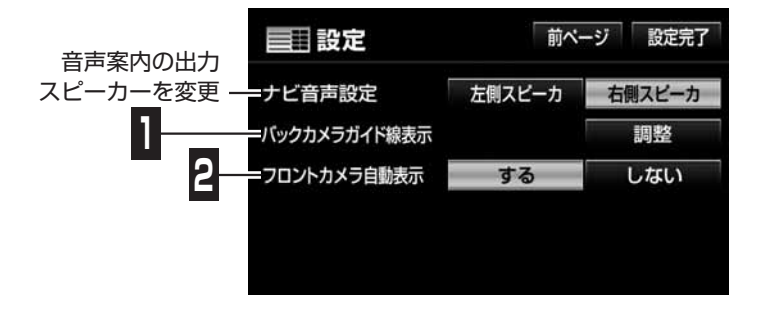

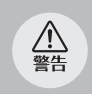

・ガイド線調整のために車を降りるときは、必ずエンジンを切ってください。
 ・ガイド線の調整やカメラの初期設定をするときは、安全な場所に停車してください。

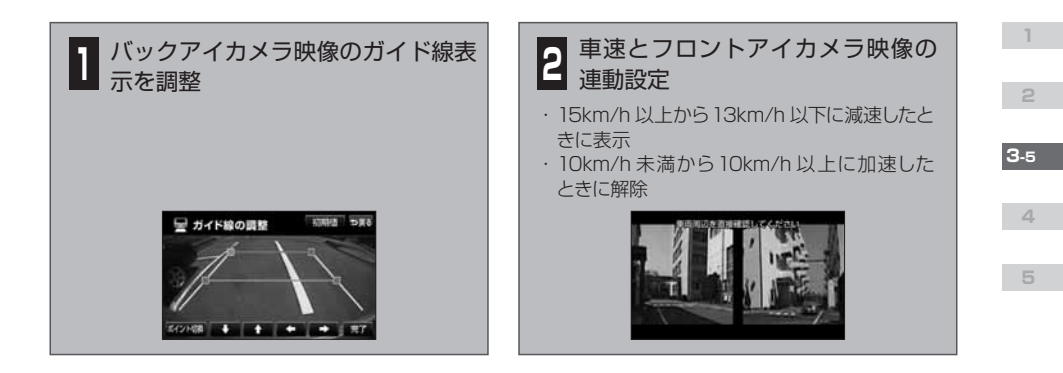

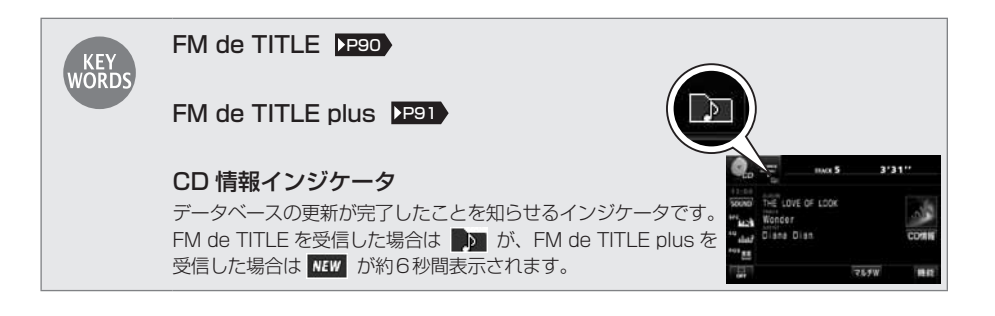

<u>入</u>注意

バックアイカメラの映像は、バックミラーやサイドミラーと同じ左右反転させた映像です。 また、見え方が車種によって異なります。十分にご注意下さい。

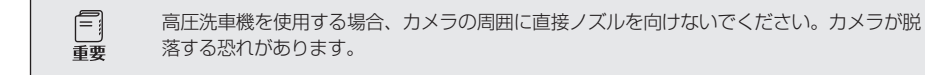

| 0     |
|-------|
| 四     |
| POINT |
|       |
|       |
|       |
|       |
| POINT |

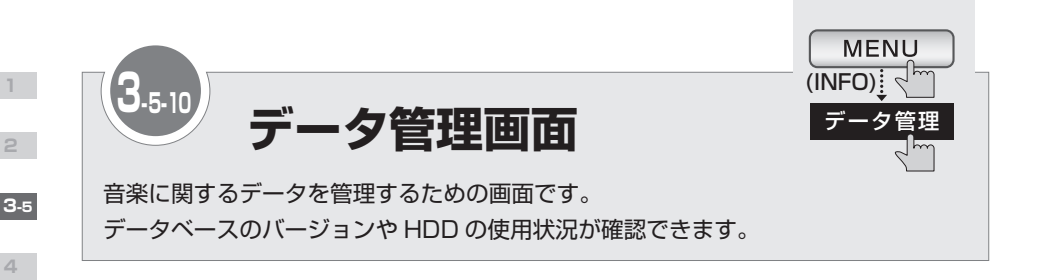

| 🧐 データ管理            |        |         |
|--------------------|--------|---------|
| HDDの容量             |        | 確認      |
| Gracenote Database | USBで更新 | CDで更新   |
| MCDB               | JSBで更新 | CDで更新   |
| データペースのパージョン       |        | バージョン情報 |

メディアクリックデータベースを更新

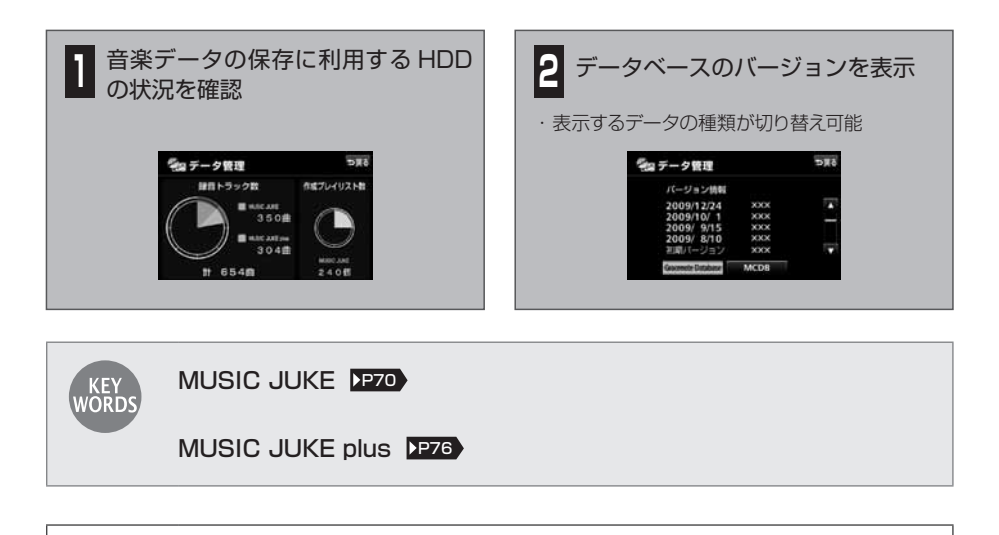

Gracenote メディアデータベース/メディアクリックデータベースの更新方法については、 ECLIPSE のお客様サポートページをご覧ください。

POINT

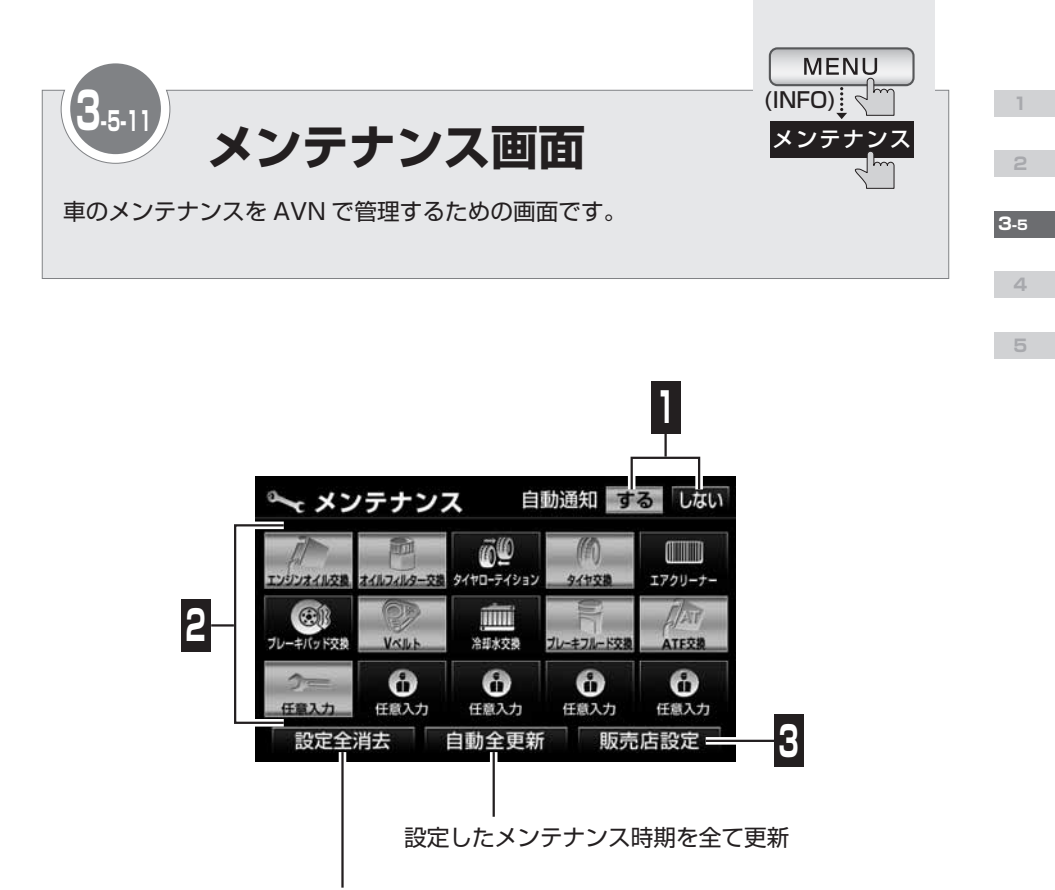

設定したメンテナンス時期を全て消去

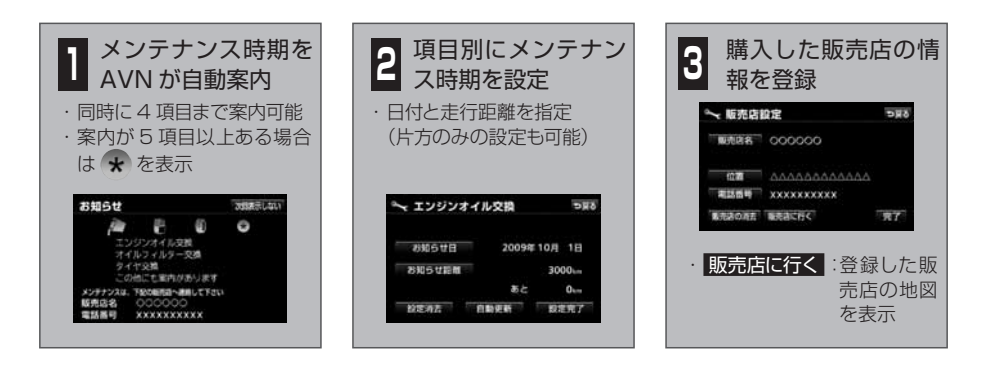

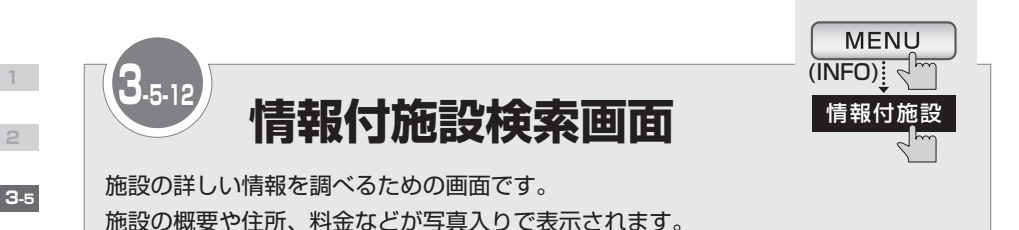

🖭 情報付施設検索 ゴルフ場 店 ▲前 遊 ネページ 温泉 交通 遊園地 宿泊 文化 動植物園 遊び マページ ▼ 次 公共 水族館

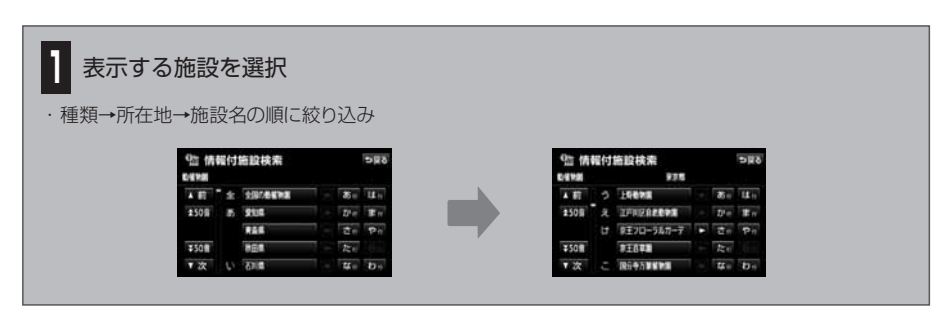

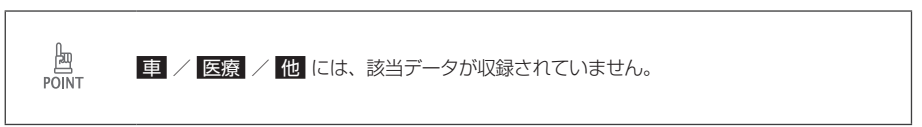

4

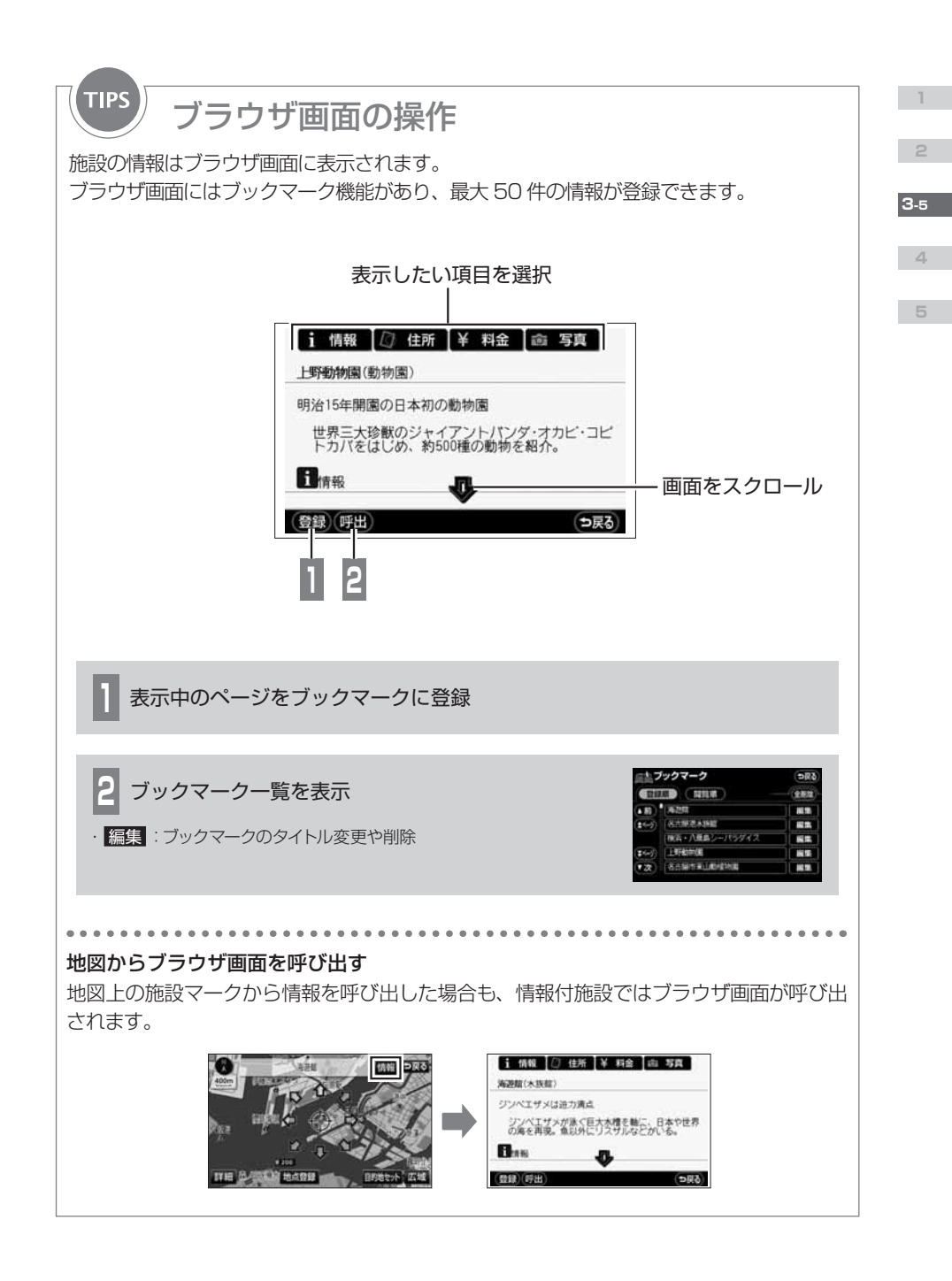

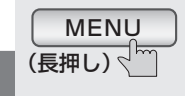

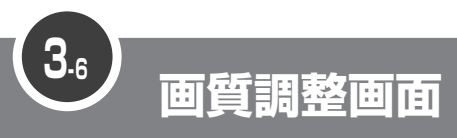

画質を調整するための画面です。

**3**-6

4

5

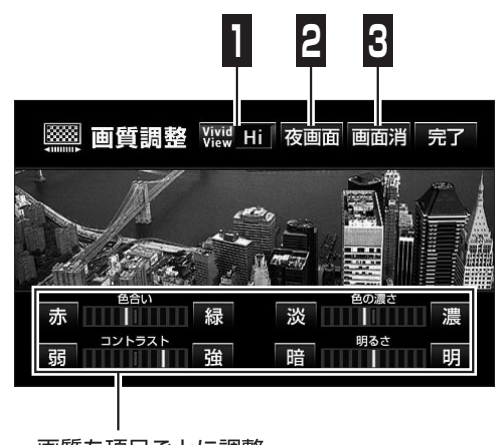

画質を項目ごとに調整

# 画質全体を同時に補正

・効果の強弱が選択可能

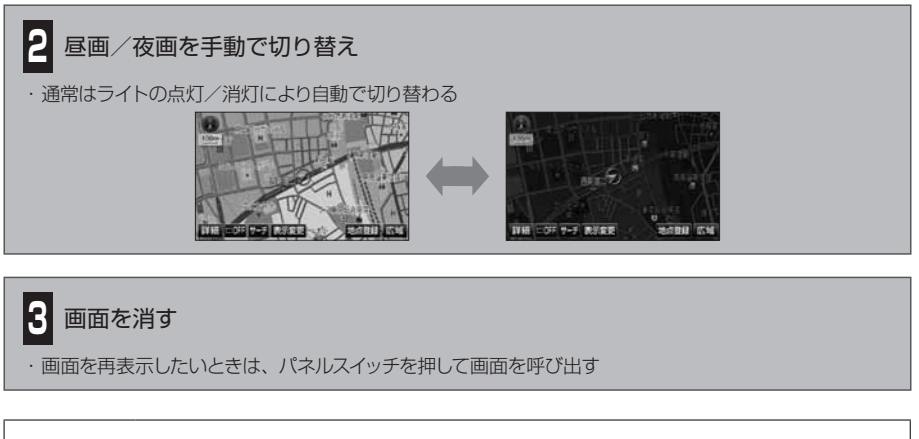

POINT

・ナビゲーション画面やオーディオ操作画面の場合、色合いと色の濃さは調整できません。
 ・取り付けている車種によっては、AVN がライトの点灯/消灯を検出できない場合があります。

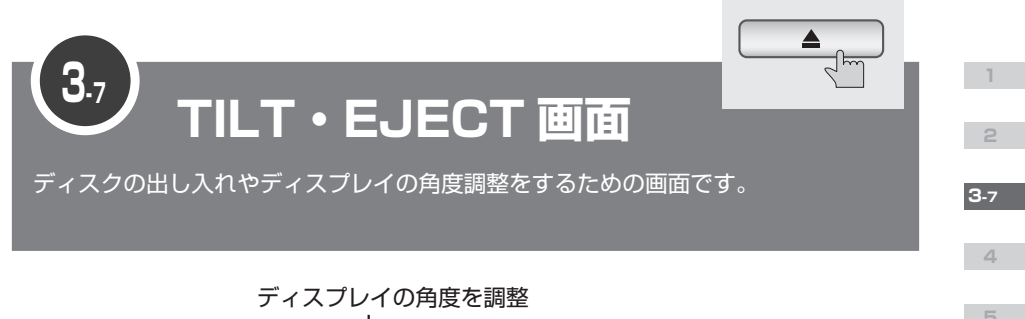

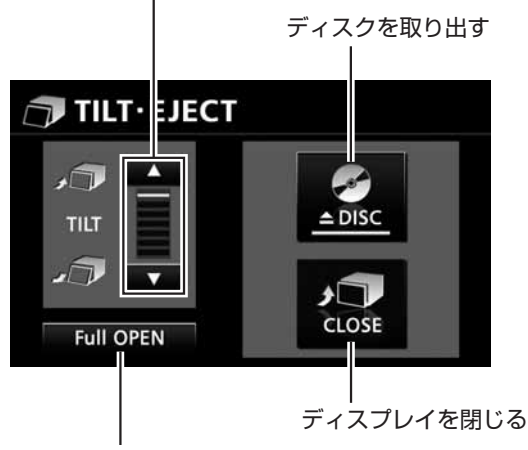

ディスプレイを開く

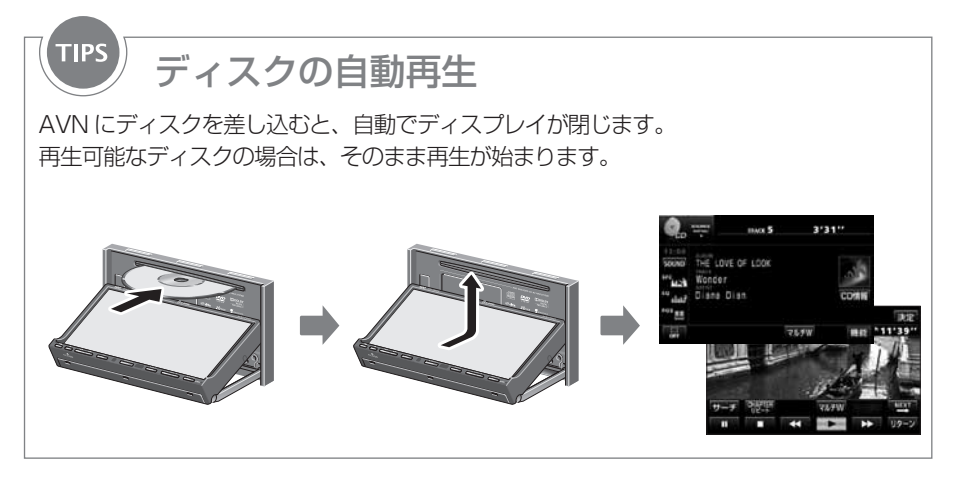

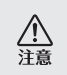

ディスプレイの角度調整をするときは手などをはさまないよう注意してください。けがの原 因やディスプレイの故障の原因になります。

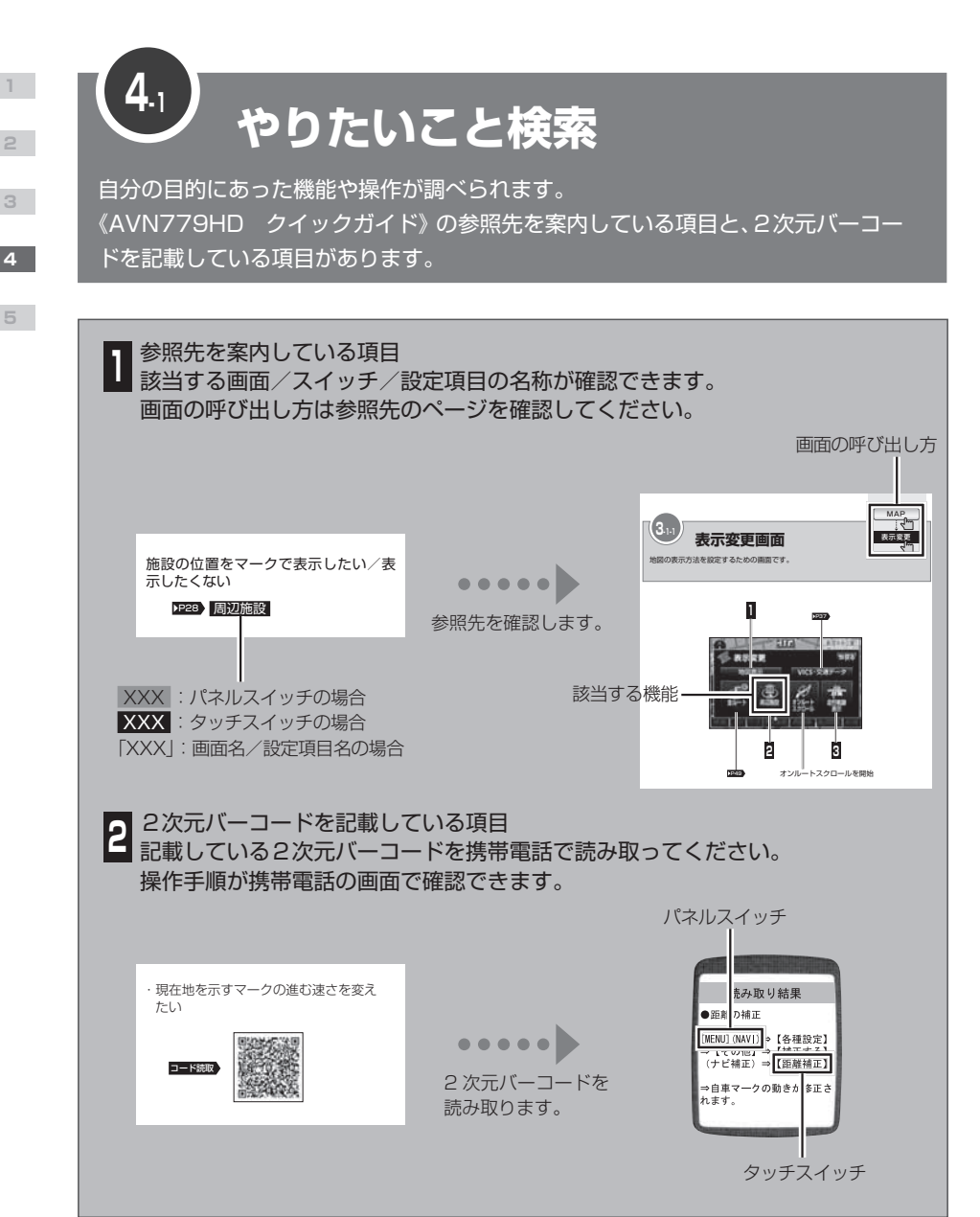

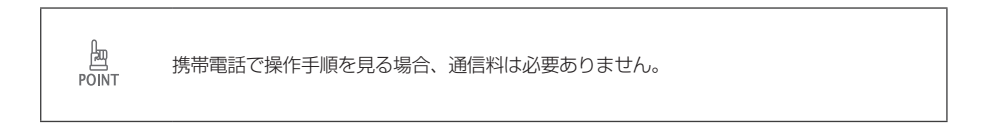
5

スイッチの色を変えたい

▶P98 「イルミネーション切換」

住んでいる地域を登録したい

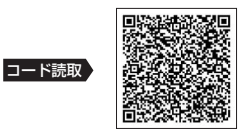

VICS の情報を優先的に受信したい/ タイトル情報を優先的に受信したい

P52 「FM 多重チューナー設定」

車に合わせて設定を変えた L)

車の種類や大きさを登録したい

▶P61 「車両情報設定」

計算に使う車速を変えたい

▶P59 [到着予想時刻表示]

ラジオのオートアンテナを操作したい ▶P98 「ラジオアンテナ」

# AVN 本体の設定を変えたい

## セキュリティ機能を作動させたい

・ 車から AVN を取りはずすとロックがか かるようにしたい

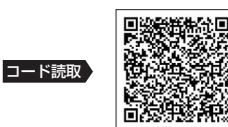

 車のエンジンを切るとロックがかかるよ うにしたい

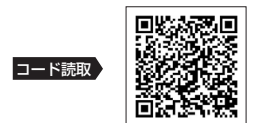

ロックを解除したい

• ESN のロックを解除したい

## ▶P97 [ESN のロック解除]

• ACC セキュリティのロックを解除した U

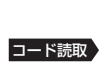

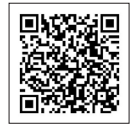

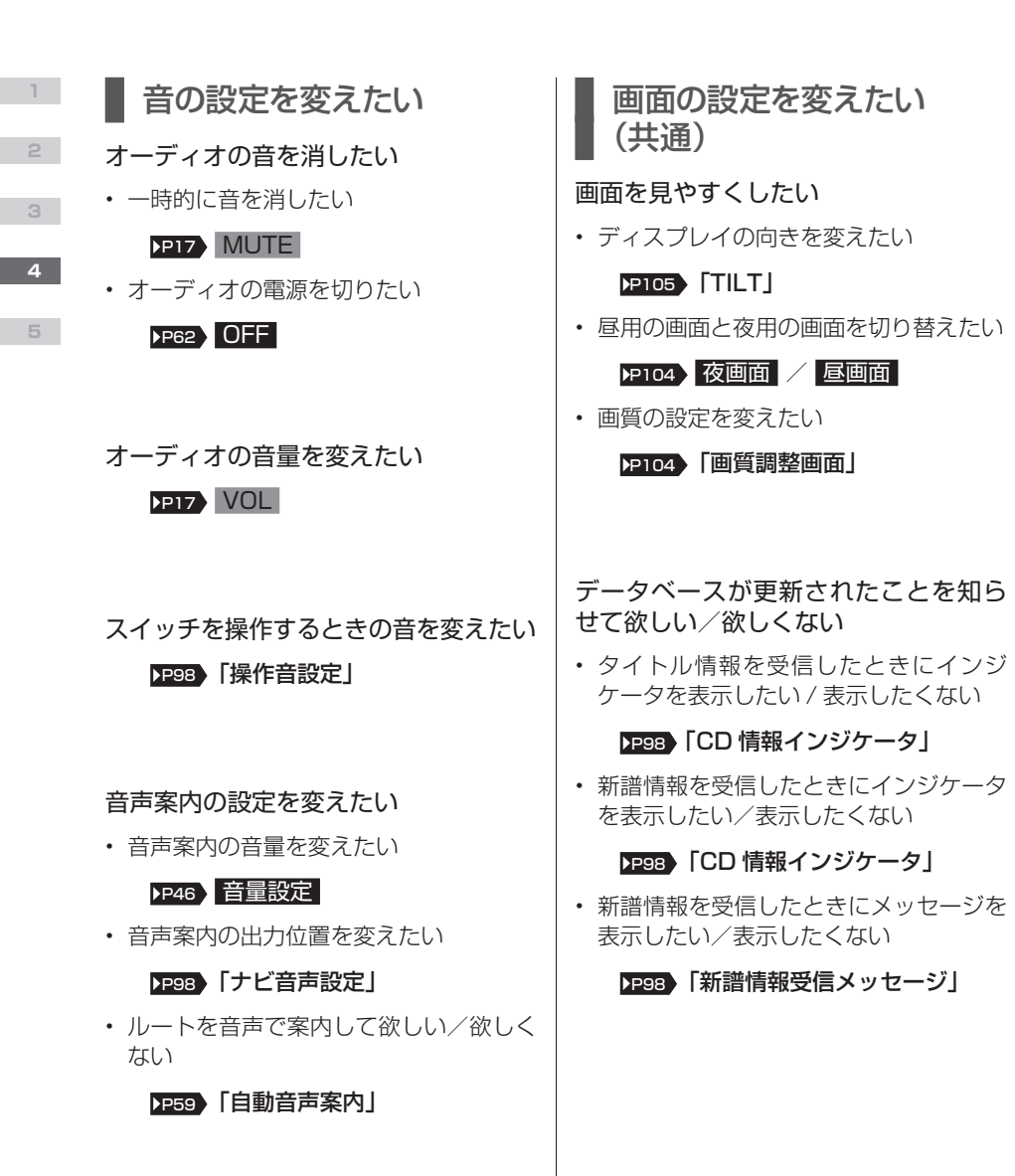

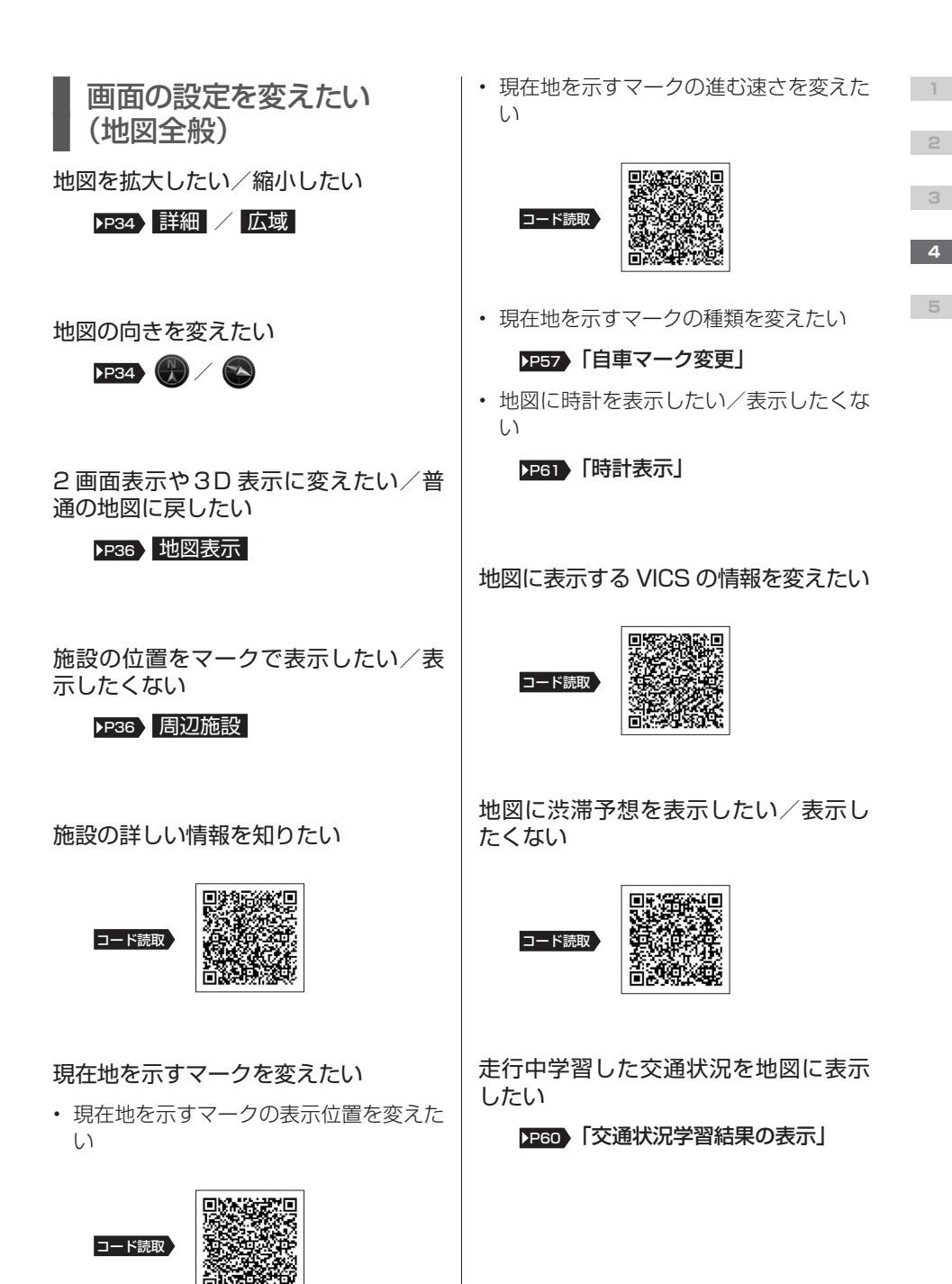

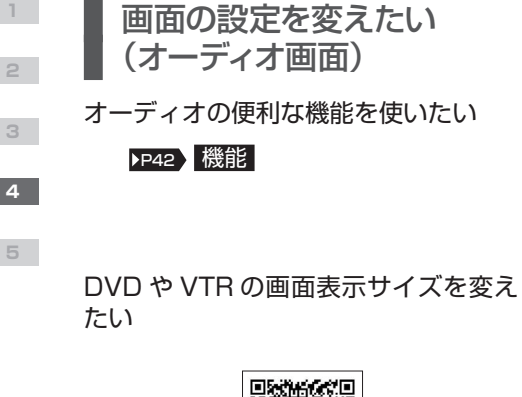

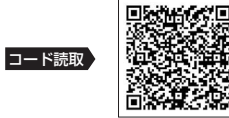

タッチスイッチの表示を変えたい

#### ▶P42 OFF

ルートを調べたい
 目的地までの行き方を調べたい

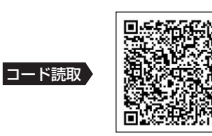

目的地を追加したい

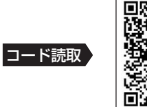

ルート全体を確認したい

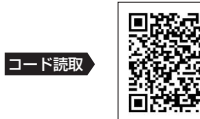

ルートと違う道を選んだときは、自動 で新しいルートを探して欲しい/元の ルート案内を続けて欲しい

▶P60 「自動再探索」

ルート案内を中止したい/再開したい /終了したい

・ ルート案内を中断したい

▶P46 案内中止

• ルート案内を再開したい

▶P46 案内再開

・ ルート案内を終了したい

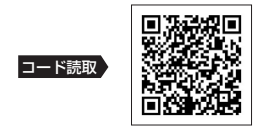

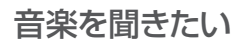

AVN に録音した音楽を聞きたい

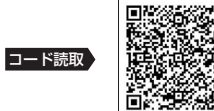

iPod を聞きたい

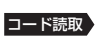

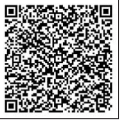

映像を見たい

DTV を見たい

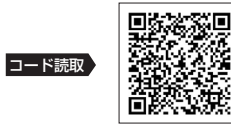

DVD を見たい

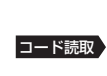

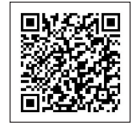

5

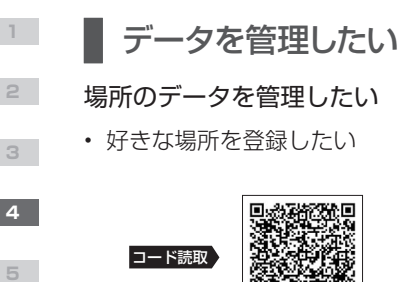

・ 登録した場所のデータを編集したい

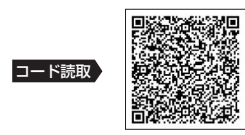

## 音楽のデータを管理したい

• 録音のルールを変えたい

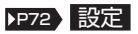

• CD から録音したい

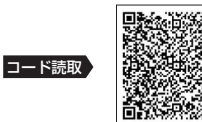

• 曲の情報を編集したい

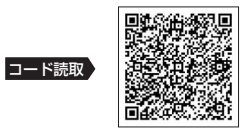

• いらない曲を消したい

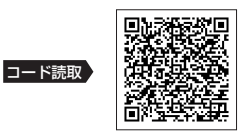

AVN に登録した個人情報を消したい

▶P84 個人情報初期化

地図の更新方法を知りたい

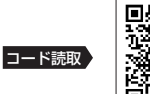

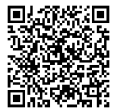

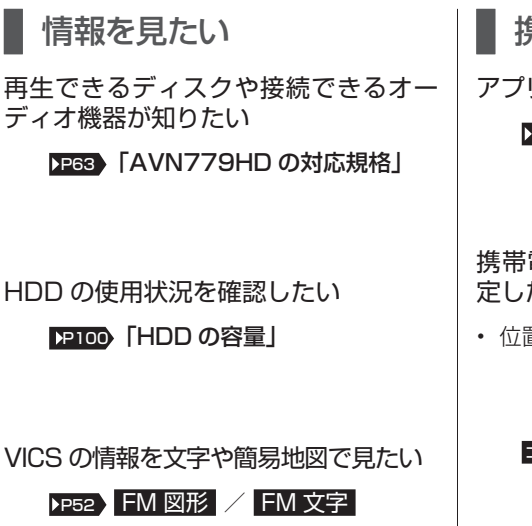

主要施設の情報をブラウザ画面で調べ たい

▶P102 「情報付施設画面」

デパートやホテルの提携駐車場を調べ たい

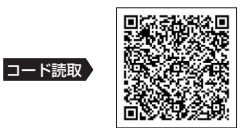

DTV の番組表が見たい

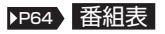

■携帯電話と連携させたい アプリケーションをダウンロードしたい

### ▶P84 E-iSERV

3

5

携帯電話で検索した場所を目的地に設 定したい

・ 位置情報を赤外線通信で送信したい

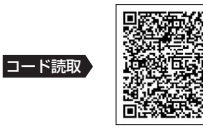

 位置情報を Bluetooth 通信で送信した い

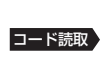

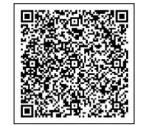

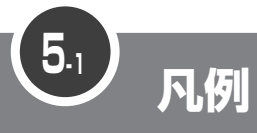

2

3

4

5

## 地図画面に表示される施設マークの一例を紹介しています。

表示① … リアルワイドマップ画面

| 表示② … | ·通常 | 地図       | 面面    |
|-------|-----|----------|-------|
| 2010  |     | التقاناه | =1044 |

| <b>表示</b> ①        | 表示2)            | 内容                            | <b>表示</b> ① | 表示2          | 内容                      |
|--------------------|-----------------|-------------------------------|-------------|--------------|-------------------------|
| <b>      </b> (紫色) | <b>第二第</b> (紫色) | 高速·都市高·有料道路                   | Ē10         | £            | 港湾                      |
| Ū                  |                 | 国道                            | ÷k.         | $\mathbf{A}$ | 空港·飛行場                  |
| (緑色)               |                 | 主要地方道                         | Ż           | Ì            | 学校                      |
| 66                 | -               | 県道                            | 幼           | ത            | 幼稚園                     |
|                    |                 | その他の道路(巾5.5m 以上)              | Ŧ           | Ŧ            | 病院·医院                   |
| (灰色)               | (灰色)            | その他の道路(巾3.0m 以上)              | a)          | ð            | 電力会社・発電所                |
|                    |                 | トンネルまたは整備計画区間<br>(上記各道路で表示あり) | ø           | Ś            | 電話局                     |
| +++                | +++             | 私鉄                            | ñ           | ñ            | 銀行・信用金庫・農協              |
| п                  | п               | JR                            |             | ě            | デパートなど                  |
| (水色)               | (水色)            | 水域                            | н           | ŏ            | ホテル・旅館など                |
|                    | ****            | 都道府県界                         |             |              | ビル                      |
| (緑色)               | (緑色)            | 緑地                            | **          |              | 工場                      |
| (灰色)               | (灰色)            | 駅舎・敷地                         |             | ×            | 灯台                      |
| <b>会</b> (黄色)      | (黄色)            | 踏切                            | ÷.          | <b>±</b>     | 神社                      |
| (橙色)               | (橙色)            | ポトルネック踏切*                     |             | Ë            | 寺院                      |
| ŝ                  | ö               | 官公庁                           | +           | тс<br>+      | 教会                      |
|                    |                 | 都道府県庁                         | 1           | î            | 霊園・墓地                   |
| 0                  | Ø               | 市役所 · 東京23 区役所                | â           | л<br>Л       | 城·城跡                    |
| 0                  | 0               | 町村·東京以外区役所                    | •           |              | 名所・観光地など                |
| 8                  | $\boxtimes$     | 警察署                           | 00<br>F     |              | ゴルフ場                    |
| Y                  | •               | 消防署                           |             | •            | スキー場                    |
| 〒                  | ₹               | 郵便局                           | 0 k         | -<br>        | 海水浴場                    |
| <b>IC</b> (緑色)     | IC              | インターチェンジ                      | <b>(X</b> ) |              | アイママケート場                |
| に、(紫色)             | IC              | スマートインターチェンジ                  |             |              |                         |
| SA                 | SA              | サービスエリア                       | ᆂ           | <b>9</b>     | マリーノ・コットハーハー            |
| PA                 | PA              | パーキングエリア                      | 76,         | T            | 空上脱収場・  平月郎<br>+ レンプ!!! |
| -                  | 8               | 信号機                           | 4           | <b>∧</b> >   | キャンノ場                   |
| Ρ                  | Ø               | 駐車場                           | 3           | ±.           | ム国                      |
|                    |                 | 駅                             | 555         | Ē            | <b>温</b> 汞              |
| m                  | <b>£</b> î      | 道の駅                           | ٨           | 111          | Ш                       |
| 4                  | 4               | フェリーターミナル                     | ۵           | •            | その他の施設                  |

※列車が頻繁に通過するため、通過するのに時間がかかる踏み切り。

表示されるマークの位置は実際と異なることがあります。また、複数の施設を代表して1つのマークで表示することがあります。

・ VICS情報表示中は、道路の色が異なります。(対象一般道:緑、対象高速道:紫)

## ユーザー登録の方法について

#### ■インターネットによるご登録

弊社ご登録専用ホームページにアクセスし、住所、お名前、電話番号およびアンケートに必要事項をご記 入のうえ送信してください。登録内容に変更がある場合は、インターネットの弊社ご登録専用ホームペー ジにご連絡いただければ対応させていただきます。

https://www.fujitsu-ten.co.jp/eclipse/user/

#### ■「お客様登録ハガキ」の送付によるご登録

下記「お客様登録ハガキ」に住所、お名前、電話番号およびアンケートに必要事項をご記入のうえ弊社ま で送付してください。登録内容に変更がある場合は、「お客様登録ハガキ」の裏面に記載しております担 当部署までご連絡いただければ対応させていただきます。

## 取扱説明書取得希望について

このたびはECLIPSE製品をお買い上げいただき、誠にありがとうございます。 AVN779HDでは、地球環境保全活動の一環として「取扱説明書の簡易化」を 実施しており、製品に同梱されているクイックガイドでは基本的な機能のみを説 明しています。

より詳しい取扱説明については、パソコンや携帯電話から閲覧できるサービスを 提供しています。(詳しくは裏面をご確認ください)

また、製品をお買い上げのお客様で詳しい取扱説明書の冊子をご希望の場合は、弊社より無償でご提供いたしますので、下記ハガキにてご請求ください。

ハガキ投函後、10日以内にご記載場所へ冊子を送付いたします。(大型休暇時 除く)

今後ともECLIPSE製品をご愛顧いただきますよう、よろしくお願いいたします。

<ハガキ有効期間> 平成23年3月31日まで

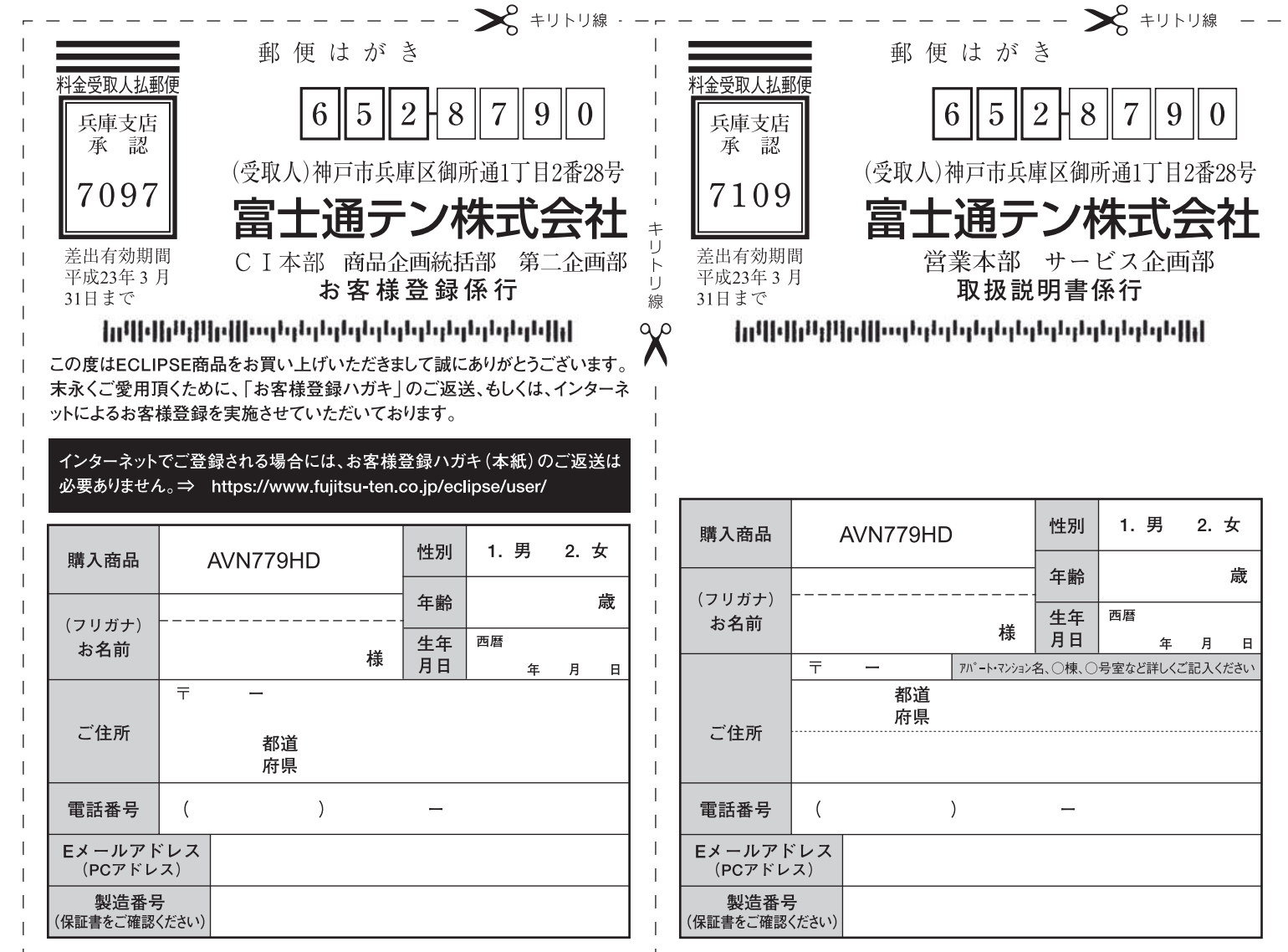

### 弊社ホームページ・携帯電話からも取扱説明書を閲覧することができます。

■インターネットによる閲覧(オンラインマニュアル) http://www.fujitsu-ten.co.jp/eclipse/support/ manual/avn779hd/

■携帯電話による閲覧(ECLIPSEどこでもサポート) http://www.fujitsu-ten.co.jp/eclipse/support/

mobile/avn779hd/

※通信料に関しましてはお客様負担となります。

- - - キリトリ線 🌺 - -

お差し支えなければ、下記の項目へのご記入をお願い致します。

| ①弊社ホームページをご覧になられたことはありますか?                                                                             |
|----------------------------------------------------------------------------------------------------|
| 🗌 何度もある 👘 2,3 回程度ある 👘 ない                                                                               |
| ②取扱説明書(オンラインマニュアル)を弊社ホームページの製品情報から<br>ご覧いただけますが、ご利用になられました?                                            |
| □ 何度もある □ 2,3 回程度ある □ ない<br>「何度もある」『2,3 回程度ある』と答えられたかたは③へ、『ない』とお答えのかたは④へ                               |
| ③オンラインマニュアルはわかりやすかった(使いやすかった)ですか?                                                                      |
| <ul> <li>□ 非常にわかりやすかった</li> <li>□ 比較的わかりやすかった</li> <li>□ 出較的わかりにくかった</li> <li>□ 非常にわかりにくかった</li> </ul> |
| ④取扱説明書(ECLIPSE どこでもサポート)を弊社携帯サイトから<br>ご覧いただけますが、ご利用になられました?                                            |
| □ 何度もある □ 2,3 回程度ある □ ない<br>「何度もある」『2,3 回程度ある』と答えられたかたは⑤へ、『ない』とお答えのかたは⑥へ                               |
| ⑤ECLIPSE どこでもサポートはわかりやすかった(使いやすかった)ですか?                                                                |
| <ul> <li>□ 非常にわかりやすかった</li> <li>□ 比較的わかりやすかった</li> <li>□ 比較的わかりにくかった</li> <li>□ 非常にわかりにくかった</li> </ul> |
| ⑥ワイックガイドの内容(情報量・見やすさ等)はいかがですか?                                                                         |
| 満足     やや満足     普通       やや不満足     不満足                                                                 |
| ⑦取扱説明書に関して自由に記入してください                                                                                  |
|                                                                                                    |
| ご協力ありがとうございました。<br>このハガキに記載された情報は、今後の当社製品開発のために利用させて頂きます。                                              |

このハカキに記載された情報は、今後の当社製品開発のために利用させて頂きます。 またこの情報は、集計等の処理のために、関係会社等に委託する場合がございます のでご了承お願い致します。

製品に関するご質問等につきましては、弊社お客様相談窓口 ( ☎ 0120-022210) までお問合わせください。

| ご職業         | ①学生                | ②事務職                 | ③技術職             | ④自営業            | ⑤無職           | 6他      |
|-------------|--------------------|----------------------|------------------|-----------------|---------------|---------|
| ご結婚         | ①未婚                | ②既婚                  |                  |                 |               |         |
| お取付車        | ①トヨタ<br>⑦スバル       | ②日産<br>⑧ダイハ          | ③ホンダ<br>ツ        | ④マツダ<br>ズキ 10輸ノ | ⑤いすゞ<br>【車 ①他 | ⑥三菱     |
|             | 車名                 |                      |                  |                 |               |         |
|             | タイプ                | ①小型                  | ②普通              | ③RV・ワゴン         | • ④軽四         | 5ft     |
|             | 排気量                |                      |                  |                 | cc            | ;       |
| 購入店<br>種類   | ①カー用<br>④インタ-      | 品店 ②フ<br>ーネット・通信     | カーオーディ<br>販売 ⑤   | オ専門店<br>他(      | ③カーディー        | -ラ<br>) |
| 購入日         | 西暦                 |                      | 日                |                 |               |         |
| 今回の<br>ご購入は | ①初<br>②-1<br>? ②-2 | めて<br>当社旧商品<br>他社商品よ | 品より買い替<br>こり買い替え | え<br>(他社:       |               | )       |

今後、商品アンケートや新商品・バージョンアップに関するご案内等を送付 させていただいてもよろしいですか?

1はい 2いいえ

ご協力ありがとうございました。

- ¬ - - - キリトリ線 ※

α

このハガキに記載された情報は、お客様の登録、当社新商品開発のために利用させて 頂きます。またこの情報は、集計等の処理のために、関係会社等に委託する場合がござ いますのでご了承お願い致します。

記載された内容に関する照会、変更、削除については担当部署 (TEL 078-682-2090) までお願い致します。

製品に関するご質問等につきましては、弊社お客様相談窓口までお問合せください。

カーナビゲーションを購入された皆様に伝えたいことがあります 全国で24分に 1台のカーナビが 盗難被害に

遭っています。

6

盗難被害に遭わないように、

カーナビゲーションの 盗難被害状況 部品ねらい被害におけるカーナビ盗難の件数と割合 盗難件数 割合 (件数) (%) 25,000 30.0 25.2% 29.3% 21.1% 25.0 27.3% 20,000 20.0 13.2% 15.0 15,000 10.0 10.000 14,786 21,873 22,383 21,309 22,083 5.0 5 0.0 平成16年 平成17年 平成18年 平成19年 平成20年 出典:警察庁犯罪統計 平成20年は暫定係

製造番号があれば被害品の発見、返還がしやすくなります。 防犯対策に気を付けましょう。 貴重品を 警察に 置きっぱなし それでは にしないで 届けよう カーナビの 製造番号を 教えてくだ ない さい。 を坊いて ורייםדא 1 アロッ 3 書類は処分し 00 それじゃ見つ 製造番号、 ちゃった・・・ けにくいな。 ユーザー登録 とっておけば スペアキーを隠さない てないし よかった・・・ 保証書 製造番号 111111 は、ダメ! 製造番号が記載された保証書類は大切に保管し、 明るく見通しの ハガキまたはWEBでユーザー登録を行いましょう。 よい駐車場に!

問い合わせ先 社団法人電子情報技術産業協会 コンシューマ・ブロダクツ部 TEL03-5275-7260 警察庁・社団法人電子情報技術産業協会・社団法人日本損害保険協会

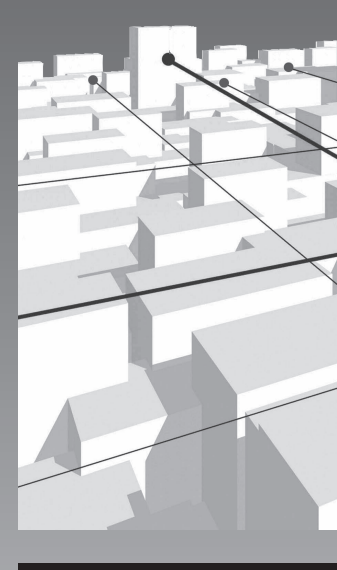

商品のアフターサービスに関するお問い合わせは、 お買い求めの販売店またはお客様相談窓口まで お願い致します。

# 富士通テン株式会社 「お客様相談窓口」

○○ 0120-022210
 受付時間 午前10:00~12:00、午後1:00~5:00
 (土・日・祝日などを除く)

富士通テン株式会社

〒652-8510 神戸市兵庫区御所通1丁目2番28号 電話 神戸(078)671-5081 この説明書は、再生紙を使用しています。 ©富士通テン株式会社 2009